# PERSONIS.NET

## Handbuch Seminarverwaltung

(aktualisiert: 30.12.2020)

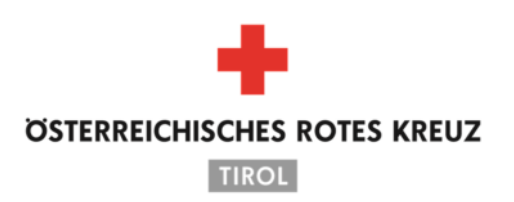

Aus Liebe zum Menschen.

### **INHALTSVERZEICHNIS**

| 1.Einleitung                                          | 6  |
|-------------------------------------------------------|----|
| 2.Hilfe, Allgemeines und Grundbegriffe                | 6  |
| 2.1. Protokolle / Logging                             | 6  |
| 3.Seminarverwaltung – Öffnen und grafische Oberfläche | 7  |
| 3.1. Seminarverwaltung öffnen                         | 7  |
| 3.2. Überblick grafische Oberfläche (Fenster)         | 7  |
| 3.2.1. Filter für Seminare                            | 8  |
| 3.2.1.1. Anzeigeformat                                | 8  |
| 3.2.1.2. Seminarstatus                                | 9  |
| 3.2.1.3. Veranstalter                                 | 10 |
| 3.2.1.4. Seminarkategorie                             | 10 |
| 3.2.1.5. Schwerpunktthemen                            | 11 |
| 3.2.1.6. Jahr-Beginn                                  | 11 |
| 3.2.1.7. Checkbox "keine landesweiten"                | 11 |
| 3.2.1.8. Checkbox "nur landesweite"                   | 11 |
| 3.2.1.9. Filter anwenden                              | 11 |
| 4.Seminare und Seminardaten                           | 12 |
| 4.1. Neues Seminar anlegen                            |    |
| 4.1.1. Eingabemaske zum Erfassen eines neuen Seminars |    |
| 4.1.2. Aufgaben E-Mail-Adressen festlegen             | 13 |
| 4.1.3. Termine importieren                            | 14 |
| 4.2. Seminar kopieren                                 | 14 |
| 4.3. Seminar löschen                                  |    |
| 4.4. Tab "Teilnehmer"                                 |    |
| 4.4.1. Notizen zu Seminarteilnehmern                  | 17 |
| 4.4.2. Menüpunkte bei Rechtsklick im Tab "Teilnehmer" |    |
| 4.4.3. Teilnehmer suchen und anmelden                 |    |
| 4.4.4. Reihung von Seminarteilnehmern                 |    |
| 4.4.4.1. Arten der Reihung                            | 24 |
| 4.4.4.2. Teilnehmer umreihen                          |    |
| 4.4.4.3. Wer darf reihen                              |    |
| 4.4.5. Neue Einzelperson anlegen                      |    |
| 4.4.6. Persnr. Importieren                            |    |
| 4.4.7. Teilnehmerdaten bearbeiten                     |    |
| 4.4.7.1. Teilnehmerdaten                              | 30 |
| 4.4.7.2. Abrechnung                                   | 30 |
| 4.4.7.3. eLearning                                    |    |
| 4.4.7.4. Erreichbarkeiten                             |    |

| 4.4.7.5.   | ÖRK Seminarmanager                                          | 32 |
|------------|-------------------------------------------------------------|----|
| 4.4.8.     | Zusammenhang Seminar, Ausbildung, Fortbildung bei Person    | 32 |
| 4.4.8.1.   | Ausbildungstypen                                            | 33 |
| 4.4.8.2.   | Ausbildungen berabeiten                                     | 34 |
| 4.4.8.3.   | Was, wenn eine Ausbildung versehentlich auf gültig gestellt |    |
| wurde      | 36                                                          |    |
| 4.4.8.4.   | Ausbildungen im Status "begonnen" bereinigen                | 36 |
| 4.4.9.     | Ungültige Ausbildung wieder auf "gültig" stellen            | 36 |
| 4.4.10.    | Ausbildung in Karteikarte anlegen                           | 37 |
| 4.5. Ta    | b "Seminardaten"                                            | 38 |
| 4.5.1.     | Untertab "Allgemeine Daten"                                 | 38 |
| 4.5.1.1.   | Veranstaltungsort festlegen                                 | 41 |
| 4.5.1.2.   | Rezertifizierungs-Stunden                                   | 42 |
| 4.5.1.2.1. | Rezert-Stunden erfassen                                     | 42 |
| 4.5.1.2.2. | Rezert-Stunden ändern                                       | 43 |
| 4.5.2.     | Untertab "WWW-Daten"                                        | 43 |
| 4.5.3.     | Untertab "Pflichtschulungen"                                | 44 |
| 4.5.4.     | Untertab "Schwerpunktthemen"                                | 45 |
| 4.6. Ta    | b "Termine"                                                 | 45 |
| 4.6.1.     | Neue Termine erfassen                                       | 46 |
| 4.6.1.1.   | "Normal" erfassen                                           | 46 |
| 4.6.1.2.   | Termine importieren                                         | 46 |
| 4.6.2.     | Termine bearbeiten                                          | 46 |
| 4.6.3.     | Termine löschen                                             | 47 |
| 4.6.4.     | Dienstzettel drucken                                        | 47 |
| 4.6.5.     | Referenten per E-Mail benachrichtigen                       | 48 |
| 4.6.6.     | Unterschriftenlisten drucken (Termine)                      | 48 |
| 4.6.7.     | Logs                                                        | 48 |
| 4.6.8.     | Referenten                                                  | 48 |
| 4.6.8.1.   | Referenten erfassen                                         | 49 |
| 4.6.8.2.   | Referenten bearbeiten                                       | 49 |
| 4.6.8.3.   | Referenten löschen                                          | 50 |
| 4.6.8.4.   | Referenten kopieren                                         | 50 |
| 4.6.8.5.   | Referentenlisten drucken                                    | 50 |
| 4.6.8.6.   | Log                                                         | 51 |
| 4.6.9.     | Räume                                                       | 51 |
| 4.6.10.    | Medizinprodukte                                             | 51 |
| 4.6.10.1.  | MPG hinzufügen                                              | 51 |
| 4.6.10.2.  | MPG bearbeiten                                              | 53 |
| 4.6.10.3.  | MPG löschen                                                 | 53 |
| 4.6.10.4.  | MPG Unterschriftenlisten                                    | 53 |

|   | 4.6.10.5. Log                                                  | 53 |
|---|----------------------------------------------------------------|----|
|   | 4.7. Tab "Aufgaben"                                            | 54 |
|   | 4.7.1. Aufgaben erfassen                                       | 54 |
|   | 4.7.2. Aufgaben bearbeiten                                     | 55 |
|   | 4.7.3. Aufgaben löschen                                        | 55 |
|   | 4.7.4. Aufgaben rasch als erledigt markieren                   | 55 |
|   | 4.7.5. Log                                                     | 55 |
|   | 5.1. Tab "Dokumente"                                           | 55 |
|   | 5.2. Tab "Dekret"                                              | 55 |
| 6 | .Menüpunkte                                                    | 57 |
|   | 6.1. Schließen                                                 | 57 |
|   | 6.2. Log                                                       | 57 |
|   | 6.3. Stammdaten                                                | 57 |
|   | 6.3.1. Verwaltung von Seminartypen                             | 57 |
|   | 6.3.2. Veranstalter-Stammdaten                                 | 58 |
|   | 6.3.2.1. Kontaktdaten                                          | 59 |
|   | 6.3.2.2. Absender Email-Adressen                               | 59 |
|   | 6.3.2.3. Zusätzliche Hinweise für WWW-Anmeldung                | 60 |
|   | 6.3.2.4. Sichtbar im Intranet                                  | 60 |
|   | 6.3.2.5. SMS-Erinnerung                                        | 61 |
|   | 6.3.3. Referenten und Dienstzettel                             | 61 |
|   | 6.3.3.1. Referentenarten                                       | 64 |
|   | 6.6.3.2. Dienstzettelvorlagen gestalten                        | 64 |
|   | 6.6.3.3. Stundensätze verwalten                                | 65 |
|   | 6.6.3.4. Log                                                   | 65 |
|   | 6.6.4. Schwerpunktthemen                                       | 65 |
|   | 6.7. Module                                                    | 67 |
|   | 6.8. Selektierte Teilnehmer (Listendruck, Einladung per Mail,) | 67 |
|   | 6.8.3. Drucken                                                 | 67 |
|   | 6.8.4. E-Mail                                                  | 68 |
|   | 6.8.5. SMS senden                                              | 68 |
|   | 6.8.6. Exportieren                                             | 68 |
|   | 6.8.7. AUVA-Relevanz setzen                                    | 68 |
|   | 6.8.8. EvaSys Export                                           | 68 |
|   | 6.9. Offene Seminaraufgaben auflisten und bearbeiten           | 68 |
|   | 6.10. Teilnehmer Anmeldewünsche genehmigen / ablehnen          |    |
|   | ("Seminare genehmigen")                                        | 69 |
|   | 6.11. Mehrere Teilnehmer gleichzeitig anmelden ("Externe       |    |
|   | Teilnehmer")                                                   | 70 |
|   | 6.11.3. Neue Einzelperson zu diesem Seminar erfassen           | 70 |
|   | 6.11.4. Mehrere TN zu diesem Seminar erfassen                  | 70 |
|   |                                                                |    |

| 6.11.5.   | Mehrere TN per CSV Import erfassen | 70 |
|-----------|------------------------------------|----|
| 6.12.     | Auswertungen und Statistiken       | 72 |
| 6.12.3.   | AUVA                               | 72 |
| 6.12.4.   | Auswertungsmodul                   | 73 |
| 6.12.5.   | Auswertung Referenten              | 74 |
| 6.12.6.   | Auswertung Statistik Austria       | 75 |
| 7.Referen | tenmodul Intranet                  | 75 |
| 8.Abschlu | \$\$                               | 75 |
|           |                                    |    |

#### 1. Einleitung

Dieses Skriptum beschreibt die Funktionalitäten der Seminarverwaltung in PERSONIS.NET.

Es wird empfohlen, das Skriptum zu den Basisfunktionalitäten vorab zu lesen, um die Grundbegriffe von PERSONIS zu verstehen: <u>https://personis.roteskreuz-tirol.at/hilfe/basis</u>

Aktuelle Version: 2020-12, Stand 30.12.2020

#### 2. Hilfe, Allgemeines und Grundbegriffe

| + | Quicktipps, Neuerungen, Hilfestellungen, Schulungsunterlagen und CSV-Vorlagen |                     |          |                |         | orlagen   |           |  |  |
|---|-------------------------------------------------------------------------------|---------------------|----------|----------------|---------|-----------|-----------|--|--|
|   | P Mitar                                                                       | beiterverwaltung Pe | rsonis.N | T [DB: PERSONI | s]      | igeruter  | i werden. |  |  |
|   | Datei                                                                         | Programm-Infos      | Hilfe    | Stammdaten     | Module  | Recherche |           |  |  |
|   |                                                                               |                     |          |                |         |           |           |  |  |
|   | Name                                                                          |                     |          |                | Adresse |           |           |  |  |

 Ein PERSONIS-Fenster mit rosa Hintergrund signalisiert, dass es sich um das TESTSYSTEM handelt.

Dieses ist nicht immer auf dem aktuellen Stand und Funktionalitäten dort können von jenen des Echtsystems abweichen.

➡ Ein "Seminartyp" ist eine Vorlage für regelmäßig wiederkehrende Seminare, um diese komfortabel mit allen dafür notwendigen Daten und Vorgaben erfassen zu können, ohne, dass diese jedes Mal manuell und mühsam ergänzt werden müssen.

#### 2.1. Protokolle / Logging

PERSONIS speichert durchgeführte Aktionen (Neuanlage, Änderung, Löschung) mit Namen der Person und Zeitpunkt an fast allen Stellen in einem Protkoll/Log, wie auch in den PERSONIS Basisunterlagen unter Punkt 2.1. bereits erklärt wurde.

Das Log kann in so gut wie allen Fällen auf 2 Wegen eingesehen werden:

Im Fenster links oben im Menü auf den Menüpunkt "Log" klicken:

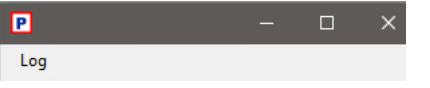

- In einer grauen Box einen Rechtsklick auf den gewünschten Eintrag → Log → dieser Eintrag => zeigt das Protokoll zum ausgewählten Eintrag
- In einer grauen Box einen Rechtsklick ins graue Feld → Log → alle Einträge => zeigt das Protokoll zu allen Eintragen, die in der grauen Box aufgelistet werden:

|                                                 | Log >       |  | zu diesem Teilnehmer |
|-------------------------------------------------|-------------|--|----------------------|
|                                                 | Karteikarte |  | zu allen Teilnehmern |
| (Screenshot Beispiel aus der Seminarverwaltung) |             |  |                      |

Das Protokoll wird in einem gesonderten Fenster geöffnet und kann verwendet werden, um Aktionen anderer Benutzer im Bedarfsfall nachvollziehen zu können.

#### 3. Seminarverwaltung – Öffnen und grafische Oberfläche

#### 3.1. Seminarverwaltung öffnen

- PERSONIS starten
- In der Mitarbeiterverwaltung im Menü oben auf "Module → Seminarverwaltung" klicken:

| [DB: PERSONIS]              |         |                |  |  |
|-----------------------------|---------|----------------|--|--|
| Stammdaten Module Recherche |         |                |  |  |
|                             | Imp     | fungen         |  |  |
|                             | - 2 Sem | inarverwaltung |  |  |

#### 3.2. Überblick grafische Oberfläche (Fenster)

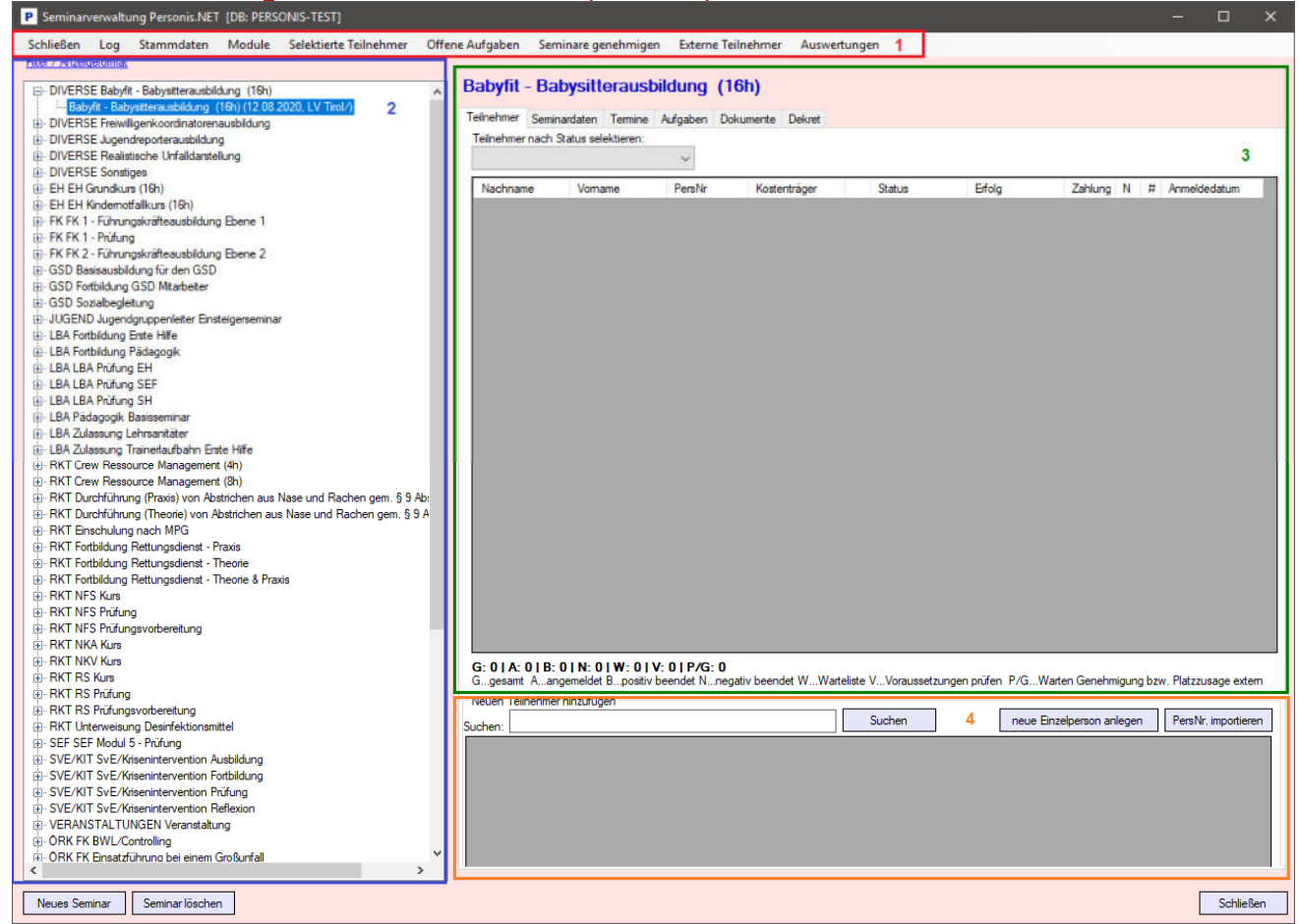

Die grafische Oberfläche der Seminarverwaltung gliedert sich grundsätzlich in 4 Teile:

- 🚹 1 (oben): Menü
- 2 (links): Seminarliste
- 🛨 3 (rechts mittig): Seminardaten, Teilnehmerlisten, ...
- 🛨 4 (rechts unten): Teilnehmersuche

In der Seminarliste werden folgende Seminare angezeigt:

- Alle Seminare eines Veranstalters, auf die man laut eigenen PERSONIS-Rechten Zugriff hat
- 🛨 Alle Seminare, die landesweit freigeschaltet sind.

#### 3.2.1. Filter für Seminare

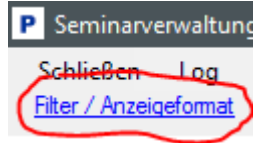

Durch Klicken auf "Filter / Anzeigeformat" (links oben) werden die verfügbaren Filter geöffnet, um die angezeigten Seminare in der Liste gemäß Filter zu verändern / besser einzugrenzen: Filter / Anzeigeformat

| Anzeigeformat:        |              |               | Seminarstatus:              |        |
|-----------------------|--------------|---------------|-----------------------------|--------|
| nach Kategorie/S      | eminartyp    | $\sim$        | [geplant, bestätigt, läuft] | ~      |
| Veranstalter:         |              |               | Seminarkategorie:           |        |
|                       |              | $\sim$        |                             | $\sim$ |
| beinhaltet Schwerpunk | tthema:      |               |                             |        |
|                       |              |               |                             | ~      |
| Jahr Beginn:<br>2020  | keine landes | weite<br>eite | en<br>Filter anwend         | en     |

- Das Jahr wird immer automatisch beim Öffnen der Seminarverwaltung auf das heurige Jahr gesetzt.
- Standardmäßig werden alle Seminare laut Standard-Filter wie im Screenshot ersichtlich geladen.

#### 3.2.1.1. Anzeigeformat

Dieser Filter gibt an, wie die Seminarliste in der linken Spalte angezeigt werden soll: Anzeigeformat:

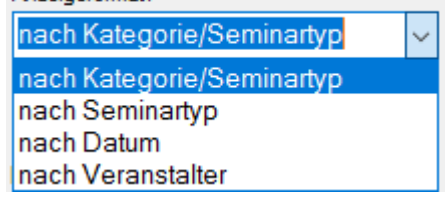

**HINWEIS:** Ein Ändern dieser Auswahl wirkt sich sofort auf die angezeigten Seminare aus (Filter wird sofort aktiviert).

Nach Kategorie/Seminartyp: Standardansicht: Die Seminare werden anhand der den Seminaren zugrundeliegenden Seminartypen und deren Kategorie (EH, RKT, ...) als eine Art "Blattstruktur" dargestellt und nach Kategorie und Bezeichnungen sortiert:

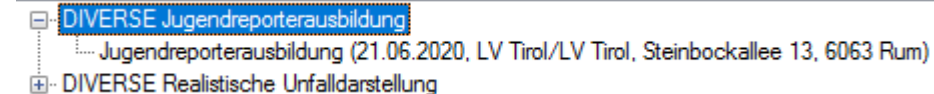

- Klickt man auf das + erweitert sich die Liste und zeigt alle Seminare an, die diesem Seminartyp zugeordnet wurden.
- Klickt man auf das wird die Liste wieder zugeklappt.

Nach Seminartyp: Die Seminare werden anhand der den Seminaren zugrundeliegenden Seminartypen in der Blattstruktur dargestellt und nach deren Bezeichnungen sortiert (ohne Kategorie):

| Crew Ressource Management (4h)                                                                                                    |   |
|----------------------------------------------------------------------------------------------------|---|
| Crew Ressource Management (4h) - ZVD Kurs Mai 2020 (25.05.2020, LV Tirol)                                                                                                    |   |
| Crew Ressource Management (4h) - ZVD Kurs März 2020 (30.03.2020, LV Tirol) Then                                                                                                    |   |
| Crew Ressource Management (4h) - ZVD Kurs Jänner 2020 (03.02.2020, LV Tirol) Then                                                                                                    |   |
| ⊕ Durchführung (Praxis) von Abstrichen aus Nase und Rachen gem. § 9 Abs. 3a SanG                                                                                                    |   |
| Nach Datum: die Seminare werden nach Datum in der Blattstruktur dargestellt und<br>chronologisch sortiert (frühestes Datum ganz oben, ältestes Datum ganz unten):<br>- 02.01.2020<br>- EH Grundkurs (16h) - ZD Ausbildung (LV Tirol/ÖRK Landesverband Tirol, Steinbockallee 13, 6063 Rum)<br>- RS Kurs (LV Tirol/LV Tirol, Steinbockallee 13, 6063 Rum)<br>- 03.01.2020<br>- 08.01.2020 | 3 |

- Nach Veranstalter: die Seminare werden nach zugeordnetem Veranstalter (LV Tirol, Innsbruck-Land, ...) dargestellt und nach Bezeichnung des Veranstalters sortiert:
  - SvE/Krisenintervention Prüfung 2019/20 (14.12.2020)
     SvE/Krisenintervention Prüfung 2019/20 (09.12.2020)
     LBA Prüfung EH (04.12.2020)

#### 3.2.1.2. Seminarstatus

Jedes Seminar hat einen Status, der angibt, ob es z.B.: schon vorbei (beendet) ist oder erst abgehalten wird.

**HINWEIS:** Vor, während und nach einem Seminar sollte der Status entsprechend gesetzt werden, um den aktuellen "Fortschritt" des Seminars entsprechend zu signalisieren.

Folgende Status sind verfügbar:

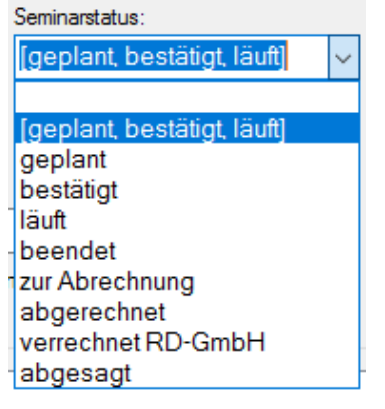

- [geplant, bestätigt, läuft] ... berücksichtigt alle Seminare im Status "geplant" oder "bestätigt" oder "läuft"
- 🛨 geplant ... berücksichtigt alle Seminare im Status "geplant" (= Standard).
- 🛨 bestätigt ... berücksichtigt alle Seminare im Status "bestätigt".
- läuft ... berücksichtigt alle Seminare im Status "läuft". Sollte gesetzt werden, wenn das Seminar gestartet wurde und läuft.

- 🛨 beendet ... berücksichtigt alle Seminare im Status "beendet". Sollte gesetzt werden, wenn ein Seminar vollständig durchgeführt wurde.
- 🛨 🛛 zur Abrechnung ... berücksichtigt alle Seminare im Status "zur Abrechnung". Sollte gesetzt werden, wenn das Seminar verrechnet wird und die Infos diesbezüglich der Buchhaltung übermittelt wurden.
- 🛨 🛛 abgerechnet ... berücksichtigt alle Seminare im Status "abgerechnet". Sollte gesetzt werden, wenn das Seminar von der Buchhaltung abgerechnet wurde.
- 🛨 verrechnet RD-GmbH ... berücksichtigt alle Seminare im Status "verrechnet RD-GmbH". Wird vom LV Tirol gesetzt für Seminare, die von der RD-GmbH abgerechnet wurden (z.B.: Rettungssanitäter Kurs).
- 🛨 🛛 abgesagt ... berücksichtigt alle Seminare im Status "abgesagt". Sollte gesetzt werden, wenn das Seminar abgesagt wird.

#### 3.2.1.3. Veranstalter

Listet die Veranstalter auf, auf die man laut PERSONIS Rechten Zugriff hat. Ist dieser Filter gesetzt, werden nur Seminare des hier ausgewählten Veranstalters angezeigt.

Veranstalter:

| LV Tirol 🗸 |
|------------|
|------------|

#### 3.2.1.4. Seminarkategorie

Listet die verfügbaren Seminarkategorien auf. Jedes Seminar ist je nach dessen Lehrinhalt einer bestimmten Kategorie zugeordnet.

Folgende Seminarkategorien sind verfügbar:

Seminarkategorie: BSD DIVERSE DSGV0 EH FK GSD JUGEND KUMMERNUMMER LBA NEF LV TIROL RKT SEF SVE/KIT VERANSTALTUNGEN ÜBUNG ORK ERU/IRT **ORK FK** ÖRK TRAINER

#### 3.2.1.5. Schwerpunktthemen

Optional ist es möglich, einem Seminar mehrere Schwerpunktthemen zuzuordnen (z.B.: Schwerpunkt Hygiene, Schwerpunkt Einschulung neuer RTW, ...) und nach diesen zu filtern.

beinhaltet Schwerpunktthema:

ALS-Training

lst dieser Filter gesetzt, werden nur Seminare angezeigt, die das ausgewählte Schwerpunktthema hinterlegt haben.

Die möglichen Schwerpunktthemen können pro Veranstalter selbst erstellt/verwaltet werden. Siehe dazu Punkt 6.6.4.

#### 3.2.1.6. Jahr-Beginn

Dieser Wert gibt an, dass nur Seminare angezeigt werden sollen, die im hier angegebenen Jahr beginnen (z.B.: alle Seminare die im Jahr 2020 beginnen).

| Jahr Beginn: |
|--------------|
| 2020         |

#### 3.2.1.7. Checkbox "keine landesweiten"

Ist dieser Haken gesetzt, werden nur Seminare angezeigt, die nicht landesweit freigeschaltet sind.

keine landesweiten

#### 3.2.1.8. Checkbox "nur landesweite"

Ist dieser Haken gesetzt, werden nur Seminare angezeigt, die landesweit freigeschaltet sind.

#### 3.2.1.9. Filter anwenden

Durch Klick auf den Button "Filter anwenden" werden die bisher gesetzten Filter angewandt und die Seminarliste gemäß dieser Filter geladen.

Filter anwenden

11

#### 4. Seminare und Seminardaten

#### 4.1. **Neues Seminar anlegen**

In der linken Spalte einen Rechtsklick ausführen  $\rightarrow$  neues Seminar

neues Seminar

Seminar löschen Seminar kopieren

### oder links unten auf den Button "Neues Seminar" klicken:

- . ÖRK FK Mitarbeiterführung 2
- ... ÖRK FK Recht und Organisation

| Neues Seminar | Seminar löschen |
|---------------|-----------------|

#### 4.1.1. Eingabemaske zum Erfassen eines neuen Seminars

| Seminartyp:                  | Temine        |            |                         |         |               |
|------------------------------|---------------|------------|-------------------------|---------|---------------|
| EH Grundkurs (16h)           | ✓ Beginn      | Ende       | Thema                   |         |               |
| Veranstalter:                |               |            |                         |         |               |
| LV Tirol                     | ~             |            |                         |         |               |
| -Mail-Adresse für Aufgaben:  |               |            |                         |         |               |
| -                            | 3             |            |                         |         |               |
| Aufgaben: SA/SO -> FR        |               |            |                         |         |               |
| Beginn: Ende. Anmeldeschluss |               |            |                         |         |               |
| 0 Tage vor Be                | ginn          |            |                         |         |               |
|                              | Tamin Paging  | Lada:      | -                       |         | _             |
|                              | remmi beginn. |            | Thema:                  |         |               |
|                              |               |            |                         |         |               |
|                              |               | Termine im | portieren Termin lösche | en Term | in hinzufügen |

| # | Beschreibung                                                                                                    | Pflichtfeld |
|---|----------------------------------------------------------------------------------------------------|-------------|
| 1 | Hier kann der Seminartyp (die Seminarvorlage) für das gewünschte Seminar<br>ausgewählt werden                                                                                                    | Ja          |
| 2 | Hier kann der Veranstalter festgelegt werden, der dieses Seminar veranstaltet.                                                                                                    | Ja          |
| 3 | Hier kann die E-Mail-Adresse festgelegt werden, an die offene / zu<br>erledigende Aufgaben versandt werden.                                                                                                    | Ja          |
| 4 | Ist dieser Haken gesetzt, werden zu erledigende Aufgaben, die eigentlich<br>erst am Wochenende (Sa oder So) fällig würden, bereits am Freitag<br>versandt, um sie noch vor dem Wochenende erledigen zu können. | Nein        |
| 5 | Hier können Beginn- und Ende Daten des Seminars im Format 01.01.2020<br>festgelegt werden.                                                                                                    | Ja          |

| # | Beschreibung                                                                                                    | Pflichtfeld |
|---|----------------------------------------------------------------------------------------------------|-------------|
| 6 | <ul> <li>Hier kann der Anmeldeschluss in Tagen festgelegt werden.</li> <li>● 0 = Anmeldungen/Abmeldungen bis zum Seminarbeginn möglich</li> <li>● -5 = Anmeldungen/Abmeldungen bis 5 Tage vor Seminarbeginn möglich (jeder negative Wert ist möglich; -5 ist nur ein Beispiel)</li> <li>● 5 = Anmeldungen/Abmeldungen bis 5 Tage nach Seminarbeginn möglich (jeder positive Wert ist möglich; 5 ist nur ein Beispiel)</li> </ul>                                                                                                    | Ja          |
| 7 | <ul> <li>Hier können Seminartermine samt deren Themeninhalten bereits vorab<br/>erfasst werden (im Format 01.01.2020 08:00). An einem Termin "hängen"<br/>Referenten, Raumbuchungen, MPGs, etc. Mehr dazu später.</li> <li>Der Button "Termin hinzufügen" fügt den Termin in der Liste hinzu.</li> <li>Der Button "Termin löschen" löscht den ausgewählten Termin in der<br/>Liste.</li> <li>Der Button "Termine importieren" ermöglicht es, Termindaten aus<br/>einer CSV-Datei zu importieren. Siehe dazu Punkt 4.1.3. für die<br/>genaue Vorgehensweise.</li> </ul> | Nein        |

Der Button "Seminar erzeugen" erstellt das Seminar mit den eingegebenen Daten. Dabei werden Aufgaben, die beim Seminartyp hinterlegt sind, bereits automatisch angelegt.

Der Button "Abbrechen" bricht den Vorgang ab.

#### 4.1.2. Aufgaben E-Mail-Adressen festlegen

- Auf den Button "[...]" klicken.
- Es öffnet sich das Fenster, um die möglichen E-Mail-Adressen zu verwalten:

| Email Adresse für Aufg              | gaben auswi | ählen       |   |              |        | ×   |
|-------------------------------------|-------------|-------------|---|--------------|--------|-----|
| Email-Adresse für Aufgaben          |             |             |   | Veranstalter |        |     |
| christian.hacksteiner@              | roteskreu   | ız-tirol.at |   | LV LRKdo     |        |     |
| martin.agreiter@rotes               | kreuz-tirol | at          |   | LV LRKdo     |        |     |
| nina.dissertori@roteskreuz-tirol.at |             |             |   | LV LRKdo     |        | 1   |
|                                     |             |             |   |              |        |     |
| Suchen:                             |             |             |   |              |        |     |
| neu bea                             | rbeiten     | löschen     | _ | abhracha     | ühamal | men |

- Standardmäßig ist die eigene Mail-Adresse vorausgewählt, falls sie bei diesem Veranstalter bereits erfasst wurde.
- Unten lässt sich nach einer bestimmten Mail-Adresse suchen.
- Der Button "neu" ermöglicht es, eine neue Mail-Adresse für diesen Veranstalter zu hinterlegen:

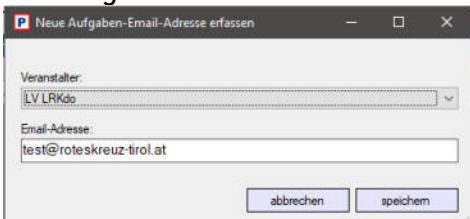

- 🛨 Der Button "bearbeiten" ermöglicht es, die ausgewählte Mail-Adresse zu bearbeiten.
- 🛨 Der Button "löschen" löscht die ausgewählte Mail-Adresse.
- 🛨 Der Button "abbrechen" bricht den Vorgang ab.
- Der Button "übernehmen" übernimmt die ausgewählte Mail-Adresse für Aufgaben des Seminars.

#### 4.1.3. Termine importieren

Um Termine zu importieren, ist eine spezielle CSV-Datei notwendig, die mit den Termindaten befüllt werden kann.

Diese ist zu finden unter <a href="https://personis.roteskreuz-tirol.at/hilfe/csv/termine\_import">https://personis.roteskreuz-tirol.at/hilfe/csv/termine\_import</a>

Wichtig ist dabei, dass in der CSV-Datei die Daten im Format wie folgt vorgegeben erfasst werden:

| TERMIN_BEGINN    | TERMIN_ENDE      | THEMA              |
|------------------|------------------|--------------------|
| 01.01.2020 08:00 | 01.01.2020 12:00 | Stabile Seitenlage |
| 01.01.2020 13:00 | 01.01.2020 17:00 | Verbände           |

Sind die Datums- und Zeitwerte nicht so angegeben, schlägt der Import fehl! Im Zweifel oder Problemen bitte über den IKT Servicedesk (<u>servicedesk@roteskreuz-tirol.at</u>) nachfragen.

#### 4.2. Seminar kopieren

Diese Funktion ermöglicht es, die Stammdaten (Bezeichnung, Veranstaltungsort, Seminarleiter, Seminardauer, ...) auf ein neues Seminar zu kopieren.

Termine, Referenten, Räume und MPGs werden dabei NICHT kopiert!

Das gewünschte Seminar in der linken Spalte auswählen und Rechtsklick  $\rightarrow$  "Seminar kopieren" auswählen:

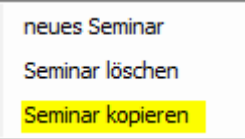

Es öffnet sich die gleiche Eingabemaske, wie bei der Neuanlage eines Seminars (siehe Punkt 4.1.1.).

Seminartyp und Veranstalter sind bereits vorausgewählt. Die restlichen Daten wie bei einer Neuanlage befüllen und das Seminar erzeugen.

#### 4.3. Seminar löschen

Löscht das ausgewählte Seminar, vorausgesetzt, dass noch keine Teilnehmer angemeldet sind. Ansonsten ist eine Löschung nicht mehr möglich!

In der linken Spalte einen Rechtsklick  $\rightarrow$  "Seminar löschen"

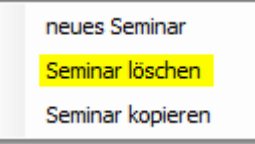

Oder links unten auf den Button "Seminar löschen" klicken:

| Neues Seminar | Seminar löschen |  |
|---------------|-----------------|--|
|---------------|-----------------|--|

#### Den folgenden Dialog mit "Ja" bestätigen:

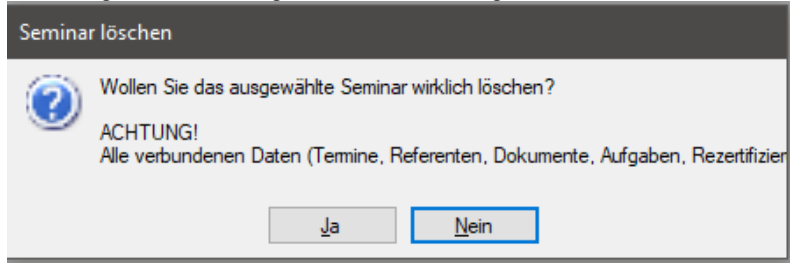

Falls bereits Teilnehmer angemeldet sind, erscheint folgender Dialog und der Löschvorgang wird abgebrochen:

| Löscher | nicht möglich!                              |  |
|---------|---------------------------------------------|--|
| ٢       | An diesem Seminar sind Teilnehmer verbucht. |  |
| Ť.,     | Es kann daher nicht gelöscht werden!        |  |
|         | ОК                                          |  |

#### 4.4. Tab "Teilnehmer"

Nun wenden wir uns der rechten Seite zu. In diesem Tab sind die Teilnehmer des Seminars aufgelistet:

| Baby     | fit - Bab    | ysitterausbi      | idung (1   | 16h)             |   |            |        |         |   |   |                  |
|----------|--------------|-------------------|------------|------------------|---|------------|--------|---------|---|---|------------------|
| Teilnehm | ner Seminar  | daten Termine     | Aufgaben D | lokumente Dekret |   |            |        |         |   |   |                  |
| Teilneh  | mer nach Sta | atus selektieren: |            |                  |   |            |        |         |   |   |                  |
|          |              |                   | $\sim$     |                  |   |            |        |         |   |   |                  |
| Nach     | name         | Vomame            | PersNr     | Kostenträger     |   | Status     | Erfolg | Zahlung | Ν | # | Anmeldedatum     |
| Super    |              | Man               | 24062      | LV Tirol         | 2 | angemeldet |        |         | Ø | 1 | 13.08.2020 22:30 |
|          |              |                   |            |                  |   |            |        |         |   |   |                  |
|          |              |                   |            |                  |   |            |        |         |   |   |                  |
|          |              |                   |            |                  |   |            |        |         |   |   |                  |
|          |              |                   |            |                  |   |            |        |         |   |   |                  |
|          |              |                   |            |                  |   |            |        |         |   |   |                  |
|          |              |                   |            |                  |   |            |        |         |   |   |                  |
|          |              |                   |            |                  |   |            |        |         |   |   |                  |
|          |              |                   |            |                  |   |            |        |         |   |   |                  |
|          |              |                   |            |                  |   |            |        |         |   |   |                  |
|          |              |                   |            |                  |   |            |        |         |   |   |                  |
|          |              |                   |            |                  |   |            |        |         |   |   |                  |
|          |              |                   |            |                  |   |            |        |         |   |   |                  |
|          |              |                   |            |                  |   |            |        |         |   |   |                  |
|          |              |                   |            |                  |   |            |        |         |   |   |                  |
|          |              |                   |            |                  |   |            |        |         |   |   |                  |
|          |              |                   |            |                  |   |            |        |         |   |   |                  |
|          |              |                   |            |                  |   |            |        |         |   |   |                  |
|          |              |                   |            |                  |   |            |        |         |   |   |                  |
|          |              |                   |            |                  |   |            |        |         |   |   |                  |

G: 1 | A: 1 | B: 0 | N: 0 | W: 0 | V: 0 | Y/G: 0 G...gesamt A...angemeildet B...positiv beendet N...negativ beendet W...Warteliste V...Voraussetzungen prüfen P/G...Warten Genehmigung bzw. Platzzusage extern

- "Teilnehmer nach Status selektieren": selektiert alle Teilnehmer im ausgewählten Status.
- "Nachname": der Nachname des Teilnehmers
- "Vorname": der Vorname des Teilnehmers
- "PersNr": die Personalnummer des Teilnehmers, wenn es sich um einen Mitarbeiter handelt. Bei Privatpersonen ist diese Spalte leer.
- 🛨 "Kostenträger": Die Dienststelle, welche die Seminarkosten des Teilnehmers trägt.

Standardmäßig wird die Hauptdienststelle des Teilnehmers als Kostenträger gesetzt.

Bei Privatpersonen ist stattdessen

- entweder der Name des Arbeitgebers (falls beim Teilnehmer in der Karteikarte hinterlegt),
- "Firma" (falls es ein Firmenkurs ist und der Arbeitgeber nicht hinterlegt ist)
- o "privat" (falls der Teilnehmer die Kosten selbst trägt)
- Status: Der Teilnehmer-Status (z.B.: angemeldet, Warteliste, ...). Siehe dazu etwas später Punkt 4.4.2. für genaue Beschreibungen der möglichen Status.
- Erfolg: falls der Teilnehmerstatus auf "abgeschlossen" gesetzt wird, wird in dieser Spalte vermerkt, wie der Abschluss erfolgte (mit gutem Erfolg, mit Auszeichnung, nicht erfolgreich), ansonsten ist diese Spalte leer.

- Zahlung: bei EH-Kursen, die online gebucht werden und online bezahlt werden können, wird hier der Zahlungsstatus (offen, bezahlt) angezeigt.
- N: ermöglicht das Erfassen von Notizen zu diesem Seminarteilnehmer. Dafür auf das Notizblock-Icon klicken. Siehe Punkt 4.4.1. für Details.
- #: gibt an, das wie vielte Mal dieser Teilnehmer ein Seminar dieses Seminartyps besucht.
- Anmeldedatum: gibt das Anmeldedatum des Teilnehmers an.
- Falls die Reihung von Seminarteilnehmern aktiviert ist, wird zusätzlich in der ersten Spalte der Wert für die Reihung des Teilnehmers angezeigt. Siehe dazu Punkt 4.4.4. für Details.

Unterhalb der Teilnehmerliste werden diverse Zahlenwerte angezeigt, die über Folgendes Aufschluss geben:

- 🛨 G ... Gesamtteilnehmer in diesem Seminar
- A ... Teilnehmer im Status "angemeldet" in diesem Seminar.
- B ... Teilnehmer im Status "abgeschlossen" (positiv) in diesem Seminar.
- N ... Teilnehmer im Status "abgeschlossen" (negativ) in diesem Seminar.
- W ... Teilnehmer im Status "Warteliste" in diesem Seminar.
- 🛨 V ... Teilnehmer im Status "Voraussetzungen prüfen" in diesem Seminar.
- P/G ... Teilnehmer in den Status "Warten Genehmigung" oder "Warten Platzzusage extern" in diesem Seminar.

#### 4.4.1. Notizen zu Seminarteilnehmern

Die Notizen können über die Teilnehmerliste in der Seminarverwaltung geöffnet werden. Dafür in der Spalte "N" auf das entsprechende Symbol klicken.

|   | Status    | Erfolg | Zahlung | Å         | # | Anmeldedatum     |
|---|-----------|--------|---------|-----------|---|------------------|
| a | ngemeldet |        |         | $\square$ |   | 09.06.2020 13:28 |

- 🛨 🗹 .... bedeutet, dass zu diesem TN noch keine Notizen erfasst wurden.
- 🛨 🧧 .... Bedeutet, dass zu diesem TN bereits Notizen erfasst wurden.

Es öffnet sich das Fenster, um Notizen einzusehen und zu erfassen:

| P Notizen zu Seminarteilnehmer Man Super [24062] |           |          | × |
|--------------------------------------------------|-----------|----------|---|
| Schließen Drucken Log                            |           |          |   |
| Dies ist eine Testnotiz.                         |           |          |   |
| letzte Änderung:<br>durch:                       | Schließen | Speicher | m |

Hier können die gewünschten Notizen erfasst werden.

- Der Button "Speichern" speichert die Änderungen.
- Der Button/Menüpunkt "Schließen" schließt das Fenster OHNE zu speichern!
- 🛨 Der Menüpunkt "Log" zeigt den Änderungsverlauf an.
- Der Menüpunkt "Drucken" ermöglicht es, die erfassten Notizen als Bericht auszudrucken (z.B.: für Referenten); dabei wird vorher auf Wunsch gespeichert:

| Notizen zu Semi<br>seminar:<br>TEST Seminar                | narteilnehmer                      | Super Ma<br>Von:<br>09.06.2020 | n [2400<br>Bis:<br>09.06.202 | 62]<br>o                  | ÖSTERREICHISCHES ROTES KREUZ<br>TIROL<br>Avs Liebo zum Menschen. |
|------------------------------------------------------------|------------------------------------|--------------------------------|------------------------------|---------------------------|------------------------------------------------------------------|
| Veranstalter:<br>LV Tirol                                  | Seminarort:<br>LV Tirol, Steinbock | allee 13, 6063 Rur             | n                            | Seminarleite<br>RK Akader | r:<br>nie                                                        |
| Seminarart:<br>sonstiges                                   | Seminarkategorie:<br>DIVERSE       |                                |                              |                           |                                                                  |
| gespeicherte Notizen:                                      |                                    |                                |                              |                           |                                                                  |
| Dies ist eine Testnotiz.                                   |                                    |                                |                              |                           |                                                                  |
| Notizen zu Seminarteilnehmer Su<br>erstellt am: 09.06.2020 | iper Man [24062]                   |                                |                              |                           | Seite 1 von 1                                                    |
| Letzte Änderung am:<br>09.06.2020 13:36:16                 | durch:<br>AgreiterMa               |                                |                              |                           |                                                                  |

#### 4.4.2. Menüpunkte bei Rechtsklick im Tab "Teilnehmer"

In der Teilnehmerliste einen Rechtsklick ausführen:

|                                                                                                    | löschen                                                                                                    |   |                  |                                                                                                    |
|----------------------------------------------------------------------------------------------------|----------------------------------------------------------------------------------------------------|---|------------------|----------------------------------------------------------------------------------------------------|
|                                                                                                    | kopieren<br>ummelden<br>umbuchen<br>Reihung ändern                                                                                                    |   |                  |                                                                                                    |
| 3<br>3<br>× × 2<br>2<br>2<br>2<br>2<br>2<br>2<br>2<br>2<br>2<br>2<br>2<br>2<br>2<br>2<br>2<br>2<br>2                                                     | Seminar abgesagt<br>abgewiesen-Platzmangel<br>nicht erschienen<br>abgemeldet<br>/oraussetzung prüfen<br>Warteliste<br>Warten Genehmigung<br>Warten Platzzusage extern<br>angemeldet | • | * * * * *        | nicht erschienen<br>nicht erschienen-Stornogebühr<br>nicht erschienen-Stornogebühr 25%<br>nicht erschienen-Stornogebühr 50%<br>nicht erschienen-Stornogebühr 75%<br>nicht erschienen-Stornogebühr 100% |
| <ul> <li>eingela</li> <li>abgebi</li> <li>Abschl</li> <li>Anrech</li> <li>Log</li> <li>Karteik</li> <li>bearbe</li> <li>Auswe</li> <li>AUVA-I</li> </ul> | eingeladen<br>abgebrochen<br>Abschluss<br>Anrechnung manuell bearbeiten<br>Log<br>Karteikarte<br>bearbeiten                                                                         | • | *<br>*<br>*<br>* | abgeschlossen<br>mit Erfolg abgeschlossen<br>mit gutem Erfolg abgeschlossen<br>mit ausgezeichnetem Erfolg abgeschlossen<br>nicht erfolgreich abgeschlossen<br>Mindestanwesenheit unterschritten        |
|                                                                                                    | Ausweise<br>AUVA-Relevanz setzen                                                                                                    | ٠ |                  | Sanitäterausweise beantragen<br>RFID-Ausweise beantragen<br>Rettungsführerschein beantragen                                                                                                    |

Als Veranstalter sieht man diese Punkte immer, ansonsten sind je nach Anmeldeschluss und Berechtigungen nur bestimmte Menüpunkte sichtbar.

**HINWEIS:** Um die nachfolgend erklärten Menüpunkte auf mehrere ausgewählte Teilnehmer anzuwenden, darf die Liste aus technischen Gründen **NICHT SORTIERT** worden sein! Ansonsten erscheint eine Fehlermeldung:

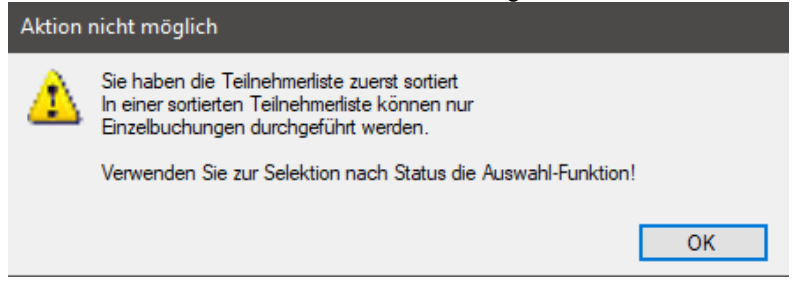

Um mehrere Teilnehmer eines bestimmten Status auszuwählen, entweder einzeln heraussuchen und mit gedrückter STRG-Taste selektieren oder nach bestimmten Status selektieren, wie unter Punkt 4.4. beschrieben.

Nun werden die einzelnen Menüpunkte erklärt:

| Menüpunkt | Beschreibung                                                                                                    |
|-----------|----------------------------------------------------------------------------------------------------|
| löschen   | Löscht die ausgewählten Teilnehmer aus dem Seminar.                                                                                   |
| kopieren  | Kopiert die ausgewählten Teilnehmer in ein anderes Seminar:                                                                           |
|           | 🛨 Teilnehmer markieren                                                                                                    |
|           | 🛨 Kopieren auswählen                                                                                                    |
|           | 🛨 🛛 In das gewünschte (andere) Seminar wechseln                                                                                       |
|           | Dort auf den Button "Teilnehmer einfügen" klicken:                                                                                    |
|           | E Teilnehmer einfügen                                                                                                    |
|           | 🛨 Die Teilnehmer werden dort eingefügt.                                                                                               |
| ummelden  | Meldet die ausgewählten Teilnehmer auf ein anderes Seminar<br>um. Dabei wird das Anmeldedatum auf den aktuellen Zeitpunkt<br>gesetzt: |
|           | <ul> <li>Teilnehmer markieren</li> </ul>                                                                                              |
|           | Ummelden auswählen                                                                                                    |
|           | 🛨 In das gewünschte (andere) Seminar wechseln                                                                                         |
|           | 🛨 Dort auf den Button "Teilnehmer einfügen" klicken:                                                                                  |
|           | Eilnehmer einfügen                                                                                                    |
|           | <ul> <li>Die Teilnehmer werden dorthin umgemeldet und im<br/>ursprünglichen Seminar als "umgemeldet" angezeigt.</li> </ul>            |

#### Auf die Anmeldung des ausgewählten Teilnehmers bezogen:

19

| Menüpunkt      | Beschreibung                                                                                                    |
|----------------|----------------------------------------------------------------------------------------------------|
| umbuchen       | Bucht die ausgewählten Teilnehmer auf ein anderes Seminar<br>um. Dabei wird ursprüngliche Anmeldedatum beibehalten: |
|                | <ul> <li>Teilnehmer markieren</li> </ul>                                                                            |
|                | 🛨 Ummelden auswählen                                                                                                |
|                | 🛨 🛽 In das gewünschte (andere) Seminar wechseln                                                                     |
|                | 🛨 Dort auf den Button "Teilnehmer einfügen" klicken:                                                                |
|                | Eilnehmer einfügen                                                                                                  |
|                | Die Teilnehmer werden dorthin umgebucht und im                                                                      |
|                | ursprünglichen Seminar als "umgebucht" angezeigt.                                                                   |
| Reihung ändern | Dieser Menüpunkt ist nur verfügbar, falls die Reihung von                                                           |
|                | Seminarteilnehmern beim Seminar aktiviert ist.                                                                      |
|                | Ermöglicht es, die ausgewählten Teilnehmer an anderer Stelle<br>einzureihen. Siehe dazu Punkt 4.4.4. für Details.   |

| Auf den Seminarstatus des ausdewahlten Teilnenmers bezoden: |
|-------------------------------------------------------------|
|-------------------------------------------------------------|

| Menüpunkt                      | Beschreibung                                                                                                    |
|--------------------------------|----------------------------------------------------------------------------------------------------|
| Seminar abgesagt               | Sollte gesetzt werden, wenn das Seminar abgesagt<br>wurde.                                                                                                    |
|                                | Wird der Seminarstatus auf "abgesagt" geändert,<br>werden alle Teilnehmer im Seminar automatisch auf<br>diesen Status geändert, falls dies im nachfolgenden<br>Dialog mit "Ja" bestätigt wird. |
| abgewiesen-Platzmangel         | Sollte gesetzt werden, wenn der Teilnehmer keinen<br>Platz im Seminar bekommen hat, weil die maximale<br>Teilnehmerzahl bereits erreicht wurde.                                                |
| nicht erschienen               | Sollte gesetzt werden, wenn ein Teilnehmer nicht zum<br>Seminar erschienen ist.                                                                                                    |
| nicht erschienen Stornogebühr% | Wie "nicht erschienen" jedoch mit der Möglichkeit,<br>Stornokosten in verschiedener Höhe (je nach internen<br>Richtlinien) bei diesem Teilnehmer zu vermerken.                                 |
| abgemeldet                     | Sollte gesetzt werden, wenn der Teilnehmer<br>abgemeldet wurde.                                                                                                    |
| abgemeldet Stornogebühr%       | Wie "abgemeldet" jedoch mit der Möglichkeit,<br>Stornokosten in verschiedener Höhe (je nach internen<br>Richtlinien) bei diesem Teilnehmer zu vermerken.                                       |
| Voraussetzung prüfen           | Wird bei Anmeldung gesetzt, falls der Teilnehmer das<br>zum Besuch dieses Seminars vorausgesetzte Seminar<br>noch nicht absolviert hat.                                                        |
|                                | Sollte gesetzt werden, wenn der Teilnehmer das<br>Seminar nicht besuchen kann, weil er die<br>Voraussetzungen bis zum Seminarstart nicht erfüllt.                                              |

| Menüpunkt                 | Beschreibung                                                                   |
|---------------------------|--------------------------------------------------------------------------------|
| Warteliste                | Wird bei Anmeldung gesetzt, falls die maximale                                 |
|                           | Teilnehmerzahl bereits erreicht wurde oder "0"                                 |
|                           | beträgt.                                                                       |
|                           |                                                                                |
|                           | Sollte gesetzt werden, wenn sich der Teilnehmer auf<br>der Warteliste befindet |
| Warten Genehmigung        | Wird gesetzt, falls sich der Teilnehmer selbstständig                          |
| traiten ceneningung       | über das Intranet zu bestimmten Seminaren                                      |
|                           | anmeldet, die eine Genehmigung seitens seiner                                  |
|                           | Dienststelle erfordern.                                                        |
| Warten Platzzusage extern | Wird gesetzt, falls in den Seminardaten der Haken                              |
|                           | "Platzvergabe erfolgt extern" gesetzt ist.                                     |
|                           |                                                                                |
|                           | Dies ist bei allen Seminaren der Fall, die man nicht                           |
|                           | selbst veranstaltet und bei denen man somit die                                |
|                           | Anmeldungen / Teilnehmerzählen nicht steuern kann                              |
| anaomoldot                | (Z.B.: bei Seminaren im OKK Bildungszentrum).                                  |
| angemeidet                | und keiner der bereits beschriebenen Punkte                                    |
|                           | (Warteliste Vorgussetzung prüfen ) greift                                      |
|                           | (wartenste, vordussetzung praten,, grent.                                      |
|                           | = Standardwert                                                                 |
| eingeladen                | Wird automatisch gesetzt, wenn die Teilnehmer per                              |
|                           | Mail eingeladen wurden. Siehe dazu Punkt 6.8.4. für                            |
|                           | Details.                                                                       |
|                           | Kann auch ohne Finladunas-Mail gesetzt werden, um                              |
|                           | zu signalisieren, dass die Teilnehmer eingeladen                               |
|                           | wurden.                                                                        |
| abgebrochen               | Sollte gesetzt werden, wenn ein Teilnehmer das                                 |
| -                         | Seminar (z.B.: eine Ausbildung) abbricht und nicht                             |
|                           | mehr fortsetzen möchte.                                                        |

#### Auf den Abschluss des ausgewählten Teilnehmers bezogen:

| Menüpunkt                         | Beschreibung                                         |
|-----------------------------------|------------------------------------------------------|
| abgeschlossen                     | Teilnehmer hat das Seminar beendet.                  |
| mit Erfolg abgeschlossen          | Teilnehmer hat das Seminar "mit Erfolg" beendet.     |
|                                   | (Z.B.: KS Prutung)                                   |
| mit gutem Erfolg abgeschlossen    | Teilnehmer hat das Seminar "mit gutem Erfolg"        |
|                                   | beendet (z.b.: KS Frutung)                           |
| mit ausgezeichnetem Erfolg abg.   | Teilnehmer hat das Seminar "mit ausgezeichnetem      |
|                                   | Erfolg" beendet (z.B.: RS Prüfung)                   |
| nicht erfolgreich abgeschlossen   | Teilnehmer hat das Seminar nicht erfolgreich beendet |
|                                   | (z.B.: RS Prüfung)                                   |
| Mindestanwesenheit unterschritten | Teilnehmer hat zu viele Stunden versäumt und damit   |
|                                   | die Mindestanwesenheit unterschritten.               |

21

| Menüpunkt                         | Beschreibung                                                                                                    |
|-----------------------------------|----------------------------------------------------------------------------------------------------|
| Anrechnung manuell nachbearbeiten | Ermöglicht es, die Anrechnung eines Teilnehmers<br>(Seminardauer, Rezert. Stunden,) individuell und<br>abweichend von den im Seminar gesetzten Werten<br>festzulegen. |
|                                   | z.B.: wenn das Seminar 8h dauert und der Teilnehmer<br>nur am Vormittag (4h) anwesend war, sodass er nicht<br>die vollen Stunden angerechnet bekommt.                 |

#### Die restlichen Menüpunkte:

| Menüpunkt            | Beschreibung                                         |
|----------------------|------------------------------------------------------|
| Log                  | Zeigt das Log zum ausgewählten Teilnehmer an.        |
|                      | Siehe Punkt 2.1.                                     |
| Karteikarte          | Öffnet die Karteikarte des ausgewählten Teilnehmers. |
| bearbeiten           | Ermöglicht es, diverse Daten des ausgewählten        |
|                      | Teilnehmers zu bearbeiten. Siehe Punkt 4.4.7. für    |
|                      | Details.                                             |
| Ausweise             | Ermöglicht es, für alle markierten Teilnehmer einen  |
|                      | Ausweis zu beantragen.                               |
|                      |                                                      |
|                      | Möglich sind:                                        |
|                      | 🛨 Sanitäterausweise                                  |
|                      | 🛨 RFID-Ausweise (RD)                                 |
|                      | 🛨 Rettungsführerscheine (nur im Seminar "SEF-        |
|                      | Modul 2 Rettungsführerschein")                       |
|                      | Jugendgruppen Ausweise                               |
| AUVA-Relevanz setzen | Markiert die ausgewählten Teilnehmer als relevant    |
|                      | für die AUVA-Auswertung von EH-Kursteilnehmern.      |

#### 4.4.3. Teilnehmer suchen und anmelden

Rechts unten können die Teilnehmer gesucht werden, die man zum Seminar anmelden möchte.

| <ul> <li>Neuen</li> </ul> | Teilnehmer hinzufügen |        |  |
|---------------------------|-----------------------|--------|--|
| Suchen:                   |                       | Suchen |  |

Die Suche erfolgt auf gleiche Weise, wie in den PERSONIS Basisunterlagen mehrfach beschrieben.

- Der Button "Suchen" oder ENTER startet die Suche.
- Drückt man anschließend erneut ENTER, wenn ein Teilnehmer gefunden wurde, wird dieser zum Seminar gebucht.
- Alternativ kann auf den gefundenen Teilnehmer ein Rechtsklick ausgeführt werden:

| als Teilnehmer hinzufügen |  |
|---------------------------|--|
| Karteikarte               |  |

- o "als Teilnehmer hinzufügen" bucht den Teilnehmer zum Seminar.
- o "Karteikarte" öffnet die Karteikarte des Teilnehmers.

#### 4.4.4. Reihung von Seminarteilnehmern

Standardmäßig werden angemeldete Teilnehmer nach Anmeldedatum "gereiht". Falls es bei einem Seminar ein limitiertes Platzkontingent gibt, kann jedoch eine manuelle Reihung aktiviert werden, um sicherzustellen, dass gewisse Teilnehmer, die das Seminar besuchen müssen, auch einen Platz bekommen.

Dafür nach dem Anlegen eines Seminars in den Seminardaten den Haken für "Reihung" setzen (siehe Punkt 4.5.1.).

Die Reihung erfolgt pro Kostenträger und ist somit bis auf Ortsstellenebene möglich. Zum Beispiel:

- 5 Teilnehmer aus dem Bezirk Landeck.
- 🛨 3 Teilnehmer haben als Hauptdienststelle (und somit Kostenträger): Prutz
- 2 Teilnehmer haben Nauders
- ⇒ Somit können die 3 TN aus Prutz unabhängig von jenen aus Nauders gereiht werden.

Sollte dies nicht gewünscht sein, kann der Kostenträger nach der Anmeldung manuell bearbeitet werden:

|   | Log •       |               |
|---|-------------|---------------|
|   | Karteikarte | Kostentrager: |
| 1 | bearbeiten  | i v           |

Nach Änderung des Kostenträgers wird der Teilnehmer beim neuen Kostenträger eingereiht (unter Berücksichtigung der PERSONIS Rechte => siehe Punkt 4.4.4.3.).

#### **HINWEIS:**

Die Reihung muss vor Anmeldung des ersten Teilnehmers aktiviert/deaktiviert werden. Eine nachträgliche Aktivierung/Deaktivierung ist aus technischen Gründen nicht mehr möglich. Falls bereits Teilnehmer angemeldet wurden, müssten diese aus dem Seminar gelöscht-, die Reihung (de)aktiviert- und die Teilnehmer anschließend neu angemeldet werden.

23

#### 4.4.4.1. Arten der Reihung

Es gibt 2 Arten, um Teilnehmer in ein Seminar einzureihen:

#### Teilnehmer an nächster freier Position einreihen

Diese Option ist Standard (und vorausgewählt). Der aktuelle Teilnehmer wird an der nächsten freien Position eingereiht.

| Teilnehmer Reihung festlegen                                                                          |
|----------------------------------------------------------------------------------------------------|
| Teilnehmer Reihung festlegen/ändern<br>Super Man [24062]                                              |
| Wie soll der Teilnehmer eingereiht werden:                                                            |
| Teilnehmer an nächster freier Stelle einreihen (Standard) $$                                          |
| An welcher Stelle soll der Teilnehmer eingreiht werden:                                               |
| Auswahl für alle nachfolgenden Teilnehmer merken<br>(Sie werden nicht mehr nach der Reihung gefragt): |
| Reihung festlegen                                                                                     |

**Beispiel:** 

- 🛨 2 Teilnehmer von mir sind bereits angemeldet und auf den Plätzen 1 und 2 gereiht.
- 🛨 Ein neuer Teilnehmer wird angemeldet.
- 🛨 Bei dieser Option wird der Teilnehmer auf Platz 3 eingereiht.

Falls mehrere Teilnehmer gleichzeitig zum Seminar angemeldet werden, kann der Haken "Auswahl für alle nachfolgenden Teilnehmer merken" gesetzt werden. In diesem Fall wird die gewählte Option für alle Teilnehmer, die im gleichen Zug angemeldet wurden, übernommen und nicht jedes Mal separat nachgefragt.

#### **Teilnehmer an bestimmter Position einreihen**

Diese Option ermöglicht es, den Teilnehmer an einer bestimmten Position einzureihen.

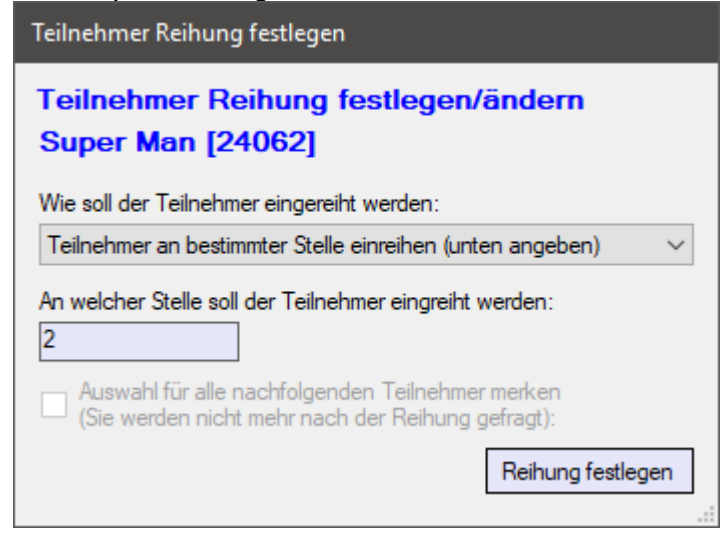

**Beispiel**:

- 🛨 4 Teilnehmer von mir sind bereits angemeldet und auf den Plätzen 1-4 gereiht.
- Ein neuer Teilnehmer wird angemeldet.
- Bei dieser Option kann man diesen nun auf einer bestimmten Position (in diesem Fall 2) einreihen.
- ⇒ Alle bisher angemeldeten Teilnehmer ab Position 2 rücken 1 Position nach hinten.

Diese Option ist aus technischen Gründen allerdings nicht an allen Stellen verfügbar (und in diesen Fällen ausgegraut). Bei Massenanmeldungen (z.B.: aus der Recherche, aus einer EH-Plattform-Anmeldung, Moodle oder via CSV-Import) steht nur Option 1 zur Verfügung bzw. wird manchmal automatisch auch direkt gesetzt (EH Plattform, Moodle).

In diesem Fall müssen Teilnehmer ggf. nach erfolgter Anmeldung manuell umgereiht werden.

Wird eine ungültige Position angegeben (z.B.: Position 4, obwohl erst 1 TN Angemeldet), wird die nächste freie Position gesetzt.

#### 4.4.4.2. Teilnehmer umreihen

Den gewünschten Teilnehmer markieren  $\rightarrow$  Rechtsklick  $\rightarrow$  Reihung ändern:

|            | löschen        |
|------------|----------------|
|            | kopieren       |
| <b>⊳</b> œ | ummelden       |
| <b>₩</b>   | umbuchen       |
| J.         | Reihung ändern |
|            |                |

Es erscheint die Abfrage wie oben beschrieben und man kann die neue Position des Teilnehmers festlegen:

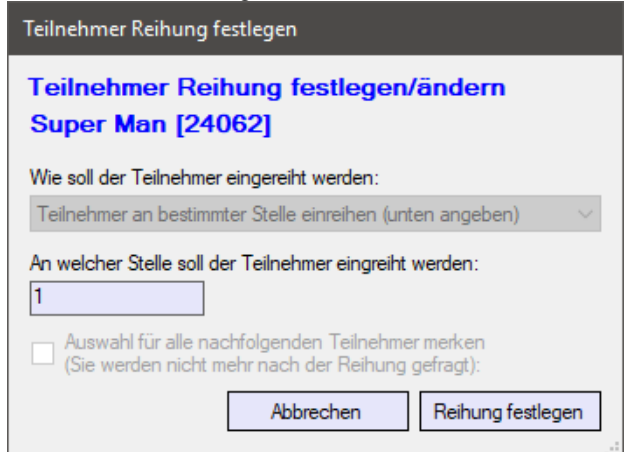

#### 4.4.4.3. Wer darf reihen

- 🛨 Ein Seminar-Veranstalter darf alle angemeldeten Teilnehmer reihen.
- Bei tirolweit freigeschalteten Seminaren darf man selbst nur die eigenen Teilnehmer reihen (man sieht auch nur die eigenen Teilnehmer, daran hat sich nichts geändert).
- Ändert man nachträglich den Kostenträger, wird überprüft, ob man selbst auf diesen Kostenträger (auf diese Dienststelle) PERSONIS-Berechtigungen besitzt. Falls nicht, wird der Teilnehmer nach Änderung beim neuen Kostenträger automatisch an der nächsten freien Position eingereiht, um einer anderen Dienststelle deren Reihung nicht durcheinanderzubringen.

#### 4.4.5. Neue Einzelperson anlegen

Der Button "neue Einzelperson anlegen" ermöglicht es, eine neue Person anzulegen. Diese wird direkt im Anschluss automatisch zum Seminar gebucht.

**HINWEIS:** Bitte genau schauen, dass das richtige Seminar geöffnet ist! Privatpersonen sieht man nämlich nur bei Seminaren des eigenen Veranstalters!

Bei Seminaren von Fremdveranstaltern (z.B.: LV) sieht man diese Person nicht mehr, sie ist aber zum offenen Seminar angemeldet => **es können Stornokosten anfallen**, da diese Person zum Seminar dann natürlich nicht auftaucht.

Drückt man auf den Button, erscheint zuerst folgender Dialog, der auch nochmals darauf hinweist:

| Neue P | erson anlegen                                                                                       |
|--------|----------------------------------------------------------------------------------------------------|
| A      | A C H T U N G!                                                                                      |
| -      | Sie erfassen eine NEUE Person.<br>Diese wird zum aktuell geöffneten Seminar AUTOMATISCH angemeldet! |
|        | Wollen Sie fortfahren?                                                                              |
|        | Ja Nein                                                                                             |

- Diesen mit "Ja" bestätigen.
- Die Person anlegen (siehe Punkt 9.1. PERSONIS Basisunterlagen für Details). Bitte darauf achten, bestehende Personen nicht erneut anzulegen! Sollte dies dennoch passiert sein, bitte über den IKT Servicedesk (servicedesk@roteskreuz-tirol.at) zusammenführen lassen.

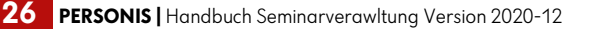

Im Unterschied dazu öffnet sich nach Suche und Anlage des Teilnehmers nun eine andere Karteikarte:

| nmaldazažni inkti        | Tollookmontative    |              |                   | Annoldung viz: |  |         |
|--------------------------|---------------------|--------------|-------------------|----------------|--|---------|
| 4.08.2020.00:24:52       | einenmerstatus:     |              |                   | FAT            |  |         |
|                          |                     |              | 60% 0             |                |  |         |
| einehmerdaten            | eLearning Erre      | ichbarkeiten | ORK Seminamanager |                |  |         |
| Seminarkosten:           | RK-Card Nummer:     |              | 0.50              |                |  |         |
| 0,00                     | 4                   |              | AUVA-relevant     |                |  |         |
| Kostenträger:            |                     |              |                   |                |  |         |
| privat                   |                     | ~            |                   |                |  |         |
| Zahlunge art             |                     |              |                   |                |  |         |
| Zanungean.               |                     | ~            |                   |                |  |         |
|                          |                     |              |                   |                |  |         |
| Zahlungsstatus:          |                     | -            |                   |                |  |         |
|                          |                     | Ý            |                   |                |  |         |
| Online-Zahlung Paymen    | t-ID Seminamanager: |              |                   |                |  |         |
|                          |                     |              |                   |                |  |         |
| Online-Zahlung Paymen    | t-ID Dienstleister: |              |                   |                |  |         |
|                          |                     |              |                   |                |  |         |
| Online-Zahlung Zahlung   | sstatus:            |              |                   |                |  |         |
|                          |                     |              |                   |                |  |         |
| Online-Zahlung Details 2 | Zahlungsanbieter:   |              |                   |                |  |         |
|                          |                     |              |                   |                |  |         |
|                          |                     |              |                   |                |  |         |
|                          |                     |              |                   |                |  |         |
|                          |                     |              |                   |                |  |         |
|                          |                     |              |                   |                |  |         |
|                          |                     |              |                   |                |  | <br>    |
|                          |                     |              |                   |                |  | <br>822 |

Siehe Punkt 4.4.7. für Details.

- 🛨 Die gewünschten Daten ändern, ergänzen und abschließend auf "speichern" klicken.
- ➡ Den folgenden Dialog mit "Ja" bestätigen.
- Der Teilnehmer wird zum Seminar gebucht.

#### 4.4.6. Persnr. Importieren

Diese Funktion ermöglicht es, mehrere Personen gleichzeitig anhand ihrer Personalnummer zum Seminar zu buchen. Die Personalnummern müssen dafür untereinander stehen (jede PersNr eine eigene Zeile), wenn sie kopiert/eingelesen werden, z.B.:

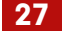

Auf den Button "PersNr. Importieren" klicken:

| PersNr. importieren          |            |             |
|------------------------------|------------|-------------|
| PersNr für Teilnehmer import | ieren —    |             |
| aus Datei                    | aus Zwisch | nenablage   |
| PersNr                       |            |             |
|                              |            |             |
|                              |            |             |
|                              |            |             |
|                              |            |             |
|                              |            |             |
|                              |            |             |
|                              |            |             |
|                              |            |             |
|                              |            |             |
|                              |            |             |
|                              |            |             |
|                              | abbrechen  | importieren |

- 🛨 "aus Datei": liest Personalnummern aus einer Datei ein, die man auswählen kann.
- 🛨 "aus Zwischenablage": liest Personalnummern, die man kopiert hat (z.B.: mit STRG+C) aus der Zwischenablage ein.
- 🛨 🛛 Werden ungültige Personalnummern, Dateien oder Werte geladen, erscheint eine Fehlermeldung:

P Fehler beim Einfügen Die Auswahl enthielt ungültige Eingaben! Es können daher Zeilen/Eingaben in der Liste fehlen!

- 🛨 Ansonsten werden die PersNr in der Liste eingefügt.
- ÷ "Importieren" bucht die Personen der PersNr in der Liste zum Seminar.
- ÷ "abbrechen" bricht den Vorgang ab.

#### 4.4.7. Teilnehmerdaten bearbeiten

Ermöglicht es, div. Teilnehmerdaten (z.B.: Kostenträger, Zahlungsstatus, Erreichbarkeiten, ...) nachträglich zu ändern.

Dafür einen Rechtsklick auf den gewünschten Teilnehmer durchführen und "bearbeiten" auswählen:

| P Seminarteilnahme                                                       |         |     |         | × |
|--------------------------------------------------------------------------|---------|-----|---------|---|
| Anmeldezeitpunkt: Teilnehmerstatus: Anmeldung via:                       |         |     |         |   |
| 13.08.2020 22:43:23 angemeldet FAT                                       |         |     |         |   |
| Teilnehmerdaten Abrechnung eLearning Erreichbarkeiten ÖRK Seminarmanager |         |     |         |   |
| Seminarkosten: RK-Card Nummer:                                           |         |     |         |   |
| Kostenträger:                                                            |         |     |         |   |
| LV Tirol 🗸                                                               |         |     |         |   |
| Zahlungsart:                                                             |         |     |         |   |
| ~                                                                        |         |     |         |   |
| Zahlungsstatus:                                                          |         |     |         |   |
| ~                                                                        |         |     |         |   |
| Online-Zahlung Payment-ID Seminarmanager:                                |         |     |         |   |
|                                                                          |         |     |         |   |
| Online-Zahlung Payment-ID Dienstleister:                                 |         |     |         |   |
|                                                                          |         |     |         |   |
| Online-Zahlung Zahlungsstatus:                                           |         |     |         |   |
| Online-Zahlung Details Zahlungsanbieter:                                 |         |     |         |   |
|                                                                          |         |     |         |   |
|                                                                          |         |     |         |   |
|                                                                          |         |     |         |   |
|                                                                          |         |     |         |   |
|                                                                          |         |     |         |   |
|                                                                          | abbreck | hen | speiche | m |

- 🛨 Standardmäßig wird der Tab "Abrechnung" geladen.
- Die Zugriffe auf die Tabs "Teilnehmerdaten" und "Erreichbarkeiten" werden aus datenschutzrechtlichen Gründen protokolliert.
- Im oberen Bereich werden der Anmeldezeitpunkt, Teilnehmerstatus und Anmeldeart angezeigt.
- Anmeldung via":
  - o FAT ... Angemeldet über die Seminarverwaltung
  - o WEB ... Angemeldet über die alte PERSONIS EH-Kursschnittstelle
  - WEB-OERK ... angemeldet über die ÖRK EH-Schnittstelle
  - WEB-FRI ... angemeldet über die FRI (Rettung Innsbruck) EH-Schnittstelle.

#### 4.4.7.1. Teilnehmerdaten

| 3.08.2020 22:43:23       angemeldet       FAT         einehmerdaten       Abrechnung       ELeaming       Ereichbarketen       ORK Seminamanager         Samilenname:       Voname:       Man          Geschlecht:       Anrede:       Brieffloskel hofflich:         männlich       Herr       Sehr geehrter         Titel vorangestellt:       Titel nachgestellt:       Geburtsdatum         01.01.1900       Sozialversicherung:       ~         VersNummer       Sozialversicherung:       ~         Pirvatadresse       Land       PLZ       Or         AUT       f6063       Rum          Straße       HNr.       Stock/Top       Straße       HNr.       Stock/Top                                                                                                    | meldezeitpunkt:       | Teilnehmerstatus:                             | Anmeldung via:                  |
|----------------------------------------------------------------------------------------------------|-----------------------|-----------------------------------------------|---------------------------------|
| einehmerdaten Abrechnung eLearning Erreichbarketen ORK Seminarmanager amilername: Super Seschlecht: Arrede: Bineffloskel hoflich: Sehr geehrter Sebr geehrter Sebr geehrter Gebutsdatum [1.01.11.900] Sozialversicherung: VersNummer Sozialversicherung: VersNummer Sozialversicherung: VersNummer Sozialversicherung: VersNummer Sozialversicherung: VersNummer Sozialversicherung: Straße HNV: Stock/Top Straße HNV: Stock/Top Steinbockallee 13 1                                                                                                    | 08.2020 22:43:23      | angemeldet                                    | FAT                             |
| amilienname: Vorname: Main<br>Super Main<br>Sechlecht: Anrede: Brieffloskel hoffich:<br>mainnlich Herr Sehr geehrter<br>itel vorangestelt: Tel nachgestelt: Geburtsdatum<br>of unit 1900<br>rbeitgeber / Firma: Firmenadresse<br>Land PLZ Or<br>Straße HNr. Stock/Top<br>Straße HNr. Stock/Top<br>Steinbockallee 113 1                                                                                                    | einehmerdaten Abrechr | nung eLearning Erreichbarkeiten ÖRK Seminarma | inager                          |
| Super     Man       Geschlecht:     Anrede:       männlich     Herr       itel vorangestelt:     Brieffloskel hoflich:       steingeber / Firma:     Geburtsdatum       obeitgeber / Firma:     Oto       stable     HNr.       Stable     HNr.       Stable     HNr.       HNr.     HNr.                                                                                                    | amilienname:          |                                               | Vomame:                         |
| ieschlecht: Arvede: Brieffoskel höfich:<br>männlich  Herr Geburtsdatum 01.01.1900 Sozialversicherung: VersNummer Sozialversicherung: VersNummer Sozialversicherung: Privetadresse Land PLZ Or Straße HNr. Stock/Top Straße HNr. Stock/Top Steinbockallee  13 1                                                                                                    | Super                 |                                               | Man                             |
| männlich     Herr     Sehr geehrter       irel vorangestellt:     Titel nachgestellt:     Gebuttsdatum       ind vorangestell:     VersNummer     Sozialversicherung:       Primenadresse     VersNummer     Sozialversicherung:       Land     PLZ     Ort       Straße     HNir.     Stock/Top       Straße     HNir.     Stock/Top       Steinbockallee     13     1                                                                                                    | eschlecht:            | Anrede:                                       | Brieffioskel höflich:           |
| tel vorangestelt: Titel nachgestelt: Geburtsdatum<br>ibeitgeber / Firma:<br>Firmenadresse<br>Land PLZ Qri<br>Straße HNr. Stock/Top<br>Straße HNr. Stock/Top<br>Straße HNr. Stock/Top                                                                                                    | nännlich 🗸 🗸          | Herr                                          | Sehr geehrter                   |
| Image: Straße         United to the straße         United to the st | tel vorangestellt:    | Titel nachgestellt:                           | Geburtsdatum                    |
| Imenadresse     Imenadresse       Imenadresse     Imenadresse       Imenadresse <td>~</td> <td>~</td> <td>01.01.1900</td>                                                                                                    | ~                     | ~                                             | 01.01.1900                      |
| Straße         HNr.         Stock/Top         Straße         HNr.         Stock/Top           •         •         •         •         •         13         1                                                                                                    | beitgeber / Firma:    | ×                                             | Vers-Nummer Sozialversicherung: |
| Steinbockallee - 13 1                                                                                                    | Straße                | HNr. Stock/Top                                | Straße HNr. Stock/Top           |
|                                                                                                    |                       |                                               | Steinbockallee - 13 1           |

- Ermöglicht die Bearbeitung der persönlichen Daten eines Teilnehmers.
- Siehe Punkt 9.1.2.1. PERSONIS Basisunterlagen für Details.

#### 4.4.7.2. Abrechnung

| meldezeitpunkt:              | Teilnehmerstatus:          |                    | Anmeldung via: |     |         |         |    |
|------------------------------|----------------------------|--------------------|----------------|-----|---------|---------|----|
| 3.08.2020 22:43:23           | angemeldet                 |                    | FAT            |     |         |         |    |
| eilnehmerdaten Abrechnung    | eLearning Erreichbarkeiten | ÖRK Seminarmanager |                |     |         |         |    |
| Seminarkosten: RK            | -Card Nummer:              |                    |                |     |         |         |    |
| 0.00                         |                            | AUVA-relevant      |                |     |         |         |    |
| Kostenträger:                |                            |                    |                |     |         |         |    |
| LV Tirol                     | ~                          |                    |                |     |         |         |    |
| Zahlungsart:                 |                            |                    |                |     |         |         |    |
|                              | ~                          |                    |                |     |         |         |    |
| Zahlungsstatus:              |                            |                    |                |     |         |         |    |
|                              | ~                          |                    |                |     |         |         |    |
| Online-Zahkung Payment-ID 9  | Seminamanager:             |                    |                |     |         |         |    |
|                              |                            |                    |                |     |         |         |    |
| Online-Zahlung Payment-ID [  | Denstleister:              |                    |                |     |         |         |    |
|                              |                            |                    |                |     |         |         |    |
| Online-Zahlung Zahlungsstati | us:                        |                    |                |     |         |         |    |
|                              |                            |                    |                |     |         |         |    |
| Online-Zahlung Details Zahlu | ngsanbieter:               |                    |                |     |         |         | _  |
|                              |                            |                    |                |     |         |         |    |
|                              |                            |                    |                |     |         |         |    |
|                              |                            |                    |                |     |         |         |    |
|                              |                            |                    |                |     |         |         |    |
|                              |                            |                    |                |     | 115     |         |    |
|                              |                            |                    |                | abt | orechen | speiche | en |

Ermöglicht es, abrechnungstechnische Daten anzupassen (z.B.: Kostenträger Zahlungsstatus, RK-Card, AUVA-Relevanz, ...)

- "Seminarkosten": falls dieser Teilnehmer einen anderen Betrag zahlen muss als in den Seminardaten vorgegeben, kann dieser hier eingestellt werden.
- "RK-Card Nummer": falls der Teilnehmer eine RK-Card besitzt (und dadurch evtl. Vergünstigungen bekommt), kann diese hier erfasst werden.
- "AUVA-relevant": falls der Teilnehmer für die AUVA Auswertung von EH-Kursen berücksichtigt werden soll: anhaken
- "Kostenträger": hier lässt sich der Kostenträger einstellen, der die Seminarkosten übernimmt.
- "Zahlungsart": je nach aktivierten Zahlungsarten in den Seminardaten kann hier die Zahlungsart des Teilnehmers angepasst werden.
- 🛨 "Zahlungsstatus": offen / bezahlt, falls der Teilnehmer online bezahlt hat oder nicht.
- Die Felder "Online-Zahlung" sind zum Bearbeiten gesperrt, da diese automatisch von der ÖRK EH-Schnittstelle befüllt werden, falls der Teilnehmer online bezahlt hat.

#### 4.4.7.3. eLearning

| eldezetpunkt: Teinehmentatus: Anneldung via:<br>18.200 22.43:23 angemeildet fAT<br>nehmerdaten Abrechnung eleaming Ereichbarketen ORK Seminarmanager<br>oode-Token: Token-Status:<br>Token verifizieren Token deaktivieren Token reaktivieren<br>szum Token / Online-Tei: | Seminarteilnahme           |                                    |                    | — U                                                                                                    |
|----------------------------------------------------------------------------------------------------|----------------------------|------------------------------------|--------------------|----------------------------------------------------------------------------------------------------|
| 82.020 22:43:23       angemeidet       [FAT]         nehmerdaten       Abrechnung       elearning       Eneichbarketen       ORK Seminamanager         iode-Token:                                                                                                    | nmeldezeitpunkt:           | Teilnehmenstatus:                  | Anmeldung via:     |                                                                                                    |
| nehmerdaten Abrechnung eleaming Erreichbarketen ORK Seminarmanager  tode-Token: Token vesfizieren Token vesfizieren Token deaktivieren Token reaktivieren Token reaktivieren Token / Online-Tei:                                                                          | 3.08.2020 22:43:23         | angemeldet                         | FAT                |                                                                                                    |
| ode-Token:                                                                                                    | Feilnehmerdaten Abrechnu   | ing eLearning Erreichbarkeiten ÖRK | Seminamanager      |                                                                                                    |
| Token verfizieren       Token deaktivieren         os zum Token / Online-Tel:                                                                                                    | Moodle-Token:              |                                    | Token-Status:      |                                                                                                    |
| Token verfizieren       Token deaktivieren         os zum Token / Online-Tel: <ul> <li></li></ul>                                                                                                    |                            |                                    |                    |                                                                                                    |
| os zum Token / Online-Tel:                                                                                                    | Token verifizieren         | Token deaktivieren                 | Token reaktivieren |                                                                                                    |
|                                                                                                    | Infos zum Token / Online-T | el:                                |                    |                                                                                                    |
|                                                                                                    |                            |                                    | ~                  |                                                                                                    |
|                                                                                                    |                            |                                    |                    |                                                                                                    |
|                                                                                                    |                            |                                    |                    |                                                                                                    |
|                                                                                                    |                            |                                    |                    |                                                                                                    |
|                                                                                                    |                            |                                    |                    |                                                                                                    |
|                                                                                                    |                            |                                    |                    |                                                                                                    |
|                                                                                                    |                            |                                    |                    |                                                                                                    |
|                                                                                                    |                            |                                    |                    |                                                                                                    |
| ~                                                                                                    |                            |                                    |                    |                                                                                                    |
|                                                                                                    |                            |                                    |                    |                                                                                                    |
| ~                                                                                                    |                            |                                    |                    |                                                                                                    |
| v                                                                                                    |                            |                                    |                    |                                                                                                    |
| ~                                                                                                    |                            |                                    |                    |                                                                                                    |
| ~                                                                                                    |                            |                                    |                    |                                                                                                    |
| ~                                                                                                    |                            |                                    |                    |                                                                                                    |
| ×                                                                                                    |                            |                                    |                    |                                                                                                    |
|                                                                                                    |                            |                                    | ~                  |                                                                                                    |
|                                                                                                    |                            |                                    |                    |                                                                                                    |
|                                                                                                    |                            |                                    |                    |                                                                                                    |
|                                                                                                    |                            |                                    |                    |                                                                                                    |
|                                                                                                    |                            |                                    |                    |                                                                                                    |
|                                                                                                    |                            |                                    |                    |                                                                                                    |
|                                                                                                    |                            |                                    |                    |                                                                                                    |
|                                                                                                    |                            |                                    |                    |                                                                                                    |
|                                                                                                    |                            |                                    |                    |                                                                                                    |
|                                                                                                    |                            |                                    |                    |                                                                                                    |
|                                                                                                    |                            |                                    |                    |                                                                                                    |
|                                                                                                    |                            |                                    |                    |                                                                                                    |
|                                                                                                    |                            |                                    |                    |                                                                                                    |
|                                                                                                    |                            |                                    |                    |                                                                                                    |
| abbrechen speic                                                                                                    |                            |                                    |                    | the second second second second second second second second second second second second second second second se |

- Ermöglicht es, die für das e-Learning notwendigen Daten und Parameter zu einzusehen und zu verifizieren.
- Für Details dazu bitte an die RK-Akademie des LV Tirol wenden (elearning@roteskreuz-tirol.at).

#### 4.4.7.4. Erreichbarkeiten

Ermöglicht das Pflegen der Erreichbarkeiten (TelNr, E-Mail-Adresse, …). Siehe Punkt 4.5. PERSONIS Basisunterlagen.

### 4.4.7.5. ÖRK Seminarmanager

| neldezeitpunkt:              | Teilnehmerstatus:                          | Anmeldung via:                         |           |
|------------------------------|--------------------------------------------|----------------------------------------|-----------|
| 08.2020 22:43:23             | angemeldet                                 | FAT                                    |           |
| ilnehmerdaten Abrechnun      | ng eLearning Erreichbarkeiten ÖRK Semin    | amanager                               |           |
| eitere Angaben, die der Teil | nehmer im ÖRK-Seminarmanager eingegeben ha | at                                     |           |
| pezielle Interessen:         |                                            | Erwartungen an die Veranstaltung:      |           |
|                              | ^                                          |                                        | ~         |
|                              |                                            |                                        |           |
|                              |                                            |                                        |           |
|                              |                                            |                                        | ~         |
| orkenntnisse:                |                                            | Wie haben Sie von dieser Veranstaltung | erfahren: |
|                              | ~                                          |                                        | ^         |
|                              |                                            |                                        |           |
|                              |                                            |                                        |           |
|                              |                                            |                                        |           |
|                              | ~                                          |                                        | ¥         |
|                              |                                            | Weitere Mitteilungen:                  |           |
| I einehmer will Newsletter   | r                                          |                                        | <u>^</u>  |
|                              |                                            |                                        |           |
|                              |                                            |                                        |           |
|                              |                                            |                                        | ×         |
|                              |                                            |                                        |           |
|                              |                                            |                                        |           |
|                              |                                            |                                        |           |
|                              |                                            |                                        |           |
|                              |                                            |                                        |           |
|                              |                                            |                                        |           |

Zeigt teilnehmerspezifische Angaben und Erwartungshaltungen zum gewählten Seminar an. Diese werden über den ÖRK Seminarmanager gesetzt.

Der Haken "Teilnehmer will Newsletter" ist derzeit ohne Funktion.

#### 4.4.8. Zusammenhang Seminar, Ausbildung, Fortbildung bei Person

An dieser Stelle ein kurzer Exkurs zu Ausbildungen, die in der Karteikarte von Mitarbeitern erfasst werden können.

- + Ausbildungen dienen dazu, eine bestimmte Qualifikation zu erlangen.
- Ausbildungen können entweder manuell direkt in der Karteikarte erfasst werden oder über ein Seminar.
- Eine Ausbildung wird initial im Status "begonnen" angelegt, sobald ein Teilnehmer zu einem Seminar gebucht wird, das als Voraussetzung für diese Ausbildung angegeben ist.
- Wird der Teilnehmer auf den Status "abgeschlossen" geändert, wird geprüft, ob mit Abschluss dieses Seminars alle Voraussetzungen für die Ausbildung erfüllt wurden.

Falls ja, wird die Ausbildung auf "gültig" gestellt:

|                       |        |            | 1          |            |
|-----------------------|--------|------------|------------|------------|
| Bezeichnung           | Status | gültig bis | Beginn     | Abschluss  |
| 16h EH Kurs           | gültig |            | 02.12.2019 | 04.12.2019 |
| MA RD Tirol           | gültig | 30.06.2021 | 05.02.2020 | 05.02.2020 |
| Rettungssanitäter     | gültig | 05.02.2022 | 02.12.2019 | 05.02.2020 |
| SEF Dienstwagen-Modul | gültig |            | 01.02.2020 | 01.02.2020 |

- 🛨 "Beginn-Datum" = Beginn-Datum Seminar, das die Ausbildung initial angelegt hat.
- 🛨 "Abschluss-Datum" = Ende-Datum Seminar, das die Ausbildung auf gültig gestellt hat.
- ➡ "Gültig-Bis-Datum": wird aus dem Ausbildungstyp (siehe Punkt 4.4.8.1.) errechnet, falls hinterlegt.

#### 4.4.8.1. Ausbildungstypen

Ausbildungstypen sind "Vorlagen" für Ausbildungen, die in einer Karteikarte erfasst werden (siehe Punkt 4.4.8.).

In ihnen wird festgelegt,

- 🛨 welche Seminare (Seminartypen) notwendig sind, damit die Ausbildung gültig wird.
- Welche Rezertifizierungsstunden in welchem Ausmaß absolviert werden müssen, damit die Ausbildung verlängert wird.
- 🛨 Welche Qualifikation beim Abschluss der Ausbildung gesetzt werden soll.
- Wie lange eine Ausbildung gültig ist, ob es Vorwarnschwellen gibt, ... (beides in Monaten)
- Ob die Ausbildung auf einer anderen aufgebaut ist (z.B.: NFS auf RS)
- Wer die Ausbildung anlegen/bearbeiten darf (Standard oder LBA = LV)
- $\bullet$  In die Mitarbeiterverwaltung wechseln  $\rightarrow$  Stammdaten  $\rightarrow$  Ausbildungstypen

```
Stammdaten Module Recherche 4
Allgemeine Stammdaten
Ausbildungstypen
Medizinprodukte-Gerätetypen
Vorlagen verwalten
```

Es öffnet sich die Übersicht (siehe nächste Seite):

33

| P Stammdaten - Ausbildungstypen    |    |                                 |                   |         |                             |            | ×   |
|------------------------------------|----|---------------------------------|-------------------|---------|-----------------------------|------------|-----|
| Aushildungstyp                     | ~  | Ausbildungstyp                  |                   |         |                             |            |     |
| Lenker BKTW / KTW (ohne Sonde      |    | Bezeichnung:                    |                   |         |                             |            |     |
| I NA                               |    | Rettungssanitäter               |                   |         |                             |            |     |
| MA RD Tirol                        |    | Gültigkeit [Monate]:            | Vorwamung [M      | onate]: | Toleranzfrist [Monate]:     |            |     |
| Mein neues Leben - Were zu Ges     | ć. | 24                              | 18                |         | 12                          |            |     |
| NES NEE LV Tirol                   |    | Qualifikation:                  |                   |         | max. Dienstgrad:            |            |     |
| Noterztdiplom                      |    | Rettungssanitäter               | r(RS)             | ~       | Haupthelfer                 |            | ~   |
| Notfallkompotonz Arznoimittel      |    | übernimmt Gültigkeit v          | on:               |         | darf bearbeitet werden von: |            |     |
| Notalikompetenz Arzheimitter       |    |                                 |                   | $\sim$  | Standard                    |            |     |
| Notralikompetenz Intubation        |    |                                 |                   |         |                             |            |     |
| Notralikompetenz venenzugang       |    |                                 |                   |         |                             | Speiche    | m   |
| Notralisanitater                   | 1  | L. Carter and the second second | a transfer to the |         |                             | AND MORE   |     |
| PHILS Instruktor                   | 5  | Voraussetzungen zur A           | solvierung        |         | Voraussetzungen zur Hezei   | nnizierung |     |
| PHILS Provider                     |    | Тур                             | Stunde            | en      | Typ                         | Stund      | en  |
| Praxisanleiter                     |    | RS Kurs                         | 100               | -       | RKI                         | 16         |     |
| Rettungsführerschein               | 2  | Rettungssanitate                | er-Pr   I         | -02     | REZERT-SanG                 | 1          |     |
| Rettungssanitäter                  |    |                                 |                   |         |                             |            |     |
| Sanitätsgehilfe                    | -  |                                 |                   |         |                             |            |     |
| Schminker                          |    |                                 |                   |         |                             |            |     |
| SEF Dienstwagen-Modul              |    |                                 |                   |         |                             |            |     |
| SEF Praxisanleiter                 |    |                                 |                   |         |                             |            |     |
| Sicherer Einsatzfahrer             |    |                                 |                   |         |                             |            |     |
| Sicherer Einsatzfahrer (RK-Fahrer) | 1  |                                 |                   |         |                             |            |     |
| Sozialbegleitung                   |    |                                 |                   |         |                             |            |     |
| Suchdienst-Mitarbeiter             |    | Löschen                         | Hinzufügen        |         | Löschen H                   | linzufügen |     |
| Suchhundeführer - Mantrailer       |    |                                 |                   | -       |                             |            |     |
| SvE/Krisenintervention             | ~  |                                 |                   |         |                             | Schlie     | ßen |

Ausbildungstypen werden ausschließlich durch die RK-Akademie verwaltet und daher nicht weiter erklärt. Bei Änderungen oder Neuanlagen bitte an die RK-Akademie wenden.

#### 4.4.8.2. Ausbildungen berabeiten

- 🛨 Bearbeitet man eine Ausbildung, werden noch weitere Details sichtbar
- Dafür die gewünschte Ausbildung in der Karteikarte markieren → "Bearbeiten" (rechts unten) oder Rechtsklick → "Bearbeiten" klicken.
- Es öffnet sich nachfolgendes Fenster (siehe nächste Seite):

| Details zu Ausbildung [l | MA RD Tirol]       |            |              |                 |                            |                |              |
|--------------------------|--------------------|------------|--------------|-----------------|----------------------------|----------------|--------------|
| Ausbildungstyp:          |                    |            |              |                 |                            |                |              |
| MA RD Tirol              |                    |            |              |                 |                            |                | $\sim$       |
| Beginn: abges            | chlossen: gültig b | is: Vor    | wamschwelle: | Toleranzfrist s | seit: letzte Verlänge      | erung: Status: |              |
| 03.02.2020               | 2.2020             | .2021      |              |                 | - 01.07.2013               | guiug          | ~            |
| Begrundung:              | S-Ausbildung       |            |              |                 |                            |                |              |
|                          |                    |            |              |                 |                            |                |              |
| Fur den Abschluss der Au | Stunden            | Stunden    |              | ſ               | ur die Rezertifizierung de | Stunden        | stunden      |
| Тур                      | vorausgesetzt      | absolviert |              |                 | Тур                        | erforderlich   | absolviert   |
|                          |                    |            |              |                 | HYGIENE                    | 2              | 6            |
|                          |                    |            |              |                 | RKT                        | 15             | 23           |
|                          |                    |            |              |                 | ALS-TRAINING               | 1              | 1            |
|                          |                    |            |              |                 |                            |                |              |
|                          |                    |            |              |                 |                            |                |              |
|                          |                    |            |              |                 |                            |                |              |
|                          |                    |            |              |                 |                            |                |              |
|                          |                    |            |              |                 |                            |                |              |
|                          |                    |            |              | L               |                            |                |              |
|                          |                    |            |              |                 |                            |                |              |
|                          |                    |            |              |                 |                            |                |              |
|                          |                    |            |              |                 |                            |                |              |
|                          |                    |            |              |                 |                            |                |              |
| Log                      |                    |            |              |                 |                            | Abbrech        | nen Speichem |

- "Vorwarnschwelle": wird aus dem Ausbildungstyp (siehe Punkt 4.4.8.1.) errechnet, falls hinterlegt. Gibt an, ab wann die Person vorgewarnt wird, falls sie noch nicht alle notwendigen Fortbildungsstunden hat.
- "Toleranzfrist": nur möglich, wenn Status "Toleranz" ist. Gibt an, seit wann die Ausbildung der Person im Status Toleranz ist, weil sie z.B.: die notwendigen Fortbildungsstunden für die Verlängerung nicht absolviert hat.
- 🛨 "letzte Verlängerung": gibt an, wann die Ausbildung zuletzt verlängert wurde.
  - Für den Fortbildungszeitraum wird immer der Zeitraum "Datum letzte Verlängerung – gültig bis" verwendet.
  - Beim ersten Abschluss der Ausbildung wird hier das Abschlussdatum gesetzt.
  - Falls eine Person im Status "ungültig" war und die fehlenden FB-Stunden nachgeholt hat, muss hier das Datum "Tag nach Nachholung letzte FB-Stunden" gesetzt sein.
    - z.B.: Person holt Stunden am 24.08.2020 nach
    - Datum letzte Verlängerung = 25.08.2020
- Unterhalb befindet sich ein Begründungsfeld. Beim Bearbeiten der Ausbildung muss eine Begründung angegeben werden, warum diese Änderung durchgeführt wurde.
- Links unten wird eine Liste angezeigt, die angibt, welche Ausbildungen absolviert werden müssen, damit die Ausbildung vom Seminar automatisch auf "gültig" gestellt wird.

- 🔸 Rechts unten wird eine Liste angezeigt, die angibt, welche Fortbildungsstunden in welchem Ausmaß absolviert werden müssen, damit die Ausbildung automatisch verlängert werden kann.
- 🛨 Der Button "Log" zeigt das Log der Änderungen zu dieser Ausbildung an. Siehe Punkt 2.1. für Details.
- Der Button "Abbrechen" bricht die Bearbeitung ab.
- Der Button "Speichern" speichert die Änderungen.

#### 4.4.8.3. Was, wenn eine Ausbildung versehentlich auf gültig gestellt wurde

Eine Ausbildung hat keinen Verweis auf ein Seminar hinterlegt, da sie durch x-beliebige Seminare des gleichen Seminartyps angelegt/abgeschlossen werden könnte.

Ein Seminar prüft lediglich, ob sein Seminartyp Voraussetzung ist für eine Ausbildung – die Ausbildung selbst "weiß" aber nichts von diesem Seminar.

Wenn eine Person versehentlich positiv abgeschlossen wurde, obwohl sie negativ war, muss dies manuell in der Karteikarte (wie unter Punkt 4.4.8. beschrieben) geändert werden!

#### 4.4.8.4. Ausbildungen im Status "begonnen" bereinigen

Wird eine Person zu einem Seminar (z.B.: RS Kurs) angemeldet, nimmt dann aber nicht teil, wird die Ausbildung im Status "begonnen" in der Karteikarte angelegt und nicht mehr gelöscht (aus den in Punkt 4.4.8.3. genannten Gründen).

In diesem Fall muss die Ausbildung manuell gelöscht werden, wie unter Punkt 4.4.8. beschrieben!

#### 4.4.9. Ungültige Ausbildung wieder auf "gültig" stellen

Jede Nacht läuft der PERSONIS Rezertifizierungsdienst, der die Fortbildungsstunden- und Verpflichtungen aller aktiven Personen mit hinterlegten Ausbildungen im Status "gültig, Vorwarnung, Toleranz" für "Datum gültig bis = aktuelles Datum" prüft.

Wenn eine Person ihrer Fortbildungsverpflichtung nicht nachkommt, wird der Status der betroffenen Ausbildungen auf "ungültig" gestellt und nie mehr automatisch kontrolliert!

In diesem Fall muss die Ausbildung manuell korrigiert werden, sobald die FB-Stunden nachgeholt wurden!
#### Am Beispiel MA RD Tirol:

- FB-Stunden hätten bis 30.06.2018 absolviert sein müssen => war nicht der Fall.
- 🔸 Rezert-Dienst stellt Status auf ungültig
- Person holt FB-Stunden am 23.08.2018 nach.
- Manuell bearbeiten
- 🛨 "gültig bis" auf 30.06.2019 stellen.
- Vorwarnschwelle auf 30.04.2019 stellen.
- Toleranzfrist seit: leer lassen
- ➡ Letzte Verlängerung auf 24.08.2018 stellen (der Tag nach der letzten nachgeholten Fortbildung) => dadurch wird für die nächste Fortbildungsperiode nur noch der Zeitraum 24.08.2018 bis 30.06.2019 berücksichtigt.
- 🛨 Status auf "gültig" stellen
- Speichern.

Bei allgemeinen Fragen oder Problemen bitte an die RK-Akademie (<u>akademie@roteskreuz-</u> <u>tirol.at</u>) wenden.

Bei technischen Fragen oder Problemen bitte an den IKT-SErvicedesk (servicedesk@roteskreuz-tirol.at) wenden.

#### 4.4.10. Ausbildung in Karteikarte anlegen

Funktioniert wie unter Punkt 4.4.8.2. beschrieben, allerdings kann die gewünschte Ausbildung ausgewählt werden.

Ausbildungen für Lehrbeauftragte (LBAs) können nur durch den LV Tirol angelegt oder bearbeitet werden!

# 4.5. Tab "Seminardaten"

| 4.5.1. | Untertal | א <mark>מא, כ</mark> | lgemeine | Daten" |
|--------|----------|----------------------|----------|--------|
|        |          |                      |          |        |

| Rabyfit | - Raby | cittorau | shildung  | (16b)    |  |
|---------|--------|----------|-----------|----------|--|
| Dabyin  | - Daby | Sillerau | Splidulig | , (1011) |  |

| Feilnehmer Seminardaten Termine Aufgaben                                                                                                    | Dokumente Dekret                                                                                                    |                                                                                               |                                                                     |                                                                                      |
|----------------------------------------------------------------------------------------------------|----------------------------------------------------------------------------------------------------|-----------------------------------------------------------------------------------------------|---------------------------------------------------------------------|--------------------------------------------------------------------------------------|
| Allgemeine Daten WWW-Daten Pflichtschulu                                                                                                    | ngen Schwerpunktthemen                                                                                                    |                                                                                               |                                                                     |                                                                                      |
| Seminartyp:                                                                                                    | Seminarkategorie:                                                                                                    | Beginn:                                                                                       | Ende:                                                               | Status:                                                                              |
| Babyfit - Babysitterausbildung (16h)                                                                                                    | DIVERSE                                                                                                    | 12.08.2020                                                                                    | 12.08.2020                                                          | genlant v                                                                            |
| Parsishnung                                                                                                    | Seminarat:                                                                                                    | Veranstaltungsort                                                                             |                                                                     | geplan                                                                               |
| Babyfit - Babysitterausbildung (16h)                                                                                                    | Kure                                                                                                    | AZW Innrain 9                                                                                 |                                                                     | ick                                                                                  |
| Versetater                                                                                                    | Co Varanetalter:                                                                                                    | Seminarleiter:                                                                                | 10, 0020 11110210                                                   |                                                                                      |
| LV Tirol                                                                                                    | CO-Veranstaller.                                                                                                    | Max Musterm                                                                                   | 200                                                                 |                                                                                      |
| Deschathane                                                                                                    |                                                                                                    | V Max mastering                                                                               | 31111                                                               | -                                                                                    |
| Teilnehmer       Teilnehmer       Dauer         Mindestanzahl:       Höchstanzahl:       [Stunden]:         1       999       16         Platzvergabe erfolgt extem       Genehmigung durch BAR erforderlich         Reihung von Anmeldungen aktivieren         Rezertfizierungen durch dieses Seminar         Typ | Anmeldesch Anmeldesch RD landesweit 12.08.2020 SMS-Erinnerung an Teilnehm eLearning-Kurs Stunden                                                     | Iuss: Teilnahmevorau<br>0 erschicken<br>eLeaming-Toke<br>0RK KursNr.<br>35348<br>Bemerkungen: | issetzung:<br>in:                                                   | · · · · · · · · · · · · · · · · · · ·                                                |
| Löschen Hinzufügen<br>tzte Änderung am: 14.08.2020 09:12:57<br>urch: HacksteinerC[ADMIN]                                                                                                    |                                                                                                    |                                                                                               |                                                                     | Speichem                                                                             |
| ement                                                                                                    | Beschreibung                                                                                                    |                                                                                               |                                                                     |                                                                                      |
| •minartyp                                                                                                    | Zeigt an, auf welche<br>basiert. Der Seminar<br>geändert werden!<br>Sollte dennoch einm<br>sein, bitte Seminar lä<br>anlegen.<br>Wenn das nicht geht | m Seminartyp<br>typ kann nacl<br>al der falsche<br>öschen und mi                              | o (Vorlage)<br>hträglich n<br>Seminarty<br>t richtigen<br>eilnehmer | das Seminar<br>icht mehr<br>op erwischt worder<br>Seminartyp neu<br>angemeldet sind. |
|                                                                                                    | bitte an den IKT Serv<br>wenden.                                                                                                    | vicedesk ( <u>servi</u>                                                                       | cedesk@r                                                            | oteskreuz-tirol.at)                                                                  |

Gibt die Seminarkategorie (RKT, KAT, EH, ...) an. Diese kann Seminarkategorie nachträglich nicht mehr geändert werden, da sie auf dem Seminartyp basiert.

| Element                | Beschreibung                                                                                                    |
|------------------------|----------------------------------------------------------------------------------------------------|
| Beginn                 | Gibt das Datum des Seminarbeginns an.                                                                                                    |
| Ende                   | Gibt das Datum des Seminarendes an.                                                                                                    |
| Status                 | Gibt den Seminarstatus an. Wenn sich dieser ändert, weil das                                                                                                    |
|                        | Seminar z.B.: beendet ist oder abgesagt wurde, bitte auch an                                                                                                    |
|                        | dieser Stelle ändern und speichern.                                                                                                    |
| Bezeichnung            | Gibt die Seminarbezeichnung an. Standardmäßig ist dies die                                                                                                    |
|                        | Gleiche wie jene des Seminartyps. Die Bezeichnung kann aber                                                                                                    |
|                        | frei gewählt / geändert werden.                                                                                                    |
| Seminarart             | Gibt die Seminarart an. Möglich sind:                                                                                                    |
|                        | <ul> <li>Fortbildung</li> <li>Kurs</li> <li>Praktikum</li> <li>Prüfung</li> <li>Seminar</li> <li>Sonstiges</li> <li>Ein Seminar dauert über mehrere Tage.</li> <li>Ein Kurs dauert höchstens 1 Tag.</li> </ul>                                                                                                    |
|                        | Um eine Ausbildung in der Karteikarte abzuschließen, braucht<br>es ein Seminar mit Art "Seminar" sowie ein Seminar mit Art<br>"Prüfung".                                                                                                    |
| Veranstaltungsort      | Gibt den Veranstaltungsort an. Dieser kann über den Button<br>[] gesetzt werden (siehe Punkt 4.5.1.1.).                                                                                                    |
| Veranstalter           | Gibt den Seminarveranstalter an. Dieser ist unveränderbar<br>und kann nur beim Anlegen eines Seminars festgelegt werden.                                                                                                    |
| Co-Veranstalter        | Gibt den Co-Veranstalter an. Dieser kann vom Veranstalter<br>optional festgelegt werden, falls ein Seminar<br>veranstalterübergreifend abgehalten wird, damit ein anderer<br>Mitarbeiter die Teilnehmer sieht, einladen kann, Referenten<br>buchen kann, usw.<br>Der Co-Veranstalter besitzt jedoch nur die Rechte, die er auf<br>seinem Veranstalter (der als Co-Veranstalter festgelegt ist) |
|                        | Der Co-Veranstalter darf diesen aber beim Seminar nicht<br>ändern, selbst, wenn er es für den eigenen Veranstalter dürfte.                                                                                                    |
| Seminarleiter          | Gibt den Seminarleiter an.                                                                                                    |
| Beschreibung           | Gibt eine Beschreibung des Seminars an.<br>Diese Beschreibung wird auch im Intranet angezeigt, falls das<br>Seminar dort freigeschalten- und sichtbar ist                                                                                                    |
| Teilnehmer Mindestzahl | Gibt die Teilnehmer-Mindestzahl an die benötigt wird damit                                                                                                    |
|                        | das Seminar stattfinden kann.                                                                                                    |

| Element                     | Beschreibung                                                  |
|-----------------------------|---------------------------------------------------------------|
| Teilnehmer Höchstzahl       | Gibt die Teilnehmer-Höchstzahl an. Wird diese überschritten,  |
|                             | werden alle darüber liegenden Teilnehmer im Status            |
|                             | "Warteliste" zum Seminar gebucht.                             |
| Dauer (Stunden)             | Gibt die Gesamt-Dauer des Seminars in Stunden an. Diese       |
|                             | muss aus technischen Gründen mindestens 1h betragen.          |
|                             |                                                               |
|                             | Es konnen auch Dezimalwerte in Form von z.B.: 2,5 angegeben   |
|                             | werden (mit Komma getrennt).                                  |
| Platzvergabe erfolgt extern | externen Veranstalter erfolgt (z.B.: ÖRK Bildungszentrum).    |
|                             |                                                               |
|                             | Alle Teilnehmer werden dann im Status "Warten Platzzusage     |
|                             | extern" zum Seminar gebucht.                                  |
| Genehmigung durch BAR       | Kann angehakt werden, wenn für die Seminarteilnahme die       |
| erforderlich                | Genehmigung des BARs (Bezirksausbildungsreferenten)           |
|                             | erforderlich ist.                                             |
|                             | Bei Seminaren, die im Intranet allen Mitarbeitern zugänglich  |
|                             | sind und die sich selbst anmelden könnten, ist dieser Haken   |
|                             | accetzt sodass der BAP den Anmeldewunsch nach bestätigen      |
|                             | oder ablehnen kann weil z B : nicht mit ihm abgesprochen      |
| Reihung von Anmeldungen     | Kann angehakt werden, wenn für dieses Seminar die             |
| aktivioron                  | Toilpobmor pach sinor sigonon Reibonfolgo gereibt worden      |
| uktivieren                  | sollon (z B : wonn das Platzkontingont goring ist könnte man  |
|                             | so festlegen, welche Mitarbeiter in welcher Reibenfolge einen |
|                             | Platz bekommen sollen)                                        |
|                             |                                                               |
|                             | Dies muss jedoch aktiviert werden, bevor sich Teilnehmer      |
|                             | angemeldet haben.                                             |
|                             |                                                               |
|                             | Siehe Punkt 4.4.4. für Details.                               |
| RD landesweit               | Kann angehakt werden, um das Seminar für ganz Tirol           |
|                             | (landesweit) freizuschalten. Jeder sieht es dann.             |
|                             | An/Abmeldungen sind iedoch für Mitarbeiter eines anderen      |
|                             | Veranstalters nur bis zum Anmeldeschluss möglich.             |
| SMS-Erinnerung an           | Kann angehakt werden, wenn die Teilnehmer eine SMS-           |
| Teilnehmer schicken         | Erinnerung x Tage vor Kursbeginn erhalten sollen.             |
|                             |                                                               |
|                             | HINWEIS: In den Veranstalter-Stammdaten muss das Senden       |
|                             | von SMS aktiviert sein, sonst greift diese Einstellung nicht! |
|                             |                                                               |
| al agraina Kura             | Siene runkt 0.3.2.5. tur Detalls.                             |
| e∟earning-⊾urs              | Gipt an, od es sich um einen elearning Kurs handeit. Wird vom |
|                             | System vorgegeben, wenn dieser Haken beim Seminartyp          |
|                             | gesetzt ist.                                                  |

| Element                      | Beschreibung                                                     |
|------------------------------|------------------------------------------------------------------|
| Anmeldeschluss               | Gibt das Datum des Anmeldeschlusses vor. Bei landesweit          |
|                              | freigeschalteten Seminaren können andere BARs und Personen       |
|                              | nach Ablauf dieses Datums keine Teilnehmer mehr                  |
|                              | an/abmelden.                                                     |
| Teilnahmevoraussetzung       | Gibt an, ob für die Absolvierung dieses Seminars eine            |
|                              | Voraussetzung erfüllt sein muss (z.B.: RS Kurs absolviert bei RS |
|                              | Prüfung).                                                        |
|                              |                                                                  |
|                              | Falls nicht, wird der Teilnehmer im Status "Voraussetzung        |
|                              | prüfen" zum Seminar gebucht.                                     |
| eLearning-Token              | Gibt den eLearning-Token an. Wird vom System vorgegeben,         |
|                              | wenn dieser Token beim Seminartyp gesetzt ist.                   |
| Rezertifzierungen für dieses | Gibt an, welche Rezertizfierungsstunden (RKT, SEF,) in           |
| Seminar                      | welchem Ausmaß für dieses Seminar angerechnet werden,            |
|                              | wenn der Teilnehmer auf den Status "beendet" gestellt wird.      |
|                              |                                                                  |
|                              | Siehe Punkt 4.5.1.2. für Details.                                |
| Interne Kursnummer           | Hier kann eine eigene (interne) Kursnummer festgelegt            |
|                              | werden. Für eLearning Seminare, die über die ORK                 |
|                              | Lernplattform laufen, muss hier die korrelierende ID des Kurses  |
|                              | angegeben werden, damit Teilnehmer von dort automatisch          |
|                              | ins PERSONIS übernommen werden können.                           |
| ORK KursNr                   | Ist eine fortlaufende Nummer, die beim Erzeugen eines            |
|                              | Seminars gesetzt wird. Wird z.B.: für EH Kurse gebraucht,        |
|                              | kann jedoch nicht geändert werden.                               |
| Bemerkungen                  | Hier können zusätzliche Bemerkungen erfasst werden.              |

- - ....
- 🛨 Es öffnet sich ein Fenster, das den Seminarort auswählen lässt:

| P Seminarort auswählen            |                |        | ×    |
|-----------------------------------|----------------|--------|------|
| Bezeichnung                       | Ort            |        | ^    |
| AZW                               | Innsbruck      |        |      |
| Berufsrettung Wien                | Wien           |        |      |
| Bezirksstelle Kitzbühel           | Kitzbühel      |        |      |
| Bezirksstelle Kufstein            | Kufstein       |        |      |
| Bezirksstelle Reutte              | Reutte         |        |      |
| Bezirksstelle Telfs               | Telfs          |        |      |
| e-Learning                        | Rum            |        |      |
| Feuerwehrschule Telfs             | Telfs          |        |      |
| Freiwillige Rettung Innsbruck     | Innsbruck      |        |      |
| Grillhof/Tiroler Bildungsinstitut | Innsbruck/lals |        | ~    |
| Suchen:                           |                |        |      |
|                                   |                |        |      |
| neu bearbeiten                    | abbrechen      | überne | hmen |

- 🛨 Unten kann nach einem Wunschort gesucht werden.
- 🛨 "Neu" ermöglicht das Neuanlagen eines weiteren Seminarorts.

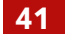

- "Bearbeiten" ermöglicht das Bearbeiten eines bestehenden (ausgewählten) Seminarorts.
- 🛨 "abbrechen" bricht den Vorgang ab.
- 🛨 "übernehmen" übernimmt den ausgewählten Seminarort ins Seminar.

#### 4.5.1.2. Rezertifizierungs-Stunden

| Rezertifizierungen durch dieses Seminar |         |
|-----------------------------------------|---------|
| Тур                                     | Stunden |
| RKT                                     | 2       |
|                                         |         |
|                                         |         |
|                                         |         |
|                                         |         |
|                                         |         |
| Löschen Hinzufügen                      |         |

Die Rezertifizierungsstunden werden bei Neuanlage des Seminars automatisch angelegt, falls diese beim Seminartyp bereits erfasst sind.

HINWEIS: Bestimmte Rezert-Typen (z.B.: LBA-xxx) darf nur der LV Tirol anlegen / bearbeiten.

#### 4.5.1.2.1. Rezert-Stunden erfassen

Manuell kann man dies jedoch bei Bedarf anpassen:

 Button "Hinzufügen" oder Rechtsklick ins graue Feld der Rezertifzierungen → Hinzufügen.

| Rezertifizierung hinzufügen |   |            |
|-----------------------------|---|------------|
| Rezertifizierungs-Typ       | ^ | Stunden:   |
| GSD                         |   | 2          |
| HYGIENE                     |   | Hinzufügen |
| KuNu                        |   |            |
| LNA-Refresher               |   |            |
| NKI-Praxis                  |   |            |
| NKI-Rezert                  |   |            |
| NOTARZT-Refresher           |   |            |
| REZERT-SanG                 |   |            |
| RKT                         |   |            |
| SEF                         | Y | Abbrechen  |

- Die gewünschte Rezertifzierung auswählen.
- 🛨 Die gewünschte Stundenanzahl angeben.
- 🛨 Button "Hinzufügen" um dies auf das Seminar zu übernehmen.
- 🛨 Button "Abbrechen" um den Vorgang abzubrechen.

# 4.5.1.2.2. Rezert-Stunden ändern

Rechtsklick auf den gewünschten Rezert-Typ in der Liste → Stunden ändern

| Stunden neu: |
|--------------|
|              |
| Speichem     |
|              |

- 🛨 Die neue Stundenanzahl angeben.
- 🛨 "Speichern" übernimmt diese.
- Abbrechen" bricht den Vorgang ab.

#### 4.5.2. Untertab "WWW-Daten"

| Allgemeine Daten                                                                                | WWW-Daten       | Pflichtschulungen                               | Schwerpunktthemer | 1                                                                                                    |
|-------------------------------------------------------------------------------------------------|-----------------|-------------------------------------------------|-------------------|----------------------------------------------------------------------------------------------------|
| <ul> <li>✓ öffentlich</li> <li>☐ im Intranet ver</li> <li>Kursgebühr:</li> <li>69,00</li> </ul> |                 | nung<br>/ Bankomat<br>g nach Anmeldebest<br>ung | Kampagnencode:    | Zusätzliche Hinweise:<br>BEZAHLUNG VOR ORT: Diese erfolgt in Bar/mit Bankomatkarte/mit<br>Kreditkarte beim ersten Kurstermin.<br>BEI FRAGEN: kontaktieren Sie uns. |
| Ansprechpartner:                                                                                |                 |                                                 |                   |                                                                                                    |
| Rot Kreuz Aka                                                                                   | demie Tirol     |                                                 |                   |                                                                                                    |
| E-Mail-Absendera                                                                                | dresse für WWW  | /-Anmeldung:                                    |                   |                                                                                                    |
| akademie@ro                                                                                     | oteskreuz-tirol | at                                              |                   |                                                                                                    |
| Telefonnummer:                                                                                  |                 |                                                 |                   |                                                                                                    |
| 057144-314                                                                                      |                 |                                                 |                   |                                                                                                    |

Hier lassen sich zusätzliche Seminardaten festlegen, die auf Web-Schnittstellen (z.B.: ÖRK Kursplattform, Intranet, ...) angezeigt- und dort berücksichtigt werden. Für EH-Kurse sind diese bereits durch Seminartypen und Veranstalter vorgegeben.

| Element    | Beschreibung                                                  |
|------------|---------------------------------------------------------------|
| Öffentlich | Wenn im Seminar und im Seminartyp angehakt, wird dieses       |
|            | Seminar auf die ÖRK EH-Plattform synchronisiert.              |
| Firmenkurs | Sollte angehakt werden, falls das Seminar speziell für eine   |
|            | bestimmte Firma abgehalten wird (z.B.: EH Kurs für Firma).    |
|            | Dadurch kann die Firma ihre Teilnehmer auf der ÖRK EH-        |
|            | Plattform einpflegen – der Kurs ist dort aber nicht sichtbar. |
|            | Klickt man auf "Firmenkurs" wird der Link zur Anmeldung in    |
|            | die Zwischenablage kopiert – dieser kann den                  |
|            | Verantwortlichen der Firma dann zum Anmelden ihrer            |
|            | Teilnehmer geschickt werden.                                  |

<u>43</u>

| Element                                       | Beschreibung                                                                                                    |
|-----------------------------------------------|----------------------------------------------------------------------------------------------------|
| Im Intranet veröffentlichen                   | Wenn angehakt, wird das Seminar den Mitarbeitern im<br>Intranet angezeigt. Sie können sich dort dann direkt dazu<br>anmelden.                                                                                              |
| Kursgebühr                                    | Legt die Kursgebühr fest, die auf der EH-Plattform angezeigt<br>wird.                                                                                                    |
| Zahlungsarten                                 | Hier kann festgelegt werden, welche Zahlungsarten auf der<br>EH-Plattform zur Verfügung stehen.                                                                                                    |
| Kampagnencode                                 | Falls gerade eine EH-Kampagne läuft, um Teilnehmer zu<br>mobilisieren, kann hier ein Code eingetragen werden, um<br>später auswerten zu können, wie viele Teilnehmer und Kurse<br>aufgrund der Kampagne dazugekommen sind. |
| Zusätzliche Hinweise                          | Hier können zusätzliche Hinweise erfasst werden, die auf der<br>EH-Plattform unterhalb der Beschreibung angezeigt werden<br>(z.B.: Zahlungsmodalitäten, Links zu AGBs,).                                                   |
| Ansprechpartner                               | Hier kann der Ansprechpartner festgelegt werden.                                                                                                    |
| E-Mail-Absenderadresse für<br>WWW-Anmeldungen | Gibt an, von welcher E-Mail-Adresse aus z.B.: die<br>Anmeldebestätigung an einen Teilnehmer versandt wird.                                                                                                    |
|                                               | Damit dieser weiß, auf welche E-Mail-Adresse er<br>schreiben/antworten muss, falls er noch Fragen hat, etc.                                                                                                    |
| Telefonnummer                                 | Hier kann die Telefonnummer des Ansprechpartners<br>angegeben werden.                                                                                                    |

# 4.5.3. Untertab "Pflichtschulungen"

Hier können dem Seminar Pflichtschulungen zugeordnet werden, die mit Seminarabschluss als erfüllt gewertet werden. Die Pflichtschulungen werden pro Schulungsperiode vorgegeben.

Falls Pflichtschulungen beim Seminartyp bereits hinterlegt sind, werden diese bei Neuanlage des Seminars automatisch übernommen.

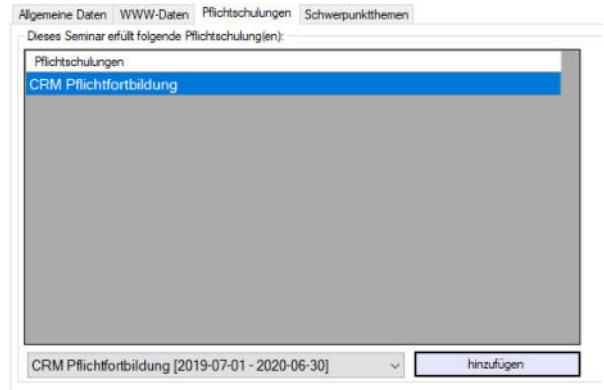

- Die gewünschte Pflichtschulung auswählen
- "Hinzufügen" klicken. ÷
- Sie taucht in der Liste auf.

#### Zum Löschen:

Rechtsklick auf die Pflichtfortbildung in der Liste → "löschen".

# 4.5.4. Untertab "Schwerpunktthemen"

Hier können dem Seminar Schwerpunktthemen zugeordnet werden, um z.B.: später filtern zu können (z.B.: Seminare mit Schwerpunktthema XY, welche Teilnehmer haben zumindest ein Seminar mit Schwerpunkt XY besucht, ...).

Die Schwerpunktthemen lassen sich pro Veranstalter selbst festlegen. Siehe dazu Punkt 6.6.4. für Details.

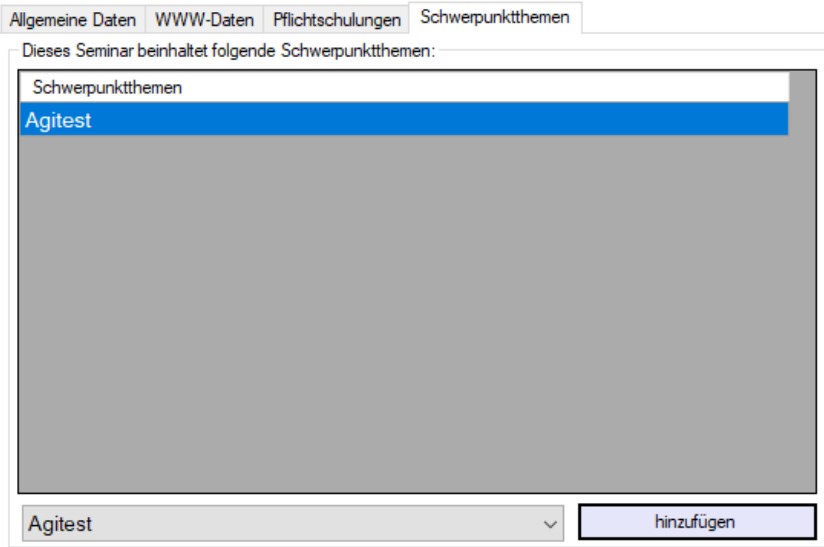

- 🛨 🛛 Das gewünschte Schwerpunktthema auswählen
- 🛨 "Hinzufügen" klicken.
- Es taucht in der Liste auf.

Zum Löschen:

🛨 Rechtsklick auf das Schwerpunktthema in der Liste ᢣ "löschen".

# 4.6. Tab "Termine"

Ermöglicht es, Termine zu erstellen, zu bearbeiten. An einem Termin hängen Referenten, Buchungen von Seminarräumen sowie MPG-Einschulungen:

| Teinenmer Seminardater | n reinnine Aurgaben | Dokumente Dekret |            |        |      |        |      |      |
|------------------------|---------------------|------------------|------------|--------|------|--------|------|------|
| Beginn                 | Ende                | Thema            | Referenten | Räume  | MPG  |        |      |      |
| 14.08.2020 08:00       | 14.08.2020 12:00    | Test             | Familienna | ame Vo | mame | Beginn | Ende | Satz |
|                        |                     |                  |            |        |      |        |      |      |
|                        |                     |                  |            |        |      |        |      |      |
|                        |                     |                  |            |        |      |        |      |      |
|                        |                     |                  |            |        |      |        |      |      |
|                        |                     |                  |            |        |      |        |      |      |
|                        |                     |                  |            |        |      |        |      |      |
|                        |                     |                  |            |        |      |        |      |      |
|                        |                     |                  |            |        |      |        |      |      |
|                        |                     |                  |            |        |      |        |      |      |
|                        |                     |                  |            |        |      |        |      |      |
|                        |                     |                  |            |        |      | _      |      |      |
| Neu Bearbeiten         | Löschen Importie    | eren             | Löscher    | n      | Neu  |        |      |      |

# 4.6.1. Neue Termine erfassen

#### 4.6.1.1. "Normal" erfassen

🛨 Links unten auf "Neu" klicken oder ins linke graue Feld einen Rechtsklick ᢣ "Neu".

| P Seminar-Termin |             |   |             | × |
|------------------|-------------|---|-------------|---|
| Beginn (+/-):    | Ende (+/-): |   | Dauer:<br>0 |   |
| Neu              | Abbrechen   | 9 | òpeichem    |   |

- 🛨 Beginn eingeben (Format 01.01.2020 08:00). "J" für Jetzt füllt den aktuellen Zeitpunkt automatisch ein.
- Ins Feld "Ende" klicken → basierend auf dem Beginnzeitpunkt wird dieses Feld bereits vorausgefüllt. Jedoch muss gaf. die Zeit angepasst werden.
- Das Feld "Dauer" wird automatisch befüllt, sobald man ins Feld "Thema" klickt.
- 🛨 Im Feld "Thema" das Thema des Termins angeben.
- 🔸 "Neu" speichert den aktuellen Termin und ermöglicht es, sofort einen weiteren Termin zu erfassen.
- "Abbrechen" bricht den Vorgang ab.
- 🛨 "Speichern" speichert den aktuellen Termin und schließt das Fenster.

Wenn ein Termin gespeichert wurde, wird dieser an einen Raumkalender geschickt, falls dies aktiviert ist (siehe Punkt 6.3.2.1.). Dies ist praktisch, um z.B.: alle Seminare im eigenen Seminarkalender von Outlook im Blick zu haben.

#### 4.6.1.2. Termine importieren

Wie Punkt 4.1.3. Button "Importieren" klicken oder Rechtsklick  $\rightarrow$  "Importieren" ins linke graue Feld.

#### 4.6.2. Termine bearbeiten

- 🔸 Den aewünschten Termin auswählen.
- 🛨 🛚 Button "Bearbeiten" links unten oder Rechtsklick auf den gewünschten Termin 🔶 "Bearbeiten":
- Es erscheint das gleiche Fenster wie in Punkt 4.6.1.1.
- 🛨 Die Termindaten ändern und "Speichern" klicken.
- 🛨 "Neu" würde die Änderungen speichern und sofort weitere (neue) Termine erfassen lassen.

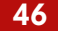

# 4.6.3. Termine löschen

- En gewünschten Termin auswählen.
- Button "Löschen" links unten oder Rechtsklick auf den gewünschten Termin → "Löschen".
- Es erscheint ein Dialog, der mit "Ja" bestätigt werden muss:

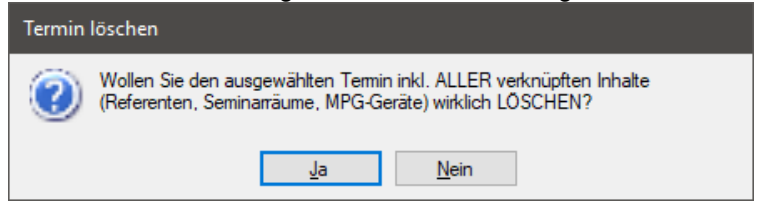

 Nun werden der Termin sowie alle damit verknüpften Referenten, Räume und MPG-Einschulungen gelöscht und eine Terminabsage an den Raumkalender verschickt.

#### 4.6.4. Dienstzettel drucken

Für Referenten, die zum Seminar und Termin erfasst wurden, können Dienstzettel generiertund gedruckt werden.

Einen Rechtsklick auf den gewünschten Termin durchführen und Dienstzettel auswählen:

| Dienstzettel •                         | nur dieser Termin                         |
|----------------------------------------|-------------------------------------------|
| Referenten E-Mail                      | dieser Tag / dieses Seminar               |
| Unterschriftenliste                    | dieser Tag / dieser Veranstalter          |
| Unterschriftenliste mit Zahlungsstatus | nur dieser Termin - Blanko                |
| Log                                    | dieser Tag / dieses Seminar - Blanko      |
| schen Importieren                      | dieser Tag / dieser Veranstalter - Blanko |

- 🛨 "nur dieser Termin": es werden Dienstzettel für Referenten dieses Termins generiert.
- "dieser Tag / dieses Seminar": es werden Dienstzettel für alle Termine des heutigen Tages für dieses Seminar generiert.
- "dieser Tag / dieser Veranstalter": es werden Dienstzettel für alle Termine des heutigen Tages für alle Seminare des ausgewählten Veranstalters generiert.
- HINWEIS: bei diesen 3 Punkten werden Stundendauer und Stundensatz wie hinterlegt zum Rechnen verwendet.
- ➡ [...] "blanko": wie die drei Punkte oben, allerdings werden Blanko-Dienstzettel generiert, in die Stundendauer (wie lange hat der Referent unterrichtet) sowie Stundensatz manuell eingefüllt werden können.

# 4.6.5. Referenten per E-Mail benachrichtigen

Ermöglicht das Senden von E-Mails an Referenten via PERSONIS. Siehe dazu Punkt 4.5.7. PERSONIS Basisunterlagen.

#### Rechtsklick auf den gewünschten Termin $\rightarrow$ Referenten E-Mail:

| Referenten E-Mail                      | E-Mail senden (ausgewählte Termine)         |
|----------------------------------------|---------------------------------------------|
| Unterschriftenliste                    | E-Mail senden (alle Termine)                |
| Unterschriftenliste mit Zahlungsstatus | Termine (ical) senden (ausgewählte Termine) |
| Log                                    | Termine (ical) senden (alle Termine)        |

- 🛨 "E-Mail senden (ausgewählte Termine)": sendet das Mail an alle Referenten des ausgewählten Termins
- 🛨 "E-Mail senden (alle Termine)": sendet das Mail an alle Referenten aller Termine dieses Seminars.
- 🛨 "Termine (ical) senden (ausgewählte Termine)": sendet eine Besprechungsanfrage an alle Referenten des ausgewählten Termins, damit diese ihre Termine in ihren Kalendern haben.
- 🛨 "Termine (ical) senden (alle Termine)": sendet eine Besprechungsanfrage an alle Referenten aller Termine dieses Seminars.

#### 4.6.6. Unterschriftenlisten drucken (Termine)

Ermöglicht das Drucken von Unterschriftenlisten für den ausgewählten Termin an alle markierten Teilnehmer im Tab "Teilnehmer".

Rechtsklick auf den gewünschten Termin  $\rightarrow$  Unterschriftenliste:

| Unterschriftenliste                    |  |
|----------------------------------------|--|
| Unterschriftenliste mit Zahlungsstatus |  |

- Unterschriftenliste: generiert die Standard-Unterschriftenliste.
- 🛨 Unterschriftenliste mit Zahlungsstatus: generiert eine Unterschriftenliste, auf der der Zahlungsstatus pro Teilnehmer angezeigt wird (z.B.: für Referenten, falls diese vor Kursbeginn noch Zahlungen entgegennehmen sollen).

#### 4.6.7. Logs

Siehe Punkt 2.1.

#### 4.6.8. Referenten

Pro Termin können beliebig viele Referenten erfasst werden. Dies sollte auch dann gemacht werden, wenn die Referenten "intern" angestellt sind – dann mit Stundensatz 0 (aufgrund Statistik Austria Auswertung).

# 4.6.8.1. Referenten erfassen

- 🛨 Auf der rechten Seite den Untertab "Referenten" auswählen.
- Unten rechts auf "Neu" klicken oder Rechtsklick ins rechte graue Fenster → "neuer Referent".

| P Referent hinzufügen                                                    |                                                    |                                                                      |                    |         | - 0     | × |
|--------------------------------------------------------------------------|----------------------------------------------------|----------------------------------------------------------------------|--------------------|---------|---------|---|
| Name                                                                     | Adresse                                            |                                                                      | Wohnort            | PersNr. | GebDat. |   |
| Super Man                                                                | Steinbockalle                                      | e 13                                                                 | Rum                | 24062   |         |   |
|                                                                          |                                                    |                                                                      |                    |         |         |   |
| Suchbeartff. super man                                                   |                                                    | Sucher                                                               | ,                  | _       | _       | _ |
|                                                                          |                                                    |                                                                      |                    |         |         |   |
| Sitte Termindaten erfa                                                   | issen:                                             |                                                                      |                    |         |         |   |
|                                                                          |                                                    |                                                                      |                    |         |         |   |
|                                                                          |                                                    | 0                                                                    | (5d)               |         |         |   |
| eginn: End<br>11.12.2020 08:00 01.                                       | le: Dauer:<br>12.2020 12:00 4                      | Stundensatz: <u>(ergan</u><br>] 1,44 •                               | zen/ändem)         |         |         |   |
| leginn: End<br>)1.12.2020 08:00 01.<br>leferentenart: <u>(ergänzen/ä</u> | le: Dauer:<br>12.2020 12:00 4<br>ndem) Dienstzette | Stundensatz: <u>(ergān</u><br>1.44 •<br>vorlage: <u>(ergānzen/ān</u> | zen/ändem)<br>iem) |         |         |   |

- 🛨 Den Suchbegriff des Referenten eingeben und auf "Suchen" klicken.
- 🛨 Termindaten (Beginn / Ende / Dauer) kontrollieren und ggf. anpassen.
- Stundensatz festlegen (der blaue Link ermöglicht die Schnellerfassung, siehe Punkt 6.6.3.3):
  - Der Stundensatz kann als Freitext direkt eingegeben werden oder
  - Im Auswahlfeld per Dropdown ausgewählt werden, sofern Stundensätze für diesen Veranstalter festgelegt wurden (siehe Punkt 6.6.3.3.).
- Referentenart auswählen (der blaue Link ermöglicht die Schnellerfassung, siehe Punkt 6.3.3.1):
  - je nach Referentenart können unterschiedliche Dienstzettelvorlagen verwendet werden, siehe dazu Punkt 6.3.3.1.
  - Lehrbeauftragter (Standard) ist die Standardvorgabe / Vorlage.
- Dienstzettelvorlage auswählen (der blaue Link ermöglicht die Schnellerfassung, siehe Punkt 6.6.3.2):
  - Die gewünschte Dienstzettelvorlage für diesen Referenten auswählen, sofern vorhanden, siehe dazu Punkt 6.6.3.2.
  - Wenn dieses Feld ausgegraut ist, wird die Standardvorlage verwendet.
  - Abbrechen" bricht den Vorgang ab.
- 🛨 "Hinzufügen" fügt den Referenten zum Termin hinzu.

**HINWEIS:** Es ist möglich, mehrere Termine gleichzeitig zu markieren und Referenten somit zu allen ausgewählten Terminen unter einmal hinzuzufügen. Dann können jedoch keine Termindaten gesetzt werden – diese werden je Termin von diesem übernommen.

#### 4.6.8.2. Referenten bearbeiten

- Den gewünschten Referenten auf der rechten Seite auswählen → Rechtsklick → "Referent bearbeiten".
- Es öffent sich das gleiche Fenster wie beim Hinzufügen eines Referenten, jedoch kann nicht mehr gesucht werden.
- Die gewünschten Daten ändern und auf "Speichern" klicken.
- 🛨 "Abbrechen" bricht den Bearbeitungsvorgang ab.

# 4.6.8.3. Referenten löschen

- Im rechten Fenster den gewünschten Referenten auswählen → Button "Löschen" oder Rechtsklick → "Referent löschen".
- 🛨 Den folgenden Dialog mit "Ja" bestätigen und der Referent ist vom Termin gelöscht.

#### 4.6.8.4. Referenten kopieren

Um nicht alle Referenten zu jedem Termin mühsam erfassen zu müssen, können diese auch auf andere Termine kopiert werden.

- Auf der rechten Seite die gewünschten Referenten auswählen (mit STRG ist eine Mehrfachmarkierung möglich)
- 🔸 Rechtsklick 🔿 "Referenten kopieren"
- 🛨 🛛 Auf den neuen Termin (kann auch in einem anderen Seminar sein) wechseln
- 🛨 Rechtsklick 🔿 "Referent einfügen".
- Falls der Referent dort schon erfasst sein sollte, wird gefragt, ob dessen Daten aktualisiert werden sollen:

| Person b | ereits als Referent erfasst                                                                                                    |  |
|----------|----------------------------------------------------------------------------------------------------|--|
| ?        | Diese Person wurde am Termin 14.08.2020 08:00:00 bis<br>14.08.2020 12:00:00 bereits als Referent erfasst!<br>Daten aktualisieren? |  |
|          | Ja <u>N</u> ein                                                                                                    |  |

- Falls gewünscht, mit "Ja" bestätigen.
- 🛨 Bei "Nein" bleibt für diesen Referenten beim ausgewählten Termin alles beim Alten.

#### 4.6.8.5. Referentenlisten drucken

| neuer Referent                      |  |  |  |  |
|-------------------------------------|--|--|--|--|
| Referent bearbeiten                 |  |  |  |  |
| Referent löschen                    |  |  |  |  |
| Referent kopieren                   |  |  |  |  |
| Referent einfügen                   |  |  |  |  |
| Referentenliste - gesamtes Seminar  |  |  |  |  |
| Dienstzettel drucken - alle Termine |  |  |  |  |
| Log >                               |  |  |  |  |

- Rechtsklick im rechten Fenster → Referentenliste gesamtes Seminar
- 🛨 Generiert einen Bericht aller Referenten aller Termine dieses Seminars.
- "Dienstzettel drucken alle Termine" → ist eine zusätzliche Möglichkeit zum Dienstzetteldruck (siehe Punkt 4.6.4.).
- Druckt alle Termine im Seminar f
  ür den ausgew
  ählten Referenten auf 1 Dienstzettel (f
  ür eine Art "Pauschalunterschrift").

# 4.6.8.6. Log

Siehe Punkt 2.1.

#### 4.6.9. Räume

Pro Termin können beliebig viele Räume gebucht werden. Die Raumverwaltung kann auf Anfrage an den IKT Servicedesk (<u>servicedesk@roteskreuz-tirol.at</u>) aktiviert werden.

| Teilnehmer Seminardater | n Termine Aufgaben | Dokumente Dekret |                      |
|-------------------------|--------------------|------------------|----------------------|
| Beginn                  | Ende               | Thema            | Referenten Räume MPG |
| 14.08.2020 08:00        | 14.08.2020 12:00   | Test             | Seminarraum          |
| 14.08.2020 10:43        | 14.08.2020 10:58   | Test 2           | LVT Seminarraum A    |
|                         |                    |                  |                      |

- 🛨 Untertab "Räume" öffnen.
- Rechtsklick ins rechte graue Feld → den gewünschten Raum auswählen und "diesen Seminarraum hinzufügen" klicken:

| LVT Seminarraum A<br>diesen Seminarraum hinzufügen 2 | <b>•</b> 1 |
|------------------------------------------------------|------------|
| Seminarraum löschen                                  |            |

- Der Raum wird hinzugefügt. Der zugeordnete Raumkalender erhält eine Besprechungsanfrage von PERSONIS zugesandt.
- Im einen Raum zu löschen, diesen markieren → Rechtsklick → "Seminarraum löschen" auswählen. Der Raum wird gelöscht und die Besprechung im Raumkalender abgesagt.

#### 4.6.10. Medizinprodukte

Pro Termin können beliebig viele MPG-Einschulungen erfasst werden, welche mit Seminarabschluss eines Teilnehmers in dessen Karteikarte dokumentiert werden. Dafür den Untertab "MPG" öffnen.

#### 4.6.10.1. MPG hinzufügen

Im rechten Fenster unten auf "Neu" klicken oder dort Rechtsklick → "Neu".

| MPG Gerät zu Termin erfassen    |           |          |
|---------------------------------|-----------|----------|
| Gerätetyp:                      |           |          |
|                                 |           |          |
| Instruktor:                     |           |          |
|                                 |           |          |
| Seminar ist Ausbildung als MPG- |           |          |
|                                 |           |          |
| Neu                             | Abbrechen | Casiaham |
| Neu                             | Abbrechen | Speicnem |

• Den Gerätetyp über "[...]" auswählen:

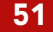

| Gerätetypen                       |                      |
|-----------------------------------|----------------------|
| Sortierung: nach Hersteller 🔹     |                      |
| i∮ Linde                          | ~                    |
| 😥 Medical SCA                     |                      |
| i Medlab GmbH                     |                      |
|                                   |                      |
| 🛓 Menarini                        |                      |
| 🗼 Mindray                         |                      |
| • Nellcor                         |                      |
| 🔄 Petermann GmbH                  |                      |
| 連 Philips                         |                      |
| . Physiocontrol                   |                      |
|                                   |                      |
| 🛱 RD Tirol GmbH 📶                 |                      |
| Spritzenhalter (RM Hilfsmittel) 2 |                      |
| 🕂 Riester                         |                      |
| i Rudolf Riester GmbH             |                      |
| i SAM Medical                     |                      |
| 🖶 Schiller                        |                      |
| 連 Schnitzler                      |                      |
| 🔄 Servoprax                       |                      |
| 🖶 Speidel & Keller                |                      |
| . Stemple                         |                      |
|                                   | ~                    |
|                                   | Abbrechen Übernehmen |
|                                   | Obernehmen           |

🛨 Und auf "Übernehmen" klicken.

#### • Den Instruktor über "[...]" auswählen:

| Instruktor für Stryker - Stryl       | cer M1 (Krankentrage) |           |            |     |
|--------------------------------------|-----------------------|-----------|------------|-----|
| Instruktor                           |                       |           |            | ^   |
|                                      |                       |           |            |     |
| -                                    |                       |           |            |     |
|                                      |                       |           |            |     |
|                                      |                       |           |            |     |
|                                      |                       |           |            |     |
| -                                    |                       |           |            |     |
| -                                    |                       |           |            |     |
| L<br>Freitexteingabe für Instruktor: |                       |           |            | Ŧ   |
|                                      |                       |           |            |     |
|                                      |                       |           | Oherentere |     |
|                                      | μ                     | Abbrechen | Ubernehme  | n _ |

- Den gewünschten Instruktor auswählen oder unten ins Freitextfeld eingeben, falls er nicht in der Liste aufgeführt ist.
- Aufgelistet werden nur Personen, die zumindest als MPG-Beauftragte eingeschult wurden.
- 🛨 Auf "Übernehmen" klicken, um den Instruktor zu übernehmen.
- Seminar ist Ausbildung als MPG- [...]: falls die Einschulung eine Beauftragten / Befugten-Schulung von Referenten ist, kann dies hier ausgewählt werden. Für "normale" Teilnehmer leer lassen.
- "Neu" speichert das MPG zum Termin und ermöglicht es, sofort ein weiteres MPG zum Termin zu buchen.
- 🛨 "Abbrechen" bricht den Vorgang ab.
- 🛨 "Speichern" speichert das MPG zum Termin und schließt das Fenster.

Falls der Instruktor aus der Liste ausgewählt wurde und noch nicht als Referent erfasst ist, wird nachgefragt, ob dieser als Referent erfasst werden soll:

| Referen | t hinzufügen         |                    |                 |                          |
|---------|----------------------|--------------------|-----------------|--------------------------|
| ?       | Soll der ausgewählte | e Instruktor zu di | esem Termin als | Referent erfasst werden? |
|         |                      | <u>J</u> a         | <u>N</u> ein    | ]                        |

- ➡ Falls dies mit "Ja" bestätigt wird, öffnet sich das Fenster zum Erfassen von Referenten wie in Punkt 4.6.8.1. beschrieben.
- Wird dies gespeichert, ist der Instruktor auch als Referent erfasst.

# 4.6.10.2. MPG bearbeiten

- 🛨 Das gewünschte MPG auswählen → Rechtsklick → "Bearbeiten".
- Nun können wie beim Erfassen eines MPG Gerätetyp und Instruktor bearbeitet werden.

#### 4.6.10.3. MPG löschen

- 🛨 Das gewünschte MPG auswählen → Rechtsklick → "Löschen".
- 🛨 Den folgenden Dialog mit "Ja" bestätigen.
- Damit ist das MPG vom Termin gelöscht.

# 4.6.10.4. MPG Unterschriftenlisten

**•** Das gewünschte MPG auswählen  $\rightarrow$  Rechtsklick  $\rightarrow$  "MPG Unterschriftenliste" (blanko):

MPG Unterschriftenliste

MPG Unterschriftenliste - Blanko

- Es wird eine MPG-Unterschriftenliste generiert, über die die Einschulung der Teilnehmer gemäß MPG-Gesetz dokumentiert werden kann.
- Dabei werden Instruktor und Einschulungsdatum aus dem Termin automatisch eingesetzt.
- Die "Blanko" Unterschriftenliste funktioniert wie die normale MPG-Unterschriftenliste, jedoch werden weder Einschulungsdatum noch Instruktor eingesetzt – dies muss nach Ausdruck manuell erfolgen.

# **4.6.10.5. Log** Wie Punkt 2.1.

# 4.7. Tab "Aufgaben"

Aufgaben sind eine Art "ToDo-Liste" für ein Seminar, die vorgeben, bis wann welche Aufgaben (Vorbereitungen Seminar, Nacharbeiten Seminar, ...) erledigt sein müssen:

| Т | eilnehmer | Seminard | laten Tem | nine  | Aufgaben  | Dokumente | Dekret |       |  |  |     |           |   |   |
|---|-----------|----------|-----------|-------|-----------|-----------|--------|-------|--|--|-----|-----------|---|---|
|   | Aufgaben  |          |           |       |           |           |        |       |  |  |     | <br>      |   |   |
|   | Datum     |          | Kurzbezei | chnur | ng        | Aufgabe   |        |       |  |  |     |           | ~ | ĺ |
|   | 23.12.2   | 2019     | Vorauss   | etzu  | ıngen fü. |           |        |       |  |  |     |           |   | ĺ |
|   | 23.12.2   | 2019     | Anmeld    | esch  | luss      |           |        |       |  |  |     |           |   | ĺ |
|   | 02.12.2   | 2019     | Meldung   | j an  | Land Ti   |           |        |       |  |  |     |           |   | ĺ |
|   | 02.12.2   | 2019     | Arzt für  | Prüf  | ung       | Dr. Max   | Muste  | rmann |  |  |     |           | ~ |   |
|   | Lösc      | hen      |           |       |           |           |        |       |  |  | Neu | Bearbeite | n |   |

Aufgaben können manuell zu jedem Seminar erfasst werden, aber auch zu einem Seminartyp, sodass die Aufgaben beim Erzeugen des Seminars automatisch mit angelegt werden.

- 🛨 Zeilen die weder rot noch grün sind: Aufgaben sind noch nicht fällig und nicht erledigt.
- 🛨 Zeilen, die orange sind, stehen demnächst an und sollten bald erledigt werden.
- 🛨 Zeilen, die rot sind, sind überfällig.
- 🛨 Zeilen, die grün sind, sind erledigt.

Falls man per Mail in der Nacht über zu erledigende Aufgaben benachrichtigt werden möchte, kann dies in den Veranstalter-Stammdaten aktiviert werden (siehe Punkt 6.3.2.1.).

Falls Aufgaben bei einem eigenen Seminartyp hinterlegt werden sollen, bitte über die RK-Akademie anfordern.

Für Aufgaben bei allgemeinen Seminartypen bitte über den IKT Servicedesk (servicedesk@roteskreuz-tirol.at) Kontakt aufnehmen.

#### 4.7.1. Aufgaben erfassen

🛨 Rechts unten auf "Neu" klicken oder einen Rechtsklick in die Aufgabenliste → "Neu"

| Kurzbezeichnung:                       |                                     |
|----------------------------------------|-------------------------------------|
| Obstbesorgen                           |                                     |
| Aufgabe:                               |                                     |
| 10 Äpfel<br>5 Birnen<br>4 Marillen     |                                     |
|                                        |                                     |
| E-Mail an:                             | ∑ ierinnemi<br>Datum:               |
| E-Mailan:<br>test@roteskreuz-tirolat   | ⊠ lerinnemi<br>Datum:<br>15.08.2020 |
| E-Mailan:<br>test@rotesk reuz-tirol.at | Datum:<br>                          |

 "Kurzbezeichnung": Hier kann die Aufgabe kurz beschrieben werden, z.B.: "Obst besorgen".

- 🛨 "Aufgabe": hier kann die eigentliche Aufgabe im Detail beschrieben werden.
- "erinnern": Wenn hier ein Haken gesetzt ist, wird man per Mail an diese Aufgabe erinnert, sofern dies in den Veranstalter-Stammdaten aktiviert ist.
- ➡ "E-Mail an": über "[...]" die E-Mail-Adresse auswählen, an die Aufgaben verschickt werden, siehe Punkt 4.1.2.).
- 🛨 Datum: Das Datum, bis wann die Aufgabe erledigt sein soll.
- \pm "erledigt": hier kann die Aufgabe als erledigt markiert werden.

#### 4.7.2. Aufgaben bearbeiten

- Die gewünschte Aufgabe auswählen.
- ▲ Auf "Bearbeiten" (rechts unten) klicken oder Rechtsklick auf die Aufgabe → "Bearbeiten".
- Die gewünschten Änderungen durchführen.
- Auf "Speichern" klicken.
- 🛨 "Schließen" bricht den Vorgang ab.

# 4.7.3. Aufgaben löschen

- Die gewünschte Aufgabe auswählen.
- ▲ Auf "Löschen" (links unten) klicken oder Rechtsklick auf die Aufgabe → "Löschen".
- 🛨 Den folgenden Dialog mit "Ja" bestätigen und die Aufgabe ist gelöscht.

# 4.7.4. Aufgaben rasch als erledigt markieren

- Die gewünschte Aufgabe auswählen.
- Hechtsklick → "erledigt".

#### 4.7.5. Log

5. Wie Punkt 2.1.

#### 5.1. Tab "Dokumente"

In diesem Tab können Dokumente zum Seminar (z.B.: Unterschriftenlisten) erfasst werden. Das Erfassen, Bearbeiten, Löschen von Dokumenten funktioniert hier gleich wie in den PERSONIS Basisunterlagen ab Punkt 4.9.13. beschrieben, daher wird an dieser Stelle nicht weiter darauf eingegangen.

#### 5.2. Tab "Dekret"

In diesem Tab kann eine Dekretvorlage für das Seminar hinterlegt werden, welche für die selektierten Teilnehmer gedruckt werden kann.

Die Formatierung ist aufgrund des verwendeten Editors leider etwas eingeschränkt, weswegen für Dekrete auf die neuere Möglichkeit der Word-Serienbrief-Vorlagen verwiesen wird. Siehe dazu Punkt 4.12.1. der PERSONIS Basisunterlagen. Die Word-Vorlagen bieten neben der einfacheren Formatierung/Erstellung außerdem den Vorteil, dass beliebig viele Vorlagen pro Seminar verwendet- und gedruckt werden können.

Bei den "alten" Dekretvorlagen ist es aber auch möglich, Serienbrief-Elemente zu verwenden, um z.B.: Teilnehmer persönlich anzusprechen oder deren Prüfungsabschluss auszugeben:

| Teilnehmer Seminardaten Termine Aufgaben Dokumente Dekret |                                                                                                    |        |
|-----------------------------------------------------------|----------------------------------------------------------------------------------------------------|--------|
| Dekret                                                    |                                                                                                    |        |
| <b>F 𝐾 𝖳</b> ORKRegular ∨ 10 ∨ 🖂 <b>𝔅</b> 🗐 🚝 🚍           |                                                                                                    | $\sim$ |
| ZEUGNIS                                                   | VERANSTALTER<br>BEZIRKSSTELLE<br>IN_DER_BEZIRKSSTELLE_X<br>BEZIRKSSTELLE_ORT<br>SEMINAR<br>SEMINARBEZEICHNUNG<br>SEMINARORT                                       | ^      |
|                                                           | DATUM_VON<br>DATUM_BIS<br>BESCHREIBUNG<br>KATEGORIE<br>SEMINARART<br>SEMINARLEITER<br>SEMINARTYP                                                                  |        |
|                                                           | TEILNEHMER<br>NACHNAME<br>VORNAME<br>TITEL_NACH<br>TITEL_VOR<br>GEBURTSDATUM<br>LAND<br>ORT<br>PLZ<br>STRASSE<br>HAUSNUMMER<br>PRUEFUNGSERFOLG<br>TN DIENSTSTELLE |        |

Dazu in der Vorlage an die gewünschte Stelle klicken und das SB-Feld rechts aus der Auswahlbox auswählen.

"Dekretvorlagen alt" können auch bei Seminartypen hinterlegt werden, damit sie bei jedem neu angelegten Seminar automatisch gesetzt werden. Dies bitte bei Bedarf über die RK-Akademie anfordern.

**HINWEIS:** durch Wechseln auf einen anderen Tab (z.B.: Seminardaten) werden die Dekretänderungen nach Bestätigung des Dialogs gespeichert. Alternativ auf den Tab Seminardaten wechseln und dort rechts unten auf "Speichern" klicken.

# 6. Menüpunkte

Nachfolgend werden die Menüpunkte aus dem Menü oben erklärt.

#### 6.1. Schließen

Schließt die Seminarverwaltung, falls der folgende Dialog mit "JA" bestätigt wurde.

6.2. Log

Siehe Punkt 2.1.

# 6.3. Stammdaten

Stammdaten Module Selektierte Te Seminartypen Veranstalter-Stammdaten Referenten und Dienstzettel Schwerpunktthemen

# 6.3.1. Verwaltung von Seminartypen

Siehe Punkt 2. Seminartypen sind Vorlagen für regelmäßig wiederkehrende Seminare. Über den Menüpunkt "Seminartypen" können diese Seminartypen verwaltet werden.

Dabei können Seminartypen auf einen bestimmten Veranstalter gebunden werden, sodass nur dieser diese nutzen kann. Auf der anderen Seite ist auch möglich, allgemeine Seminartypen anzulegen, die jedem zur Verfügung stehen.

Die Wartung (Anlage, Änderung, ...) von Seminartypen obliegt der RK-Akademie. Sollten diesbezüglich neue Seminartypen oder Änderungen an bestehenden Seminartypen gewünscht sein, bitte über die RK-Akademie abklären.

Siehe nächste Seite für grafische Erklärung:

| Seminartypen                                                                   |                                                                                  |
|--------------------------------------------------------------------------------|----------------------------------------------------------------------------------|
| ☑ allgemeine Seminartypen anzeigen                                             | Seminartyp bearbeiten Aufgaben Dekret                                            |
| Seminartyp                                                                     | Allogmaine Dates MANNA Dates MANNA Deschartures Discharture Colones solations    |
| Aufbereitung von FFP-Masken gemäß SOP COVID-19 Aufbereitung FFP-M              | Bezeichnung                                                                      |
| Babyfit - Babysitterausbildung (16h)                                           | EH Grundkurs (16h)                                                               |
| Babyfit - Babysitterausbildung (8h)                                            |                                                                                  |
| Babyfit - Babysitterausbildung + Kindernotfallkurs (16h + 16h)                 | Telnehmer Telnehmer Dauer<br>Seminarart: Mindestanzahl: Höchstanzahl: [Stunden]: |
| Basisausbildung für den GSD                                                    | Kurs 1 999 16                                                                    |
| Besuchsdienstausbildung                                                        |                                                                                  |
| BleibAKTIV. Bewegung zuhause                                                   | Flatzvergabe endigt extern                                                       |
| Crew Ressource Management (4h)                                                 | Reihung von Anmeldungen aktivieren                                               |
| Crew Ressource Management (6h)                                                 | SMS-Einnerung an Teinehmer schicken                                              |
| Crew Ressource Management (8h)                                                 | eLearning-Kura                                                                   |
| DEFI-Rezertifizierung (RS Rezertifizierung It SanG §51)                        | verwatet durch (LEER für allgemein):                                             |
| Der Coach im Rettungsdienst                                                    | MA-Kurs / landesweit 🗠 AUVA-relevant                                             |
| DSGVO - Basisschulung                                                          | Beschreibung                                                                     |
| Durchführung (Praxis) von Abstrichen aus Nase und Rachen gem. § 9 Abs. 3a SanG |                                                                                  |
| Durchführung (Theorie) von Abstrichen aus Nase und Rachen gem. § 9 Abs. 3a Sa  |                                                                                  |
| EH Auffrischungskurs (4h)                                                      |                                                                                  |
| EH Auffrischungskurs (8h)                                                      |                                                                                  |
| EH Führerscheinkurs (6h)                                                       | Description of the description                                                   |
| EH Führerscheinkurs mit e-Learning (2h + 4h)                                   | - Nezeningen aurch diesen Seminaryp                                              |
| EH für hörgeschädigte Menschen (16h)                                           | Typ Stunden                                                                      |
| EH für sehgeschädigte Menschen (16h)                                           | Erste Hilte 16                                                                   |
| EH Grundkurs (16h)                                                             |                                                                                  |
| EH Ich helfe (für geistig Behinderte)                                          |                                                                                  |
| EH Kindernotfallkurs (12h)                                                     |                                                                                  |
| EH Kindernotfallkurs (16h)                                                     |                                                                                  |
| EH Kindernotfallkurs (4h)                                                      |                                                                                  |
| EH Kindernotfallkurs (6h)                                                      | Lasthan High films                                                               |
| EH Kindernotfallkurs (8h)                                                      | Lowerien Installingen                                                            |
| EH Land- und Forstwirtschaft (3h)                                              | http://www.ene. 27.11.2010.1411.62                                               |
| EH Land- und Hauswirtschaft (3h)                                               | durch: BrandacherM Speichem Speichem                                             |
| Löschen Neu                                                                    | Schließen                                                                        |

- Links sind die verfügbaren Seminartypen aufgelistet.
- Oben kann mittels Haken zwischen allgemeinen und veranstaltergebundenen Seminartypen gewechselt werden.
- Rechts können die entsprechenden Daten und Werte festgelegt werden. Diese entsprechen jenen aus den Seminardate, sodass sie an dieser Stelle nicht nochmals erklärt werden. Siehe Punkt 4.5.

Sind "Vorlagen" für regelmäßig durchgeführte Seminare, um nicht jedes Mal alle Daten manuell anpassen / setzen zu müssen.

#### 6.3.2. Veranstalter-Stammdaten

In den Veranstalter-Stammdaten können alle relevanten Stammdaten für den gewünschten Veranstalter festgelegt/geändert werden (z.B.: E-Mail-Adresse Ansprechpartner, SMS-Reminder aktivieren, ...)

- 🛨 Dazu den Menüpunkt "Veranstalter-Stammdaten" auswählen.
- Veranstalter auswählen.
- 🛨 "bearbeiten" klicken, um die Bearbeitung zu aktivieren:

# 6.3.2.1. Kontaktdaten

Hier können diverse Kontaktdaten festgelegt werden, die z.B.: möglichen Teilnehmern im ÖRK Seminarmanager angezeigt werden:

| eranstalter:  |                              |                                |               |                |
|---------------|------------------------------|--------------------------------|---------------|----------------|
| V Tirol       |                              | ~                              | l             | speichem       |
| Kontaktdaten  | Absender Email-Adressen      | Zusätzliche Hinweise für WWW-A | nmeldung sich | tbar im Intri  |
| Bezeichnung   |                              |                                |               |                |
| Österreich    | isches Rotes Kreuz La        | ndesverband Tirol              |               |                |
| Ansprechpart  | ner:                         |                                |               |                |
| Rot Kreuz     | Akademie Tirol               |                                |               |                |
| E-Mail-Adress | e:                           |                                |               |                |
| akademie      | @roteskreuz-tirol.at         |                                |               |                |
| Telefonnumm   | er:                          |                                |               |                |
| 057144-31     | 4                            |                                |               |                |
| Homepage:     |                              |                                |               |                |
| http://www.   | roteskreuz-tirol.at          |                                |               |                |
| Link zu AGB:  | }                            |                                |               |                |
| http://www.   | roteskreuz-tirol.at/agbs     | s/lv.pdf                       |               |                |
| E-Mail-Adress | e für Kopien Raumreservieru  | ng:                            |               |                |
| akademie      | @roteskreuz-tirol.at         |                                |               |                |
| Mailinform    | nation für Aufgaben Seminare | 3                              |               |                |
|               |                              |                                | ſ             | and the Oliver |

Der Haken "Mailinformation für Aufgaben Seminare" steuert, ob in der Nacht anstehende Aufgaben per Mail versandt werden.

#### 6.3.2.2. Absender Email-Adressen

Ermöglicht es, für PERSONIS-Mails zusätzliche Absender zu definieren, um z.B.: Rückmeldungen auf ein Sammelpostfach umzuleiten. Sind hier Mail-Adressen gesetzt, können diese beim Mailversand ausgewählt werden und das Mail wird unter diesem Absender verschickt:

| /eranstalter:                                                                                                |                                                      |                |
|----------------------------------------------------------------------------------------------------|------------------------------------------------------|----------------|
| V Tirol                                                                                                    | ×.                                                   | speichem       |
| Kontaktdaten Absender Email-Adress                                                                           | sen Zusätzliche Hinweise für WWW-Anmeldung sic       | htbar im Intra |
| Für Mails an Teilnehmer können folgen                                                                        | nde Email-Adressen (Sammelpostfächer) als Absender v | erwendet werd  |
| Absender Name                                                                                                | Absender Email-Adresse                               |                |
| RK-Akademie                                                                                                  | akademie@roteskreuz-tirol.at                         |                |
|                                                                                                    |                                                      |                |
| Name Email-Absender an den mögliche<br>RK-Akademie                                                           | e Antworten geschickt werden:                        |                |
| Name Email-Absender an den mögliche<br>RK-Akademie<br>Email-Absender Adresse:                                | e Antworten geschickt werden:                        | 1              |
| Name Email-Absender an den möglich<br>RK-Akademie<br>Email-Absender Adresse:<br>akademie@roteskreuz-tirol.at | e Antworten geschickt werden:                        | hinzufügen     |

In die obere Zeile: Name des Absenders eingeben.

➡ In die untere Zeile: Mail-Adresse des Absenders (Sammelpostfach) eingeben.

# 6.3.2.3. Zusätzliche Hinweise für WWW-Anmeldung

Hier können zusätzliche Hinweise hinterlegt werden, die beim Anlegen eines Seminars zu diesem erfasst werden. Diese Hinweise werden möglichen Teilnehmern auf der ÖRK Kursplattform angezeigt:

| P Veranstalter-Stammdaten                                                                        |                                                |                                 |                          | ×   |
|--------------------------------------------------------------------------------------------------|------------------------------------------------|---------------------------------|--------------------------|-----|
| Veranstalter:                                                                                    |                                                |                                 |                          |     |
| LV Tirol                                                                                         | $\sim$                                         |                                 | speiche                  | m   |
| Kontaktdaten Absender Email-Adressen Zusät                                                       | liche Hinweise für WWW-                        | Anmeldung sic                   | htbar im Intr            | • • |
| SICHERHEIT: Bitte einen Mund-Nasen-<br>  BEZAHLUNG: Diese erfolgt beim erste<br>genau mitbringen | Schutz mitbringen, be<br>n Kurstermin (A) in B | i Bedarfwird<br>ar -> Bitte wei | einer gest<br>ın möglich |     |
|                                                                                                  |                                                |                                 | schließe                 | n   |

# 6.3.2.4. Sichtbar im Intranet

Mitarbeiter, die zumindest eine der hier hinterlegten Dienststellen zugeordnet haben, sehen Seminare dieses Veranstalters im Intranet, wenn das Seminar für das Intranet freigeschaltet ist (siehe Punkt 4.5.2.).

| Veranstalter:                                                                                   | ı |
|-------------------------------------------------------------------------------------------------|---|
| IV Test                                                                                         | 1 |
|                                                                                                 |   |
| Absender Email-Adressen Zusätzliche Hinweise für WWW-Anmeldung sichtbar im Intranet SMS-Erin    | • |
| Seminare dieses Veranstalters sind im Intranet sichbar für Mitarbeiter folgender Dienststellen: |   |
| Dienststelle                                                                                    | ^ |
| LV Blutspendedienst                                                                             |   |
| LV Fachlicher Hintergrunddienst                                                                 |   |
| LV Jugendrotkreuz                                                                               |   |
| LV Kindertageszentrum                                                                           |   |
| LV Kontakt&Co                                                                                   |   |
| LV Kummernummer                                                                                 |   |
| LV LRKdo                                                                                        |   |
| LV Medcare                                                                                      |   |
| LV Migration                                                                                    | ~ |
| Dienststelle hinzufügen:                                                                        |   |
| → hinzufüge                                                                                     | n |
|                                                                                                 |   |
|                                                                                                 |   |
|                                                                                                 |   |
| schließer                                                                                       | 1 |

# 6.3.2.5. SMS-Erinnerung

Hier lässt sich unter anderem der SMS-Text festlegen, der Teilnehmern x Tage vor Seminarbeginn zugesandt wird:

| Veranstalter:       speichem         Zusätzliche Hinweise für WWW-Anmeldung sichtbar im Intranet SMS-Erinnerung       •         Kostenstelle:       16 Landesverband         Use viele Tage vor Seminarbeginn soll das Erinnerungs-SMS verschickt werden:       5         SMS-Nachricht:       verfügbare SB-Felder:         SMS-Nachricht:       verfügbare SB-Felder:         Anzahl zu sendender SMS-Nachrichten: 1       Anzahl Zeichen bis zur nächsten Nachricht: 150         SMS-Einnerung aktivieren       HINWEIS: Durch die Aktivierung von SMS-Einnerungen entstehen zusätzliche Kosten!                                                                           | P Veranstalter-Stammdaten -                                                              | . c | ⊐ ×      |
|----------------------------------------------------------------------------------------------------|------------------------------------------------------------------------------------------|-----|----------|
| LV Tirol       speichem         Zusätzliche Hinweise für WWW-Anmeldung sichtbar im Intranet SMS-Erinnerung       •         Kostenstelle:       16 Landesverband         Wie viele Tage vor Seminarbeginn soll das Erinnerungs-SMS verschickt werden:       5         SMS-Nachricht:       verfügbare SB-Felder:         SMS-Nachricht:       verfügbare SB-Felder:         Anzahl zu sendender SMS-Nachrichten: 1       Anzahl Zeichen bis zur nächsten Nachricht: 150         SMS-Einnerung aktivieren       HINWEIS: Durch die Aktivierung von SMS-Einnerungen entstehen zusätzliche Kosten!                                                                                | Veranstalter:                                                                            |     |          |
| Zusätzliche Hinweise für WWW-Anmeldung sichtbar im Intranet SMS-Erinnerung         Kostenstelle:         16 Landesverband         Wie viele Tage vor Seminarbeginn soll das Erinnerungs-SMS verschickt werden:         5         SMS-Nachricht:         verfügbare SB-Felder:         Image: SMS-Nachricht:         Verfügbare SB-Felder:         Image: SMS-Nachricht:         Verfügbare SB-Felder:         Image: SMS-Nachrichten:         Anzahl zu sendender SMS-Nachrichten:         1 Anzahl Zeichen bis zur nächsten Nachricht:         150         SMS-Einnerung aktivieren         HINWEIS: Durch die Aktivierung von SMS-Einnerungen entstehen zusätzliche Kosten! | LV Tirol $\checkmark$                                                                    | sp  | beichem  |
| Kostenstelle:         16 Landesverband         Wie viele Tage vor Seminarbeginn soll das Erinnerungs-SMS verschickt werden:         5         SMS-Nachricht:       verfügbare SB-Felder:         SMS-Nachricht:       verfügbare SB-Felder:         Anzahl zu sendender SMS-Nachrichten: 1         Anzahl zu sendender SMS-Nachrichten: 1         Anzahl Zeichen bis zur nächsten Nachricht: 150         SMS-Erinnerung aktivieren         HINWEIS: Durch die Aktivierung von SMS-Erinnerungen entstehen zusätzliche Kosten!                                                                                                    | Zusätzliche Hinweise für WWW-Anmeldung sichtbar im Intranet SMS-Erinnerung               |     | • •      |
| 16 Landesverband          Wie viele Tage vor Seminarbeginn soll das Erinnerungs-SMS verschickt werden:       5         5          SMS-Nachricht:       verfügbare SB-Felder:             Anzahl zu sendender SMS-Nachrichten: 1         Anzahl zu sendender SMS-Nachrichten: 1         Anzahl Zeichen bis zur nächsten Nachricht: 150         SMS-Erinnerung aktivieren         HINWEIS: Durch die Aktivierung von SMS-Erinnerungen entstehen zusätzliche Kosten!                                                                                                    | Kostenstelle:                                                                            |     |          |
| Wie viele Tage vor Seminarbeginn soll das Erinnerungs-SMS verschickt werden:         5         SMS-Nachricht:       verfügbare SB-Felder:         ✓         Anzahl zu sendender SMS-Nachrichten: 1         Anzahl zu sendender SMS-Nachrichten: 1         Anzahl Zeichen bis zur nächsten Nachricht: 150         SMS-Einnerung aktivieren         HINWEIS: Durch die Aktivierung von SMS-Erinnerungen entstehen zusätzliche Kosten!                                                                                                    | 16 Landesverband                                                                         |     | $\sim$   |
| 5         SMS-Nachricht:       verfügbare SB-Felder:         ✓                                                                                                    | Wie viele Tage vor Seminarbeginn soll das Erinnerungs-SMS verschickt werden:             |     |          |
| SMS-Nachricht:       verfügbare SB-Felder:         V       Verfügbare SB-Felder:         Anzahl zu sendender SMS-Nachrichten: 1       Anzahl Zeichen bis zur nächsten Nachricht: 150         SMS-Einnerung aktivieren       HINWEIS: Durch die Aktivierung von SMS-Erinnerungen entstehen zusätzliche Kosten!                                                                                                    | 5                                                                                        |     |          |
| Anzahl zu sendender SMS-Nachrichten: 1<br>Anzahl Zeichen bis zur nächsten Nachricht: 150<br>SMS-Erinnerung aktivieren<br>HINWEIS: Durch die Aktivierung von SMS-Erinnerungen entstehen zusätzliche Kosten!                                                                                                    | SMS-Nachricht: verfügbare SB-Felder:                                                     |     | $\sim$   |
| Anzahl zu sendender SMS-Nachrichten: 1<br>Anzahl Zeichen bis zur nächsten Nachricht: 150<br>SMS-Erinnerung aktivieren<br>HINWEIS: Durch die Aktivierung von SMS-Erinnerungen entstehen zusätzliche Kosten!                                                                                                    |                                                                                          |     |          |
| Anzahl zu sendender SMS-Nachrichten: 1<br>Anzahl Zeichen bis zur nächsten Nachricht: 150<br>SMS-Erinnerung aktivieren<br>HINWEIS: Durch die Aktivierung von SMS-Erinnerungen entstehen zusätzliche Kosten!                                                                                                    |                                                                                          |     |          |
| Anzahl zu sendender SMS-Nachrichten: 1<br>Anzahl Zeichen bis zur nächsten Nachricht: 150<br>SMS-Erinnerung aktivieren<br>HINWEIS: Durch die Aktivierung von SMS-Erinnerungen entstehen zusätzliche Kosten!                                                                                                    |                                                                                          |     |          |
| Anzahl zu sendender SMS-Nachrichten: 1<br>Anzahl Zeichen bis zur nächsten Nachricht: 150<br>SMS-Erinnerung aktivieren<br>HINWEIS: Durch die Aktivierung von SMS-Erinnerungen entstehen zusätzliche Kosten!                                                                                                    |                                                                                          |     |          |
| Anzahl zu sendender SMS-Nachrichten: 1<br>Anzahl Zeichen bis zur nächsten Nachricht: 150<br>SMS-Erinnerung aktivieren<br>HINWEIS: Durch die Aktivierung von SMS-Erinnerungen entstehen zusätzliche Kosten!                                                                                                    |                                                                                          |     |          |
| Anzahi zu sendender SMS-Nachrichten: 1<br>Anzahi Zeichen bis zur nächsten Nachricht: 150<br>SMS-Erinnerung aktivieren<br>HINWEIS: Durch die Aktivierung von SMS-Erinnerungen entstehen zusätzliche Kosten!                                                                                                    | Anach au ana dar dar SMC Nachrichters 1                                                  |     |          |
| SMS-Erinnerung aktivieren HINWEIS: Durch die Aktivierung von SMS-Erinnerungen entstehen zusätzliche Kosten! schließen                                                                                                    | Anzahi zu sendender SMS-Nachrichten: 1<br>Anzahl Zeichen bis zur nächsten Nachricht: 150 |     |          |
| HINWEIS: Durch die Aktivierung von SMS-Erinnerungen entstehen zusätzliche Kosten!                                                                                                    |                                                                                          |     |          |
| HINWEIS: Durch die Aktivierung von SMS-Erinnerungen entstehen zusätzliche Kosten!                                                                                                    | SMS-Ennnerung aktivieren                                                                 |     |          |
| schließen                                                                                                    | HINWEIS: Durch die Aktivierung von SMS-Erinnerungen entstehen zusätzliche Kosten!        |     |          |
|                                                                                                    |                                                                                          | sc  | chließen |

- F Kostenstelle: ist unveränderbar, da dorthin die SMS weiterverrechnet werden.
- Im nächsten Feld kann der Wert (in Tagen) eingetragen werden, der angibt, wie viele Tage vor Seminarbeginn das Erinnerungs-SMS verschickt werden soll.
- Im nächsten Feld kann die SMS Nachricht verfasst werden. Wie beim normalen SMS Versand aus PERSONIS sind hier nicht alle Zeichen möglich. Es können jedoch Serienbrief-Felder verwendet werden (Dropdown "verfügbare SB-Felder").
- Darunter wird angezeigt, wie viele Nachrichten verschickt werden und wie viele Zeichen pro Nachricht verwendet wurden.
- Der Haken "SMS-Erinnerung aktivieren" aktiviert den SMS-Reminder bei Seminaren, wo die SMS-Erinnerung angehakt ist. Solange dieser Haken nicht gesetzt ist, werden unabhängig von der Einstellung am Seminar keine SMS-Erinnerungen versandt.

Der Button "Speichern" speichert die Änderungen. Danach kann das Fenster geschlossen werden.

#### 6.3.3. Referenten und Dienstzettel

In der Seminarverwaltung gibt es, die Berechtigung zum Verwalten von Referenten vorausgesetzt, den Menüpunkt "Dienstzettel und Referenten". Diesen anklicken, um zur Übersicht für die Gestaltung von Dienstzetteln zu gelangen.

Als vorausgewählter Veranstalter wird jener im Filter (siehe Screenshot oben) übernommen. Ist dort keiner gegeben, wird der Veranstalter anhand der eigenen Hauptdienststelle ermittelt:

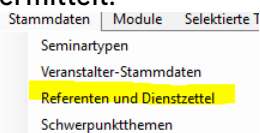

| Filter                                                                                                    |                                                                                                  |                         |
|----------------------------------------------------------------------------------------------------|--------------------------------------------------------------------------------------------------|-------------------------|
| eranstalter auswählen:                                                                                                    | Referentenart auswählen:                                                                         | Dienstzettel auswählen: |
| RD RK Tirol RD-GmbH                                                                                                    | V Lehrbeauftragter (Standard)                                                                    | ~                       |
| ngaben zum Dienstzettel                                                                                                    |                                                                                                  |                         |
| Sezeichnung:                                                                                                    |                                                                                                  |                         |
| 7                                                                                                    |                                                                                                  |                         |
| /eranstalter festlegen:                                                                                                    |                                                                                                  |                         |
| ASB Kirchbichl                                                                                                    | ~                                                                                                |                         |
| leferentenart festlenen                                                                                                    |                                                                                                  |                         |
| ionoren inen an regenegen.                                                                                                    |                                                                                                  |                         |
| Lehrbeauftragter (Standard) Dienstzettel ist doppelseitig (auf de isatztexte auf Dienstzettel verwalten: Itelzeile Kopfzeile Fußzeile F K U Arial  | v<br>er Rückseite können eigene Angaben/Klauseln ergänzt<br>10 v IIA III E III                   | t werden)               |
| Lehrbeauftragter (Standard) Dienstzettel ist doppelseitig (auf de usatztexte auf Dienstzettel verwalten: Titelzeile Kopfzeile Fußzeile F K U Arial | ∽<br>er Rückseite können eigene Angaben/Klauseln ergänzt                                         | t werden)               |
| Lehrbeauftragter (Standard) Dienstzettel ist doppelseitig (auf de usatztexte auf Dienstzettel verwalten: Titelzeile Kopfzeile Fußzeile F K U Arial | ∽<br>er Rückseite können eigene Angaben/Klauseln ergänzt                                         | t werden)               |
| Lehrbeauftragter (Standard) Dienstzettel ist doppelseitig (auf de isatztexte auf Dienstzettel verwalten: Titelzeile Kopfzeile Fußzeile F K U Arial | er Rückseite können eigene Angaben/Wauseln ergänzt                                               | t werden)               |
| Lehrbeauftragter (Standard) Dienstzettel ist doppelseitig (auf de usatztexte auf Dienstzettel verwalten: Titelzeile Kopfzeile Fußzeile             | er Rückseite können eigene Angaben/Klauseln ergänzt                                              | t werden)               |
| Lehrbeauftragter (Standard) Dienstzettel ist doppelseitig (auf de Isatztexte auf Dienstzettel verwalten: Titelzeile Kopfzeile Fußzeile             | Y Rückseite können eigene Angaben/Klauseln ergänzt 10 ∨ Ⅲ▲ ☞ Ⅲ■ ■ ■                              | t werden)               |
| Lehrbeauftragter (Standard) Dienstzettel ist doppelseitig (auf de isatztexte auf Dienstzettel verwalten: Titelzeile Kopfzeile Fußzeile F K U Arial | vr Rückseite können eigene Angaben/Klauseln ergänzt                                              | t werden)               |
| Lehrbeauftragter (Standard) Dienstzettel ist doppelseitig (auf de isatztexte auf Dienstzettel verwalten: Fitelzeile Kopfzeile Fußzeile F K U Arial | Y Rückseite können eigene Angaben/Klausein ergänzt 10 ✓ 10 ▲ ○ ○ ○ ○ ○ ○ ○ ○ ○ ○ ○ ○ ○ ○ ○ ○ ○ ○ | t werden)               |
| Lehrbeauftragter (Standard) Dienstzettel ist doppelseitig (auf de Isatztexte auf Dienstzettel verwalten: Ittelzeile Kopfzeile Fußzeile             | er Rückseite können eigene Angaben/Klauseln ergänzt                                              | t werden)               |
| Lehrbeauftragter (Standard) Dienstzettel ist doppelseitig (auf de usatztexte auf Dienstzettel verwalten: Titelzeile Kopfzeile Fußzeile F K U Arial | er Rückseite können eigene Angaben/Klauseln ergänzt                                              | t werden)               |
| Lehrbeauftragter (Standard) Dienstzettel ist doppelseitig (auf de usatztexte auf Dienstzettel verwalten: Titelzeile Kopfzeile Fußzeile F K U Arial | er Rückseite können eigene Angaben/Klausein ergänzt                                              | t werden)               |
| Lehrbeauftragter (Standard) Dienstzettel ist doppelseitig (auf de usatztexte auf Dienstzettel verwalten: Titelzeile Kopfzeile Fußzeile F 🗶 🗓 Arial | er Rückseite können eigene Angaben/Klausein ergänzt                                              | t werden)               |

Dies ist das zentrale Fenster, nachfolgend **"Verwaltungsfenster"** genannt, von dem aus Referentenarten, Dienstzettelvorlagen (Titelzeile, Kopfzeile, Fußzeile, optional Rückseite) und vorgegebene Stundensätze verwaltet werden können.

#### HINWEIS: Damit Dienstzettelvorlagen bearbeitet werden können, müssen die 3 Auswahlboxen (Veranstalter, Referentenart und gewünschte Dienstzettelvorlage) oben nacheinander in Reihenfolge links nach rechts gesetzt werden.

Standardmäßig ist diese Maske leer und es steht kein Dienstzettel rechts oben zur Auswahl. Diese erste Vorlage muss erst noch angelegt werden. Falls keine eigene Dienstzettelvorlage definiert wird, wird die im System hinterlegte Standardvorlage verwendet. Die Zusammenhänge der Komponenten funktionieren folgendermaßen:

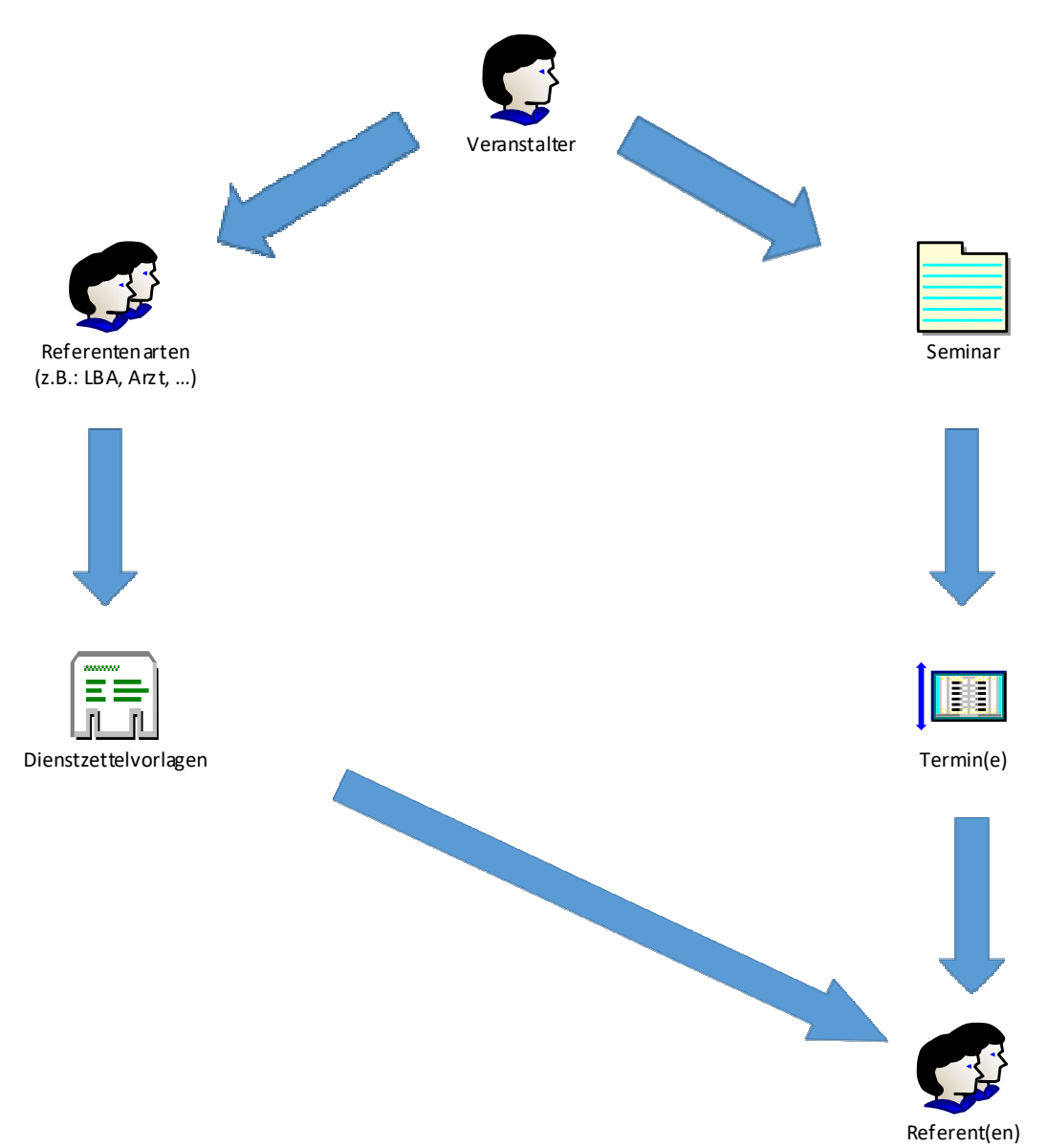

- Ein Veranstalter kann beliebig viele Referentenarten (z.B.: LBA, Arzt, ...) definieren.
  - Eine globale Referentenart "Lehrbeauftragter (Standard)" ist für alle Veranstalter standardmäßig verfügbar
- Pro Referentenart können beliebig viele Dienstzettelvorlagen gestaltet werden.
  - Ist keine eigene Vorlage definiert, wird die im System hinterlegte Standardvorlage verwendet
- Beim Erfassen eines Referenten zu einem Seminar können die Referentenart und eine darauf basierende Dienstzettelvorlage ausgewählt werden. Diese wird beim Druck der Dienstzettel berücksichtigt.
  - Dienstzettel für Referenten, die vor dieser Neuerung erfasst werden, werden über die bisherige (alte) Funktionsweise abgewickelt.
- Die zur Auswahl stehenden Stundensätze hängen rein vom Veranstalter ab und sind unabhängig von den Referentenarten und Dienstzettelvorlagen.

Die genannten Möglichkeiten werden nachfolgend im Detail erläutert.

#### 6.3.3.1. Referentenarten

Im Menü oben im "Verwaltungsfenster" auf "Referentenarten" klicken. Es öffnen sich ein kleines Fenster zum Verwalten (Neuanlegen, Bearbeiten, Löschen) von Referentenarten:

| P Referentenarter            | n verwalten –   |             |                                                                                                    |
|------------------------------|-----------------|-------------|----------------------------------------------------------------------------------------------------|
| Schließen Log                | 5               |             |                                                                                                    |
| Veranstalter auswähl         | len:            |             |                                                                                                    |
| RD RK Tirol RD-Gm            | ıbH             | ~           | Je nach ausgewähltem Veranstalter werden unten die eigenen Referentenarten geladen. Dies ist lediglich eine FILTERMÖGLICHKEI |
| Referentenart:               |                 |             |                                                                                                    |
|                              |                 | ×           | Hier werden die eigenen Referentenarten angezeigt (falls schon erstellt).                                                    |
| Veranstalter festleg         | gen;            |             |                                                                                                    |
|                              |                 | ×           | Hier wird der Veranstalter, zu dem die Referentenart gehört, angezeigt oder bei Bearbeitung/Neuanlage gesetzt.               |
| Bezeichnung:                 |                 |             |                                                                                                    |
|                              |                 |             | Legt die Bezeichnung der Referentenart fest                                                                                  |
|                              |                 |             |                                                                                                    |
| Lõechen                      | Neu             | Peartester  |                                                                                                    |
| Luserien                     |                 | DearDeatorn |                                                                                                    |
| •                            | +               |             |                                                                                                    |
| Löscht die                   | Erstellt eine   | Ermo        | glicht eine Bearbeitung der                                                                                                  |
| ausgewählte<br>Referentenart | neue Referenten | art ausg    | wählten Referentenart                                                                                                    |
|                              |                 |             |                                                                                                    |

Die hier erfassten Referentenarten stehen für Dienstzettelvorlagen und beim Erfassen eines Referenten zur Verfügung. Standardmäßig sind in diesem Fenster keine Daten hinterlegt (die globale Referentenart darf nicht bearbeitet werden). Sobald eigene Referentenarten über den Button "Neu" erfasst wurden, werden diese abhängig vom Veranstalter-Filter oben angezeigt und können auch bearbeitet bzw. wieder gelöscht werden.

# 6.6.3.2. Dienstzettelvorlagen gestalten

Sollte das Referenten verwalten Fenster noch offen sein, dieses schließen. Falls eine eigene Referentenart erfasst wurde, wird diese nun im "Verwaltungsfenster" vorausgewählt, ansonsten bleibt die globale Referentenart in der Auswahl.

Über den Button "Neu" im "Verwaltungsfenster" kann für die ausgewählte Referentenart nun eine eigene Dienstzettelvorlage gestaltet werden. Titelzeile, Kopfzeile und Fußzeile werden mit Standardwerten befüllt, auf Basis dessen die eigenen Texte erfasst werden können.

Die Felder im Einzelnen:

- Bezeichnung: Der Name der Dienstzettelvorlage
- Veranstalter festlegen: Der Veranstalter, zu dem diese Vorlage gehört
- Referentenart festlegen: Die Referentenart, zu der diese Vorlage gehört
- **Dienstzettel ist doppelseitig:** ermöglicht einen doppelseitigen Dienstzettel, wobei die Rückseite nach eigenen Wünschen frei gestaltet werden kann (ausgenommen Bilder)
- Titelzeile: Wird am Dienstzettel ganz oben angezeigt
- Kopfzeile: Wird zwischen den Referentendaten und den Terminen angezeigt
- Fußzeile: Wird nach den Terminen angezeigt
- **Rückseite (optional):** Wird auf der Rückseite des Dienstzettels angezeigt (bzw. auf weiteren Seiten, sollte der Hinweis zu lang für die Rückseite sein)

Der Reiter für die Rückseite wird automatisch eingeblendet, sobald "doppelseitig" angehakt ist. Ebenso verschwindet der Reiter wieder automatisch, sollte der Haken entfernt werden.

Abschließend auf "Speichern" klicken, um die neue Vorlage abzuspeichern. Danach erscheint die soeben erstellte Vorlage rechts oben bei den Filtermöglichkeiten und kann bearbeitet oder auch wieder gelöscht werden. Möchte man die Neuerstellung/Bearbeitung abbrechen => auf den Button "Abbrechen" klicken (taucht auf, sobald man im Neugestaltungs-bzw. Bearbeitungsmodus ist) – alle getätigten und nicht gespeicherten Änderungen gehen dadurch verloren!

Die soeben erstellte Vorlage ist nun beim Erfassen/Bearbeiten eines Referenten verfügbar.

# 6.6.3.3. Stundensätze verwalten

Im "Verwaltungsfenster" auf den Menüpunkt "Stundensätze" klicken. Es öffnet sich ein kleines Fenster ähnlich jenem für die Referentenarten.:

| Stundensätze verwalten           | - 0                   | ×            |                                                                                                    |
|----------------------------------|-----------------------|--------------|----------------------------------------------------------------------------------------------------|
| Schließen Log                    |                       |              |                                                                                                    |
| Veranstalter auswählen:          |                       |              |                                                                                                    |
| RD RK Tirol RD-GmbH              |                       | ~            | Je nach ausgewähltem Veranstalter werden die verfügbaren Stundensätze geladen. Dies ist lediglich eine FILTERMÖGLICHKEIT!                           |
| Verfügbare Stundensätze:         |                       |              |                                                                                                    |
|                                  |                       | -            | Hier werden die verfügbaren Stundensätze angezeigt (falls schon erstellt).                                                                          |
| Veranstalter festlerien:         |                       | 1            |                                                                                                    |
| The second second given          |                       |              | Hier wird der Veranstalter, zu dem die verfügbaren Stundensätze gehören, angezeigt und bei Bearbeitung/Neuanlage gesetzt.                           |
|                                  |                       |              |                                                                                                    |
| Stundensatz festlegen (Dezmaizat | hien mit Komma trenne | n):          | Hier kann der Wert für einen neuen- oder bei Bearbeitung für den darüber ausgewählten Stundensatz gesetzt werden. Dezimalstellen mit KOMMA trennen. |
|                                  |                       |              | ,                                                                                                    |
| Löschen Neu                      | Bearbeiter            |              |                                                                                                    |
|                                  |                       | - C.1        |                                                                                                    |
| • •                              |                       | •            |                                                                                                    |
| Litesht dan Fristellt e          | inen E                | rmöalicht ei | ne Bearbeitung des                                                                                                    |
| ausgewählten neuen               | a                     | usgewählte   | n Stundensatzes                                                                                                    |
| Stundensatz Stundens             | satz                  |              |                                                                                                    |

Die hier erfassten Stundensätze stehen beim Erfassen/Bearbeiten eines Referenten in der Vorauswahl zur Verfügung. Zusätzlich ist es natürlich weiterhin möglich, beim Erfassen/Bearbeiten eines Referenten einen Stundensatz als Freitext einzutragen, sollte der gewünschte Stundensatz in der Auswahl nicht zur Verfügung stehen oder kurzfristig benötigt werden.

#### 6.6.3.4. Log

Siehe Punkt 2.1.

#### 6.6.4. Schwerpunktthemen

Die unter Punkt 4.5.4. bereits behandelten Schwerpunktthemen können über den Menüunkt Stammdaten → Schwerpunktthemen verwaltet werden:

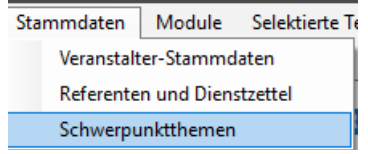

Es öffnet sich ein Fenster zur Verwaltung der Schwerpunktthemen:

| Schwerpunktthemen Seminare |              |                                                                                                    |
|----------------------------|--------------|----------------------------------------------------------------------------------------------------|
| Schwerpunktthemen          | Veranstalter | Schwerpunktthema:                                                                                                    |
| SEF Einschulung neuer RTW  | LA Bezirk    | SEF Einschulung neuer RTW                                                                                                    |
| Test                       | LA Bezirk    | relevant im Zeitraum von: bis:<br>01.01.2020 30.06.2020<br>ist eingeschränkt auf Veranstalter (leer = sichtbar für ganz Tirol):<br>LA Bezirk<br>Letzte Änderung: 30.06.2020 08:25:17<br>durch: AgreiterMa<br>Abbrechen Speichem |
| Iveu Bearbeiten Loschen    |              | Schließen                                                                                                    |

- 🛨 Die verfügbaren Schwerpunktthemen werden links aufgelistet.
- 🛨 Die zugehörigen Details zum jeweils ausgewählten Schwerpunktthema sind rechts ersichtlich.
- 🛨 Der Button "Neu" ermöglicht das Erfassen eines neuen Schwerpunktthemas. Der rechte Bereich wird dadurch "aktiv" und lässt Eingaben zu.
- Der Button "Bearbeiten" ermöglicht das Bearbeiten des ausgewählten Schwerpunktthemas. Der rechte Bereich wird dadurch "aktiv" und lässt Eingaben zu.
- Der Button "Löschen" löscht das ausgewählte Schwerpunktthema. ACHTUNG: dadurch wird dieses auch bei allen Seminaren und Seminartypen, in denen es hinterlegt ist, gelöscht!
- Der Button "Speichern" (rechts) speichert die Änderungen.
- ÷ Der Button "Abbrechen" (rechts) verwirft alle getätigten Änderungen.

Ein Rechtsklick in die Liste mit den Schwerpunktthemen ermöglicht das Gleiche wie die beschriebenen Buttons + die Möglichkeit, die Änderungen via Log einzusehen:

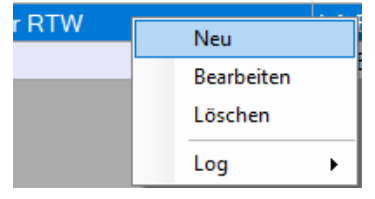

**HINWEIS:** Der Veranstalter für ein Schwerpunktthema muss standardmäßig festgelegt werden. Lediglich die RK-Akademie hat die Möglichkeit, diesen leer zu lassen und das Schwerpunktthema somit für ganz Tirol zur Auswahl zu stellen (analog allgemeine Seminartypen). Sollte es Bedarf an globalen Schwerpunktthemen geben, bitte über die Akademie anlegen lassen.

# 6.7. Module

Ermöglicht den direkten Wechsel in das Modul "Mitarbeiterverwaltung".

# 6.8. Selektierte Teilnehmer (Listendruck, Einladung per Mail, ...)

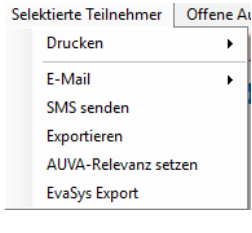

# 6.8.3. Drucken

| Personen - alphabetisch                |
|----------------------------------------|
| Personen - nach Status                 |
| Unterschriftenliste Hygiene            |
| Unterschriftenliste                    |
| Unterschriftenliste mit Zahlungsstatus |
| Seminardetails                         |
| Dekret - A4                            |
| Personaldatenblatt                     |
| Word Serienbriefe                      |

Ermöglicht für alle markierten Teilnehmer das Drucken von

- "Personen alphabetisch": generiert einen Bericht über alle markierten Teilnehmer in alphabetischer Reihenfolge.
- "Personen nach Status": generiert einen Bericht über alle markierten Teilnehmer nach deren Status.
- "Unterschriftenliste Hygiene": generiert eine spezielle Unterschriftenliste zum Dokumentieren von Hygiene-Einschulungen für den Rettungsdienst Tirol.
- "Unterschriftenliste": generiert eine Unterschriftenliste für alle ausgewählten Teilnehmer.
- "Unterschriftenliste mit Zahlungsstatus": wie Unterschriftenliste, jedoch wird auch der Zahlungsstatus angeführt (bezahlt, offen).
- 🛨 "Seminardetails": generiert einen Bericht mit allen Details zum ausgewählten Seminar.
- "Dekret A4": Druckt das im Tab "Dekret" hinterlegte Dekret für alle markierten Teilnehmer.
- "Personaldatenblatt": Generiert ein Personaldatenblatt für jeden markierten Teilnehmer, auf dem alle relevanten persönlichen Daten und Erreichbarkeiten angeführt sind, damit der Teilnehmer diese vor Seminarbeginn kontrollieren und richtigstellen kann.
- "Word-Serienbriefe": ermöglicht das Drucken von Word-Serienbriefen für die ausgewählten Teilnehmer. Siehe Punkt 4.12.1.5. PERSONIS Basisunterlagen.

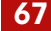

| 6.8.4. | E-Mail                 |
|--------|------------------------|
| E-Ma   | ail senden             |
| Einla  | dung als E-Mail senden |
| Outle  | ook E-Mail senden      |
| Brief  | an TN ohne Mail        |

Ermöglicht das Senden von E-Mails an alle ausgewählten Teilnehmer. Siehe dazu auch Punkt 4.5.7. PERSONIS Basisunterlagen:

- 🛨 "E-Mail senden": sendet ein Mail über PERSONIS an alle ausgewählten Teilnehmer.
- "Einladung als E-Mail senden": wie E-Mail senden, allerdings wird im Anschluss bei allen ausgewählten Teilnehmern deren Status auf "eingeladen" geändert.
- "Outlook E-Mail senden ("als AN" bzw. "als BCC")": sendet ein Mail über Outlook (nur möglich, sofern man eine Outlook-Mailadresse im Netz des RKTIROL besitzt).
- 🛨 "Brief an TN ohne Mail": inzwischen ohne Funktion.

#### 6.8.5. SMS senden

Ermöglicht das Senden von SMS an alle ausgewählten Teilnehmer. Siehe dazu auch Punkt 4.5.6. PERSONIS Basisunterlagen.

#### 6.8.6. Exportieren

Ermöglicht das Exportieren von Teilnehmerdaten aller ausgewählten Teilnehmer. Dieser Export wird aus datenschutzrechtlichen Gründen protokolliert und es muss ein Verwendungszweck angegeben werden!

Die Daten entsprechen einem "CSV-Export erweitert", wie Punkt 6.10.6.1. PERSONIS Basisunterlagen beschrieben.

#### 6.8.7. AUVA-Relevanz setzen

Wie Punkt 4.4.2. Menüpunkt "AUVA-Relevanz setzen".

#### 6.8.8. EvaSys Export

Ermöglicht das Exportieren von Teilnehmerdaten in einem von EvaSys benötigten Format. Dieser Export wird aus datenschutzrechtlichen Gründen protokolliert und es muss ein Verwendungszweck angegeben werden!

#### 6.9. Offene Seminaraufgaben auflisten und bearbeiten

Offene Aufgaben

Dieser Menüpunkt listet alle offenen Aufgaben aller Seminare, auf die man zugreifen darf, auf und ermöglicht es, diese komfortabel zu bearbeiten bzw. als erledigt zu markieren:

| P Offene A    | ufgaben                     |                        |                                                      | -                                                    | o x       |
|---------------|-----------------------------|------------------------|------------------------------------------------------|------------------------------------------------------|-----------|
| Veranstalter: |                             |                        |                                                      |                                                      |           |
| LV Tirol      |                             | 🗹 nur heute oder älter |                                                      |                                                      |           |
|               |                             |                        |                                                      |                                                      |           |
| ToDo bis      | Seminar                     | Seminardatum           | Aufgabe                                              | zuständig                                            | ^         |
| 23.05.0209    | NKV Prüfung                 | 23.05.2019             | WH Termin It Kalender                                | armin laiminger@t roteskreuz.at                      |           |
| 23.05.0209    | NKV Prüfung                 | 23.05.2019             | Ergebnisse verschicken, incl. WH Termin und Infos    | armin.laiminger@t.roteskreuz.at                      |           |
| 23.05.0209    | NKV Prüfung                 | 23.05.2019             | Abschlussprüfungsprotokoll enstellen                 | armin.laiminger@t.roteskreuz.at                      |           |
| 24.05.0209    | NKV Prüfung                 | 23.05.2019             | Prüfung im Personis auf Status it. Liste setzen      | armin.laiminger@t.roteskreuz.at                      |           |
| 24.05.0209    | NKV Prüfung                 | 23.05.2019             | Dienstzettel an Karin/Eisabeth weiterfeiten          | armin.laiminger@t.roteskreuz.at                      |           |
| 24.05.0209    | NKV Prüfung                 | 23.05.2019             | Datenblätter eingeben                                | armin.laiminger@t.roteskreuz.at                      |           |
| 24.05.0209    | NKV Prüfung                 | 23.05.2019             | Zur Weiterverrechnung an Iris TN-Liste nach Status   | armin.laiminger@t.roteskreuz.at                      |           |
| 09.05.0215    | NKV Prüfung                 | 09.05.2015             | WH Termin it Kalender                                | armin.laiminger@t.roteskreuz.at                      |           |
| 09.05.0215    | NKV Prüfung                 | 09.05.2015             | Abschlussprüfungsprotokoll erstellen                 | armin.laiminger@t.roteskreuz.at                      |           |
| 10.05.0215    | NKV Prüfung                 | 09.05.2015             | Dienstzettel an Karin/Eisabeth weiterleiten          | armin.laiminger@t.roteskreuz.at                      |           |
| 10.05.0215    | NKV Prüfung                 | 09.05.2015             | Prüfung im Personis auf Status It. Liste setzen      | armin.laiminger@t.roteskreuz.at                      |           |
| 10.05.0215    | NKV Prüfung                 | 09.05.2015             | Datenblätter eingeben                                | armin.laiminger@t.roteskreuz.at                      |           |
| 10.05 (915    | NKV Podung                  | 01052015               | Air Weilervenechnung an Mr. 184 inte nach Status     | amin lainingengi merkera al                          |           |
| 26.062046     | 195 Putning                 | 21.002016              | Active Padura                                        | matin brandachengisterikreiz dimi at                 |           |
| 26.06 2016    | 150 Printing                | 21(62016               | Veidung an Land (Imilities IRK1)                     | matin brandachengisterikreiz dimi st                 |           |
| 19.07 2016    | 16 Putting                  | 21.012016              | Anneldeszbars                                        | matin brandachengisterikreiz dimi st                 |           |
| 19/07 2016    | 199 Printing                | 21(62016               | Versionale ungen für Leitnihme proten (Seminadeller) | matin brandachengisterikreiz dimi at                 |           |
| 20.07 2016    | 195 Putting                 | 21.052016              | Kontrald mit Servicedeller                           | matin brandachengisterikreiz dimi st                 |           |
| 21.07 2016    | 199 Putting                 | 21.012016              | Intecheldung: Abrage oder Liniadung                  | matin brandachengisterikreiz dimi st                 |           |
| 21.07 2016    | Adapting Industry Late Life | 15 (0.2016             | Actor Polyng                                         | matin brandachengisterikreiz dimi at                 |           |
| 21.07.2016    | Adapting Industry Late Life | 15 (0.2016             | Veidung an Land (Im) (hel RKT)                       | matin brandachengisterikreiz dimi st                 |           |
| 22.07.2016    | 195 Putting                 | 21.052016              | /stplen system                                       | matin brandachengisterikreiz dimi st                 |           |
| 2007/2010     | 199 Putting                 | 21 (62016              | Reimesenlering pater                                 | matin brandachengisterikreiz dimi st                 |           |
| 2007/2010     | 18 Putting                  | 21.002016              | Padung Endet nicht slett - Assage                    | matin brandachengisterikreiz dimi at                 |           |
| 20072010      | PS Putting                  | 21.062016              | Padung Endet nicht stet - Asseye                     | matin brandschengisterikeren Amiliet                 |           |
| 2007/2010     | PS Putting                  | 21.052016              | Litiadung nil 194 ide vervenden                      | matin brandschengisterikreiz Amiliet                 |           |
| 2007/2010     | PS Putting                  | 21(620)6               | Padung Endet stet:                                   | matin brandschengisterikers z Amiliet                |           |
| MORE MORE     | 05 Person                   | 21.000003              | Listature et 192 les variantes                       | evention in consider the other inclusion of the list | v         |
|               |                             |                        |                                                      |                                                      | Schleiten |

- Oben links können die Aufgaben pro Veranstalter umgeschaltet werden.
   "nur heute oder älter": wenn angehakt, werden nur Aufgaben angezeigt, die heute
- oder früher erledigt werden hätten müssen.
- Rechtsklick auf die gewünschten Aufgaben (Mehrfachauswahl mittels STRG möglich)
   → "erledigt", um diese als erledigt zu markieren.
- In the second second secon
- Rechtsklick → Seminar anzeigen: öffnet das zur Aufgabe gehörende Seminar im Hintergrund.

# 6.10. Teilnehmer Anmeldewünsche genehmigen / ablehnen ("Seminare genehmigen")

Wenn sich Mitarbeiter im Intranet zu einem Seminar anmelden, diese Anmeldung aber durch den BAR genehmigt werden muss, landen sie im Status "Warten Genehmigung Bst." Im Seminar.

Über diesen Menüpunkt kann sich der BAR alle zu genehmigenden Teilnehmer anzeigen lassen und deren Anmeldewunsch genehmigen oder ablehnen:

Seminare genehmigen

| P Zu genehmi | P Zu genehmigende Seminarteilnahmen — |                    |         |          |     |  |  |  |  |  |
|--------------|---------------------------------------|--------------------|---------|----------|-----|--|--|--|--|--|
|              |                                       |                    |         |          |     |  |  |  |  |  |
|              |                                       |                    |         |          |     |  |  |  |  |  |
| Familienname | Vomame                                | Seminar            | Semina  | arbeginn |     |  |  |  |  |  |
| Super        | Man                                   | Babyfit - Babysitt | 12.08.2 | 020      |     |  |  |  |  |  |
|              |                                       |                    |         | Calific  |     |  |  |  |  |  |
|              |                                       |                    |         | Schliel  | sen |  |  |  |  |  |

Rechtsklick  $\rightarrow$ 

- 🛨 "genehmigen": genehmigt die Anmeldung
- 🛨 "ablehnen": lehnt die Anmeldung ab
- 🛨 "Seminar anzeigen": öffnet das zur Aufgabe gehörende Seminar im Hintergrund.

# 6.11. Mehrere Teilnehmer gleichzeitig anmelden ("Externe Teilnehmer")

Externe Teilnehmer Auswertungen neue Einzelperson zu diesem Seminar erfassen mehrere TN zu diesem Seminar erfassen mehrere TN per CSV Import erfassen

Ermöglicht es, mehrere Teilnehmer gleichzeitig zu einem Seminar anzumelden.

#### 6.11.3. Neue Einzelperson zu diesem Seminar erfassen

Wie in Punkt 4.4.4. beschrieben.

# 6.11.4. Mehrere TN zu diesem Seminar erfassen

| P Er     | Erfassung Externer Teilnehmer - C X |        |           |            |            |          |         |            |      |     |         | ×         |      |
|----------|-------------------------------------|--------|-----------|------------|------------|----------|---------|------------|------|-----|---------|-----------|------|
| alle Per | le Personen dieser Firma zuordnen:  |        |           |            |            |          |         |            |      |     |         |           |      |
|          | Familienname                        | Vomame | Titel vor | Titel nach | Geschlecht | Geb.Dat. | SozVers | SozVersNr. | Land | PLZ | Ort     | Straße    |      |
|          |                                     |        |           |            | ~          |          | ~       |            |      |     |         |           |      |
|          |                                     |        |           |            |            |          |         |            |      |     |         |           |      |
|          |                                     |        |           |            |            |          |         |            |      |     |         |           |      |
|          |                                     |        |           |            |            |          |         |            |      |     |         |           |      |
| <        |                                     |        |           |            |            |          |         |            |      |     |         |           | >    |
|          |                                     |        |           |            |            |          | ^       |            |      |     |         |           |      |
|          |                                     |        |           |            |            |          |         |            |      |     |         |           |      |
|          |                                     |        |           |            |            |          | $\sim$  |            |      | Ab  | brechen | Daten pri | ifen |

- 🛨 In diesem Fenster können die Teilnehmerdaten pro Spalte eingegeben werden.
- Dafür in eine Zeile/Spalte doppelklicken, um Daten eintragen zu können und dies pro Spalte wiederholen.
- Sobald in einer Spalte etwas steht, wird automatisch eine neue leere Zeile eingefügt.
- Der Button "[…]" oben links ermöglicht es, für alle erfassten Teilnehmer den gleichen Arbeitgeber / die gleiche Firma zuzuordnen.

#### 6.11.5. Mehrere TN per CSV Import erfassen

Alternativ dazu gibt es auch die Möglichkeit, mehrere Teilnehmer aus einer CSV-Datei zu einem Seminar anzumelden. Die Vorlage dafür ist unter <u>https://personis.roteskreuz-</u> <u>tirol.at/hilfe/csv/teilnehmer\_import</u> zu finden.

- Den Menüpunkt "mehrere TN per CSV Import erfassen" klicken.
- Es öffnet sich das Import-Fenster:

| Familienname | Vomame | Titel_vor | Titel_nach | Geschlecht | Geb.Dat.   | SozVers | SozVersNr. | Land |
|--------------|--------|-----------|------------|------------|------------|---------|------------|------|
| Stridlinger  | Karl   | Mag.      | MA         | männlich   | 01.01.1989 | TGKK    | 5050010189 | Ā    |
| Rist         | Marcus |           |            | männlich   | 24.08.1991 |         | 3267240891 | A    |
| Presslaber   | Karl   | Mag.      | MA         | männlich   | 20.09.1971 | TGKK    | 5051010100 | A    |
| Mustermann   | Max    |           |            | weiblich   | 14.06.1974 | BVA     | 49140674   | A    |
|              |        |           |            |            |            |         |            |      |

- Über "Datei auswählen" die CSV-Datei mit den Teilnehmerdaten auswählen.
   HINWEIS: Das Format der CSV-Datei muss der Vorlage entsprechen, die unter dem auf der Vorderseite angegebenen Link heruntergeladen werden kann!
- 🛨 "Daten prüfen" klicken, um die Daten mit dem System abzugleichen.

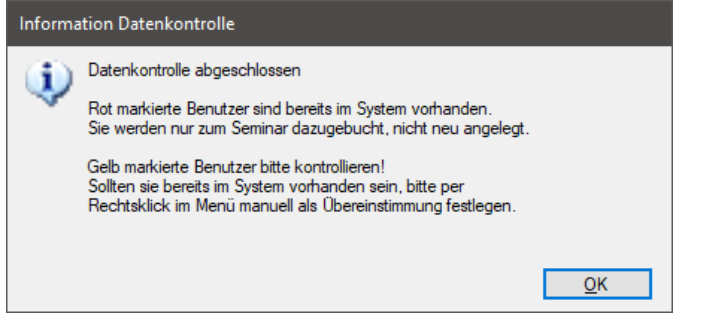

Die einzelnen Teilnehmerdaten kontrollieren (jede Zeile auswählen und unten links schauen, ob ähnliche Personen gefunden wurden.

|      | Familienname                                     | Vomame                              | Titel_vor                                     | Titel_nach                            | Geschlecht | Geb.Dat.   | SozVers | SozVersNr.    | Land           |
|------|--------------------------------------------------|-------------------------------------|-----------------------------------------------|---------------------------------------|------------|------------|---------|---------------|----------------|
|      | Stridlinger                                      | Karl                                | Mag.                                          | MA                                    | männlich   | 01.01.1989 | такк    | 5050010189    | A              |
|      | Rist                                             | Marcus                              |                                               |                                       | männlich   | 24.08.1991 |         | 3267240891    | A              |
|      | Presslaber                                       |                                     |                                               |                                       |            |            |         |               |                |
|      | Mustermann                                       | Max                                 |                                               |                                       | weiblich   | 14.06.1974 | BVA     | 49140674      | A              |
|      |                                                  |                                     |                                               |                                       |            |            |         |               |                |
| reir | nstimmung bei Familier<br>nstimmung bei Familier | nname + GebDat<br>nname + Ort - Pre | - Presslaber Josef Ir<br>sslaber Josef Innsbr | insbruck 20.09.1971<br>uck 20.09.1971 | _          | -          | Ĵ       | Schließen Dat | en importierer |

- Rote Zeilen = Personen sind mit identischen Daten bereits im System vorhanden. Sie werden nicht neu angelegt, sondern nur zum Seminar angemeldet.
- Gelbe Zeilen = kontrollieren (siehe links unten für ähnlich erkannte Daten).
- Blaue Zeilen = Mindestdaten sind nicht erfüllt, um zu pr
  üfen, ob es die Person im System bereits gibt => Person wird ignoriert!
- Violette Zeilen = Personen sind Mitarbeiter mit PersNr und mit identischen Daten bereits im System vorhanden => Sie werden "nur" zum Seminar gebucht.

#### Ein Rechtsklick auf eine Zeile ermöglicht folgende Optionen:

| •              | Presslaber                                         | Karl                                         | Mag.                                        | <br>Ühensientimmung Versenen Neckersen Celustedeturg |
|----------------|----------------------------------------------------|----------------------------------------------|---------------------------------------------|------------------------------------------------------|
|                | Mustermann                                         | Max                                          |                                             |                                                      |
|                |                                                    |                                              |                                             | Ubereinstimmung Nachname, Geburtsdatum               |
|                |                                                    |                                              |                                             | Übereinstimmung Nachname, Vorname, Ort               |
| <              |                                                    | _                                            |                                             | Übereinstimmung Nachname, Ort                        |
|                |                                                    |                                              |                                             | Übereinstimmung Nachname, Vorname                    |
| Übere<br>Übere | instimmung bei Familier<br>instimmung bei Familier | nname + GebDat - Pr<br>nname + Ort - Pressla | esslaber Josef Innsb<br>ber Josef Innsbruck | Datensatz vom Import ausschließen                    |
|                |                                                    |                                              |                                             | Datensatz löschen                                    |

Falls die Überprüfung ergibt, dass es die Person im System bereits gibt, kann anhand der links unten angegebenen Werte eingestellt werden, dass diese nicht neu angelegt, sondern nur zum Seminar angemeldet werden.

- Dafür am besten die erste Zeile links unten verwenden.
- In diesem Beispiel wäre das der Menüpunkt "Übereinstimmung Nachname, Geburtsdatum"
- Danach wird die Zeile rot.
- 🛨 "Datensatz vom Import ausschließen" bewirkt, dass diese Zeile ignoriert wird.
- 🛨 "Datensatz löschen" löscht die Zeile sofort.
- + Abschließend auf "Daten übernehmen" klicken, um den Vorgang abzuschließen.
- Im Normalfall werden alle Zeilen anschließend grün und die Teilnehmer sind nach Schließen des Fensters angemeldet.

Sollte es hierzu Fragen oder Probleme geben, bitte an den IKT Servicedesk (servicedesk@roteskreuz-tirol.at) wenden.

#### 6.12. Auswertungen und Statistiken

| Auswertungen          |       |  |
|-----------------------|-------|--|
| AUVA                  |       |  |
| Auswertungsmodul      |       |  |
| Auswertung Referenten |       |  |
| Statistik Au          | stria |  |

Ermöglicht das Erstellen diverser Auswertungen.

#### 6.12.3. AUVA

Der Menüpunkt "AUVA" ermöglicht die Auswertung von EH-Daten für die AUVA für einen angegebenen Zeitraum:

| P AUVA-Auswertung erstellen                             |          |          | ×      |
|---------------------------------------------------------|----------|----------|--------|
| Veranstalter:                                           |          |          |        |
| LV Tirol                                                |          |          | $\sim$ |
| Beendet zwischen und:<br>01.01.2020 31.03.2020 anzeigen |          | abbreche | en     |
| Diese Auswertung wird aus Datenschutzgründen protoko    | olliert! |          |        |
### 6.12.4. Auswertungsmodul

Das Auswertungsmodul ermöglicht das Erstellen diverser Auswertungen, die sich auf die Seminarverwaltung, Seminare und Teilnehmer beziehen.

Falls neue Auswertungen gewünscht werden oder bestehende Auswertungen angepasst werden sollen, bitte über den IKT-Servicedesk (<u>servicedesk@roteskreuz-tirol.at</u>) anfordern. Bitte möglichst genau definieren, welche Daten mit welchen Kriterien ausgewertet werden sollen.

Der Menüpunkt "Auswertungsmodul" öffnet dieses:

| Teilnehmerdaten für Lotterie-Export                                                                                                    | ~                                                                                   |
|----------------------------------------------------------------------------------------------------|-------------------------------------------------------------------------------------|
| lst die gewünschte Auswertung nicht v                                                                                                    | vorhanden, bitte über den RK-Servicedesk anfordem.                                  |
| Beschreibung der Auswertung                                                                                                    |                                                                                     |
| Liefert eine Auswertung über Personen<br>ausgewählten Seminarkategorie im aus<br>Export der Daten für die Lotterie<br>Folgende Daten werden ausgewertet:<br>- Name<br>- Adresse<br>- Titel<br>- Anrede<br>- Roskel<br>- Geb- Datum<br>- Geschlecht<br>- Seminarbezeichnung | I sowie deren besuchte Seminare in der<br>Igewählten Zeitraum.Eignet sich z.B.: zum |
| ufügbare Filtermöglichkeiten für die Aus<br>Bezirksstelle der Teilnehmer                                                                                                    | swertung<br>Seminar-Veranstalter                                                    |
| Ortsstelle der Teilnehmer                                                                                                    | Einschränkung Ortsstelle des Veranstalters                                          |
| ~                                                                                                    | ~                                                                                   |
| Seminartyp 📃 alle außer Auswahl 🗸                                                                                                    | Seminarkategorie 🗌 alle außer Auswahl                                               |
|                                                                                                    | Teilnehmer-Status                                                                   |
| Seminarstatus:                                                                                                    |                                                                                     |
| Zeitraum von bis                                                                                                    | Firma in dieser Abfrage nicht auswertbar!                                           |

- 🛨 Oben lassen sich die verfügbaren Auswertungen auswählen.
- 🛨 Darunter befindet sich die Beschreibung der jeweils ausgewählten Auswertung.
- Falls eine Auswertung aus datenschutzrechtlichen Gründen protokolliert wird, wird ein Hinweis unter der Beschreibung angezeigt.
- 🛨 Alle verfügbaren Filter werden bei Auswahl der Auswertung "aktiviert".
- Alle nicht verfügbaren Filter werden ausgegraut ("deaktiviert").
- 🛨 Rot markierte Filter müssen immer gesetzt werden.
- Alle anderen Filter sind optional.
- Das Datum Zeitraum von-bis muss das Format 01.01.2020 besitzen!

73

- 🛨 Die Checkboxen "alle außer Auswahl" kehren die Auswahl um: es würden alle Elemente berücksichtigt außer dem ausgewählten Element.
- Der Button "Auswertung starten" startet die Auswertung mit den angegebenen Kriterien.
- ➡ Bei Erfolg wird eine CSV-Datei mit den Ergebnissen ausgegeben, die gespeichert werden kann.
- Falls kein Ergebnis gefunden wird, wird eine Fehlermeldung angezeigt.

### 6.12.5. Auswertung Referenten

Der Menüpunkt "Auswertungen Referenten" ermöglicht es, Referenten und deren zugeordnete Termine pro Seminar anzuzeigen:

| P Referenten-Auswertung erstellen                                                              |        | ×   |
|------------------------------------------------------------------------------------------------|--------|-----|
| Veranstalter:                                                                                  | <br>   | ~   |
| Seminartyp (optional):                                                                         |        |     |
| RS Kurs                                                                                        |        | ~   |
| Referent (optional):                                                                           |        |     |
|                                                                                                |        |     |
| Seminare von bis:<br>01.01.2019 31.12.2019 anzeigen<br>Hinweis: Der Vorgang kann länger dauem. | abbrec | hen |

- 🛨 Den gewünschten Veranstalter auswählen.
- 🛨 Der Seminartyp kann optional ausgewählt werden (dann würden nur Seminare mit diesem Seminartyp berücksichtigt).
- Die Auswertung kann durch Klick auf den Button "[...]" auf einen bestimmten Referenten eingeschränkt werden.
- 🛨 Seminare von-bis: der Zeitraum, der berücksichtigt werden soll (im Format 01.01.2020).
- 🛨 Der Button "anzeigen" erstellt die entsprechende Auswertung.
- Pro Seminar wird eine Zeile angelegt.
- Pro Termin eines Seminars wird eine Spalte angelegt:

| P Datenexport |          |             |         |            |            |  |  |
|---------------|----------|-------------|---------|------------|------------|--|--|
|               | Referent | Seminartyp  | Seminar | Temin 1    | Termin 2   |  |  |
| Þ             |          | RS Kurs für | RS Kurs | 01.08.2019 |            |  |  |
|               |          | RS Kurs für | RS Kurs | 10.12.2019 |            |  |  |
|               |          | RS Kurs für | RS Kurs | 01.07.2019 | 10.07.2019 |  |  |
|               |          | RS Kurs für | RS Kurs | 02.01.2019 | 09.01.2019 |  |  |
|               |          | RS Kurs für | RS Kurs | 02.05.2019 |            |  |  |
|               |          | RS Kurs für | RS Kurs | 04.03.2019 |            |  |  |
|               |          | RS Kurs für | RS Kurs | 10.10.2019 |            |  |  |

🛨 Das Ergebnis lässt sich rechts unten über den Button "Export" exportieren.

## 6.12.6. Auswertung Statistik Austria

Dieser Menüpunkt ist nur für den LV Tirol verfügbar, der gesetzlich verpflichtet ist, jährliche Seminarstatistik zu erstellen und an die Statistik Austria zu übermitteln.

# 7. Referentenmodul Intranet

Bei Terminen hinterlegte Referenten können Seminare, bei denen sie hinterlegt sind, im Intranet unter "Rettungsdienst → Meine Daten (links mittig im Menü) → Referentenmodul" einsehen.

Dort können sie sich außerdem Teilnehmerlisten ausdrucken und Seminardetails einsehen:

|                               | INTRANET 1 RETTUNGSDIENST RKT / KAT AKADEMIE<br>PERSONIS WebAccess | JUGEND      | GSD LV           | IKT                  |            |                |
|-------------------------------|--------------------------------------------------------------------|-------------|------------------|----------------------|------------|----------------|
| Listen                        |                                                                    |             |                  |                      |            |                |
| Bibliotheken                  | Seminare, bei denen Sie als Referent hint                          | terlegt s   | ind              |                      |            |                |
| Fakten                        | Adresse Erreichbarkeiten Fortbildungen Ausbildur                   | igen Sen    | inare MPG-Eins   | chulungen Refere     | ntenmodul  | 3              |
| FAQ-Krankentransport          | Seminarbaraichnung                                                 | Voranstalto | Zoitraum         |                      | Tailnahmar | Details        |
| RisikomanagementWiki          | PERSONIS Basisschulung                                             | IV Tirol    | 15 09 2020 08:00 | 0 - 15 09 2020 17:00 | TN-Liste   | Seminardetails |
| HygieneWiki                   |                                                                    |             | 10.00.2020 00.00 |                      |            | Companylatella |
| MPGWiki                       | PERSONIS Basisschulung                                             | LV Tirol    | 16.09.2020 08:00 | 0 - 16:09:2020 17:00 | I N-LISLE  | Seminardetails |
| VerrechnungsWiki              | PERSONIS Seminarverwaltung Vormittag                               | LV Tirol    | 17.09.2020 08:00 | 0 - 17.09.2020 12:00 | TN-Liste   | Seminardetails |
| Blog                          | PERSONIS Ehrungen und Beförderungen Nachmittag                     | LV Tirol    | 17.09.2020 13:00 | 0 - 17.09.2020 17:00 | TN-Liste   | Seminardetails |
| Rundschreiben                 | PERSONIS Ehrungen und Beförderungen Vormittag                      | LV Tirol    | 18.09.2020 08:00 | 0 - 18.09.2020 12:00 | TN-Liste   | Seminardetails |
| Der juristische Notfallkoffer | PERSONIS Seminarverwaltung Nachmittag                              | LV Tirol    | 18.09.2020 13:00 | 0 - 18.09.2020 17:00 | TN-Liste   | Seminardetails |
| Pflichtfortbildungen          |                                                                    | IN Test     | 10 10 2020 10 0  | 40 40 2020 22 00     | TNLIST     | Sominardotaile |
| Informationen /               | PERSONIS Basisschulung Abend - aufgeteilt auf 2 Abende             | LV TIPO     | 19.10.2020 18:00 | J - 19.10.2020 22:00 | TN-LISTE   | Jenniardetans  |
| Dienstanweisungen             | PERSONIS Basisschulung Abend - aufgeteilt auf 2 Abende             | LV Tirol    | 20.10.2020 18:00 | 0 - 20.10.2020 22:00 | TN-Liste   | Seminardetails |
|                               | PERSONIS Seminarverwaltung Abend                                   | LV Tirol    | 21.10.2020 18:00 | 0 - 21.10.2020 22:00 | TN-Liste   | Seminardetails |
| Transportverrechnung          | PERSONIS Ehrungen und Beförderungen Abend                          | LV Tirol    | 22.10.2020 18:00 | 0 - 22.10.2020 22:00 | TN-Liste   | Seminardetails |
| Dienstschichterfassung        |                                                                    |             |                  |                      |            |                |

Es werden nur Seminare angezeigt, die heute oder später stattfinden, jedoch keine Seminare, die bereits vorbei sind.

## 8. Abschluss

Da PERSONIS stetig weiterentwickelt wird, könnten die hier beschriebenen Funktionalitäten zum heutigen Zeitpunkt etwas abweichen.

Die letzte Aktualisierung dieses Skriptums erfolgte am 30.12.2020 und umfasst alle bis dahin gültigen Funktionalitäten der PERSONIS Version 2020-12.

Bei Fragen, Problemen, Anregungen kontaktiere uns unter: Martin Agreiter / Bernd Döring MSc. MSc. / Romed Stocker Österreichisches Rotes Kreuz Landesverband Tirol, Abteilung Informations- und Kommunikationstechnologie
T: +43 (0) 57144 – 614
F: +43 (0) 57144 – 610
E: servicedesk@roteskreuz-tirol.at
W: www.roteskreuz-tirol.at